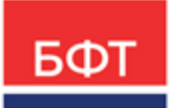

#### 000 «БФТ»

129085, г. Москва, ул. Годовикова, д. 9, стр. 17 +7 (495) 784-70-00

ineed@bftcom.com bftcom.com

**Утвержден** БАРМ.00021-1.7 34 05-ЛУ

# БФТ.Закупки

# Подсистема «Планирование закупок»

Руководство пользователя

БАРМ.00021-1.7 34 05

Листов 101

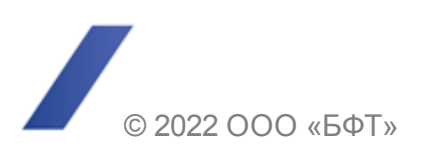

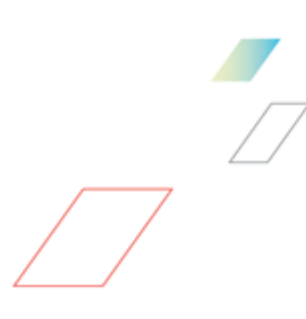

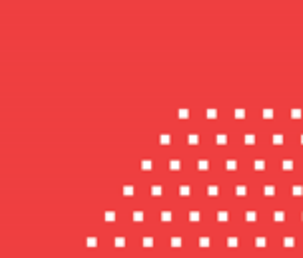

## АННОТАЦИЯ

Приводится руководство пользователя комплексной информационной системы организации процесса закупок «БФТ.Закупки».

Содержание документа соответствует ГОСТ 19.505-79 «Единая система программной документации. РУКОВОДСТВО ОПЕРАТОРА. Требования к содержанию и оформлению».

ООО «БФТ» оставляет за собой право вносить изменения в программное обеспечение без внесения изменений в эксплуатационную документацию.

Оперативное внесение изменений в программное обеспечение отражается в сопроводительной документации к выпускаемой версии.

Документ соответствует версии системы «БФТ.Закупки» – 1.7. Последние изменения внесены 22.07.2022 г.

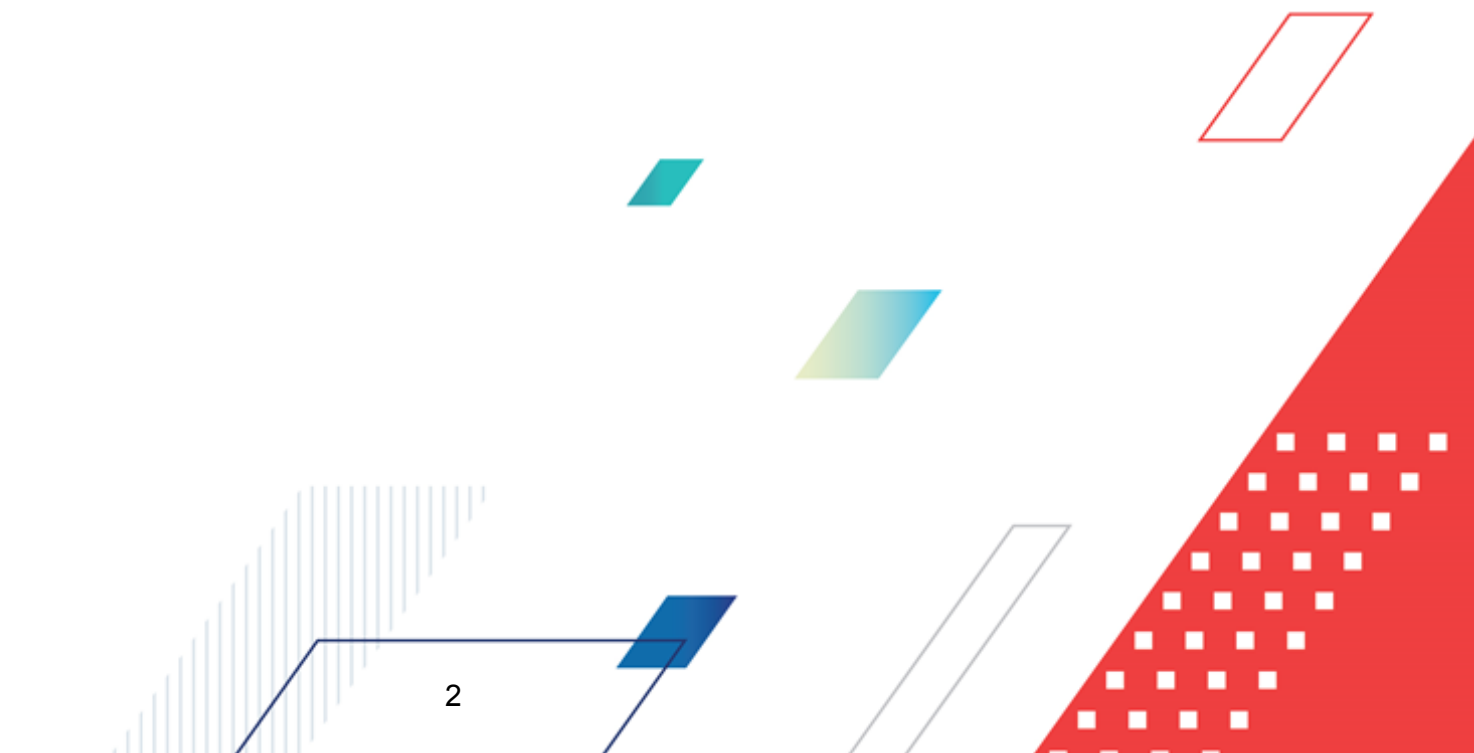

# СОДЕРЖАНИЕ

| 1 | Назначен    | ние программы                                          | 4   |
|---|-------------|--------------------------------------------------------|-----|
|   | 1.1 Фун     | кциональное назначение                                 | 5   |
|   | 1.2 Экс     | плуатационное назначение                               | 6   |
| 2 | Усповия     | выполнения программы                                   | 7   |
| - | 5 6516 2777 |                                                        |     |
|   | 2.1 Мин     | имальный состав программных средств                    | 8   |
| 3 | Выполне     | ние программы                                          | 9   |
|   | 3.1 Bxo,    | двсистему                                              | 10  |
|   | 3.2 Пла     | нирование закупок                                      | 11  |
|   | 3.2.1       | Создание Плана закупок                                 | 12  |
|   | 3.2.1.1     | Закладка «Общая информация»                            | 13  |
|   | 3.2.1.2     | Закладка «Позиции плана»                               | 19  |
|   | 3.2.1.3     | Закладка «Свойства»                                    | 22  |
|   | 3.2.2       | Обработка ЭД «План закупок»                            | 27  |
|   | 3.2.2.1     | ЭД «План закупок» на статусе «Удален»                  | 27  |
|   | 3.2.2.2     | ЭД «План закупок» на статусе «Черновик»                | 27  |
|   | 3.2.2.3     | ЭД «План закупок» на статусе «Отправлен в БФТ-Финансы» | 29  |
|   | 3.2.2.4     | ЭД «План закупок» на статусе «Нет обеспечения»         | 30  |
|   | 3.2.2.5     | ЭД «План закупок» на статусе «Проект»                  | 30  |
|   | 3.2.2.6     | ЭД «План закупок» на статусе «Согласование»            | 32  |
|   | 3.2.2.7     | ЭД «План закупок» на статусе «План утвержден»          | 33  |
|   | 3.2.2.8     | ЭД «План закупок» на статусе «Отказан»                 | 35  |
|   | 3.2.2.9     | ЭД «План закупок» на статусе «Проект отклонен»         | 35  |
|   | 3.2.2.10    | ЭД «План закупок» на статусе «Архив»                   | 35  |
|   | 3.2.3       | ЭД «Позиция плана»                                     | 35  |
|   | 3.2.3.1     | Создание ЭД «Позиция плана»                            | 36  |
|   | 3.2.3.2     | Обработка ЭД «Позиция плана»                           | 84  |
|   | 3.3 Зав     | ершение работы                                         | 101 |

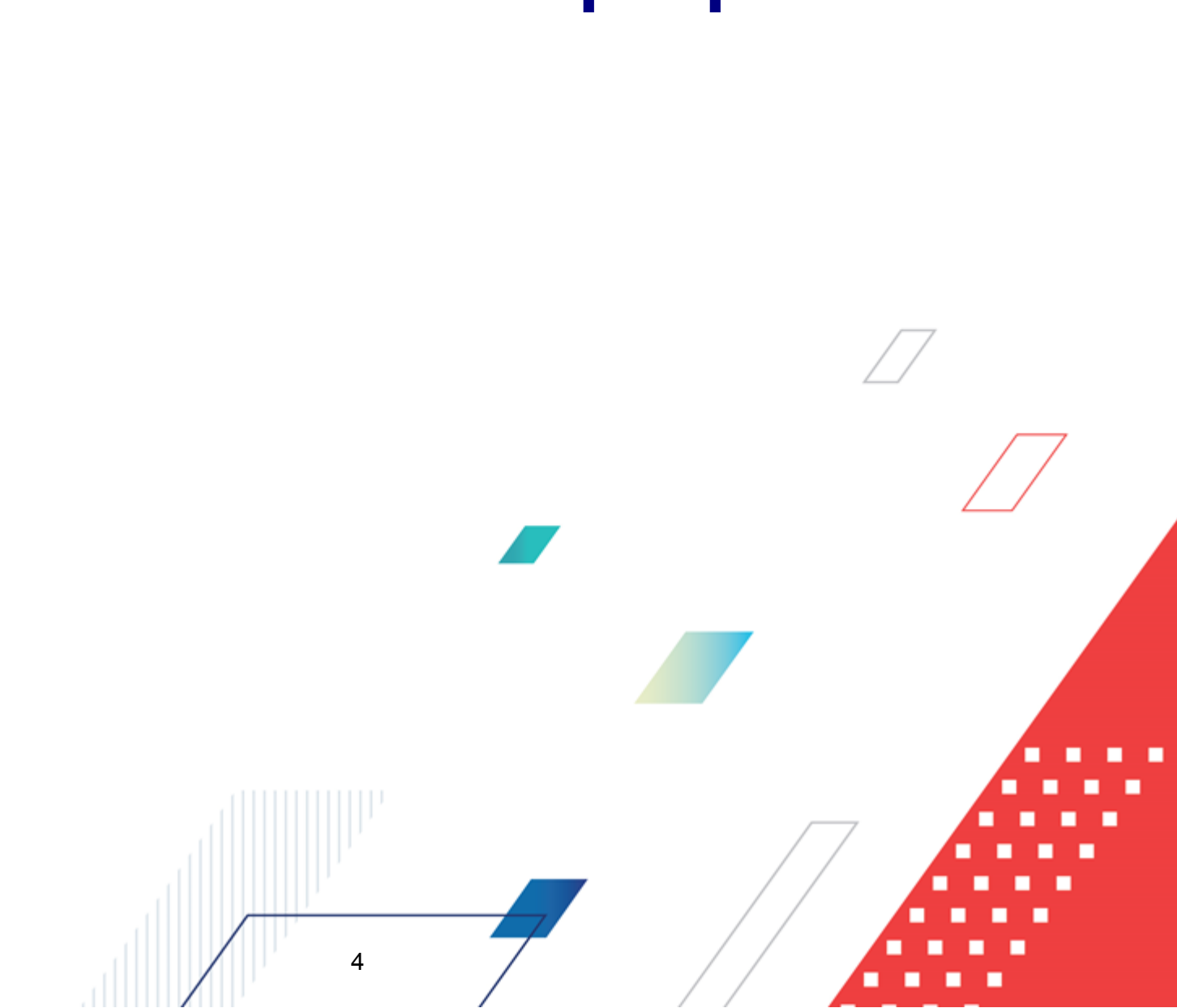

# Назначение программы

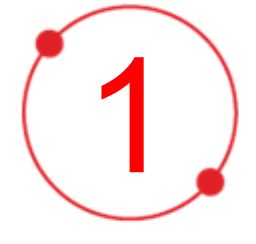

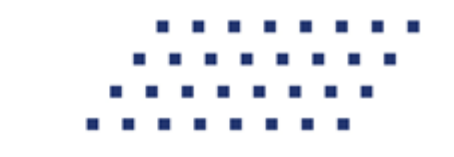

#### 1.1 Функциональное назначение

Комплексная информационная организации система процесса закупок «БФТ.Закупки»: модернизованная версия АЦК-Закупки, реализованная базе на БФТ.Платформа (Запись в реестре российского ПО № 4831 от 03.12.2018) (далее – Система) позволяет полностью автоматизировать все процессы организации и проведения закупок в соответствии с требованиями Федерального закона № 223-ФЗ: от формирования потребности до исполнения договорных обязательств и формирования контрольной отчетности.

Система позволяет в режиме реального времени просматривать и анализировать наглядно отображаемую информацию о планировании, формировании, проведении процедур и исполнении договоров и принимать эффективные управленческие решения.

Ключевые преимущества:

- Автоматизация всех этапов процедуры закупок в соответствии с требованиями Федерального закона 223-ФЗ от процесса планирования и формирования, до процесса заключения договоров и контроля над его исполнением;
- Организация единого информационного пространства для всех участников процесса закупок;
- Централизованное управление процедурами формирования закупок и определения поставщиков;
- Анализ и контроль структуры закупок;

5

- Взаимодействие с ЕИС и ЭТП;
- Расчет эффективности проведенных закупок;
- Автоматизация процесса закупок в соответствии с требованиями Федерального закона 223-ФЗ на основании потребностей конечных потребителей в товарах, работах, услугах;
- Контроль исполнения норм федерального законодательства и местного законодательства.

#### 1.2 Эксплуатационное назначение

Система эксплуатируется заказчиками, уполномоченными органами на осуществление функций по проведению процедур определения поставщика и участниками закупки претендующими на заключение договоров или соответственно заключивших такой договор.

Заказчики – юридические лица, в соответствии с ч. 2 ст.1 Федерального закона 223-ФЗ.

Уполномоченные органы (УО), уполномоченные учреждения (УУ) – органы исполнительной власти субъектов Российской Федерации, (органы местного самоуправления), уполномоченные на осуществление функций по проведению процедур определения поставщика.

Участник закупки – юридические лица, физические лица или индивидуальные предприниматели, претендующие на заключение договоров или соответственно заключившие такой договор.

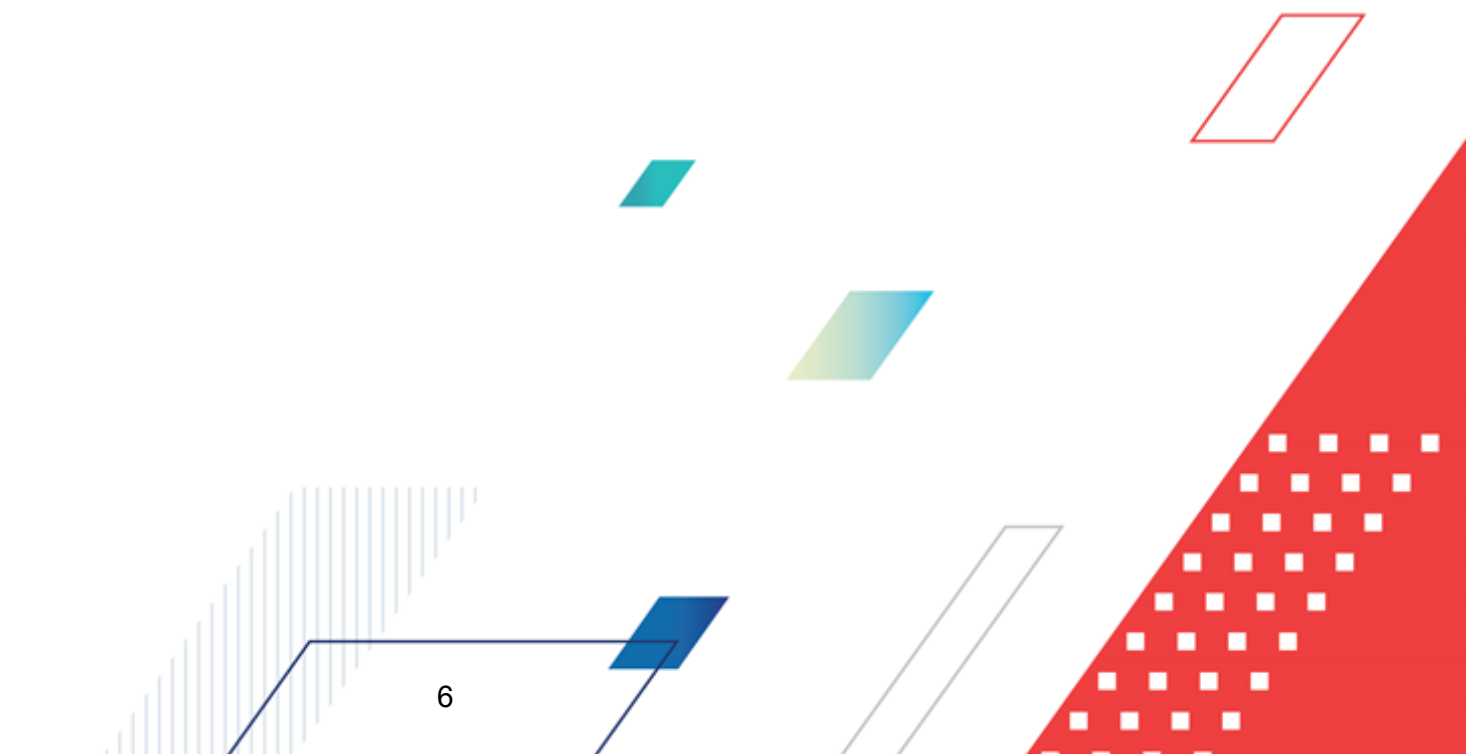

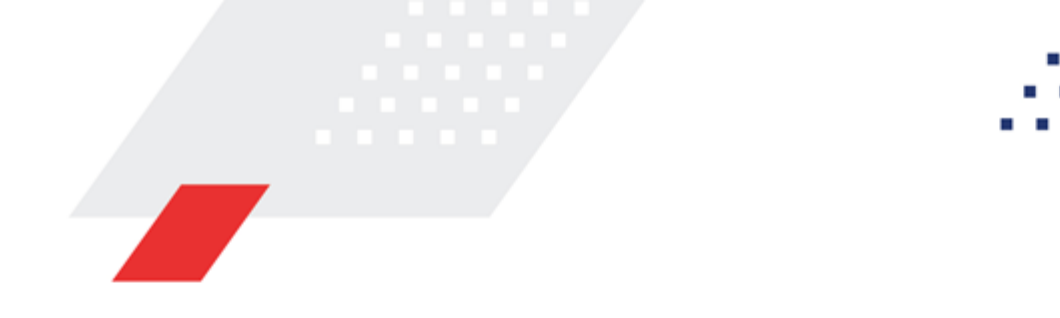

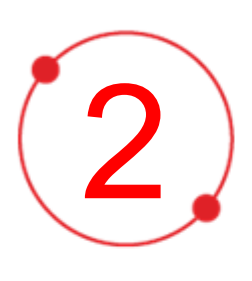

# Условия выполнения программы

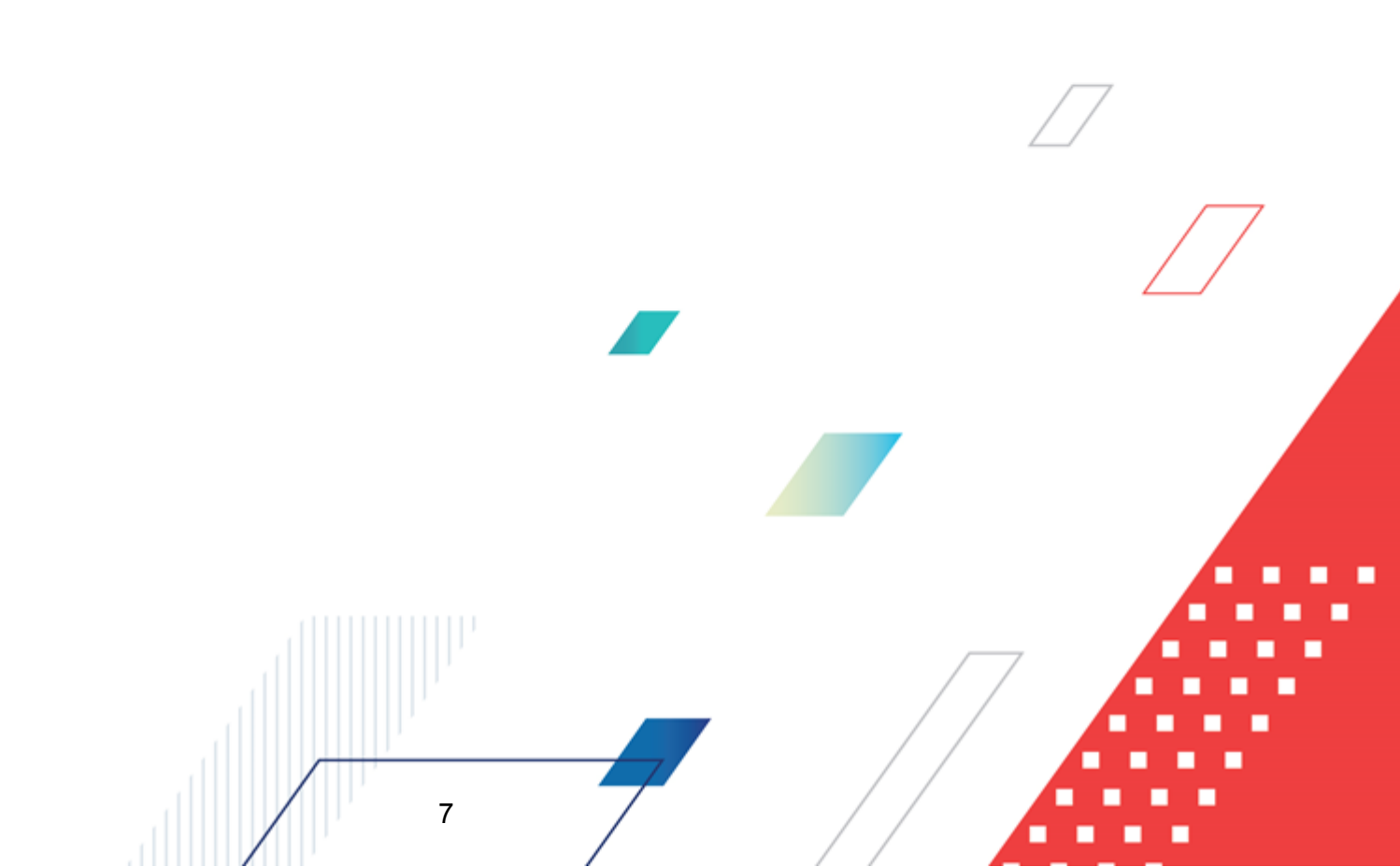

### 2.1 Минимальный состав программных средств

Для оптимальной работы рекомендуется использовать браузер Mozilla Firefox версии 61.0 и выше.

Поддерживается работа в браузерах Google Chrome версии 72.0 и выше, Opera версии 60 или выше.

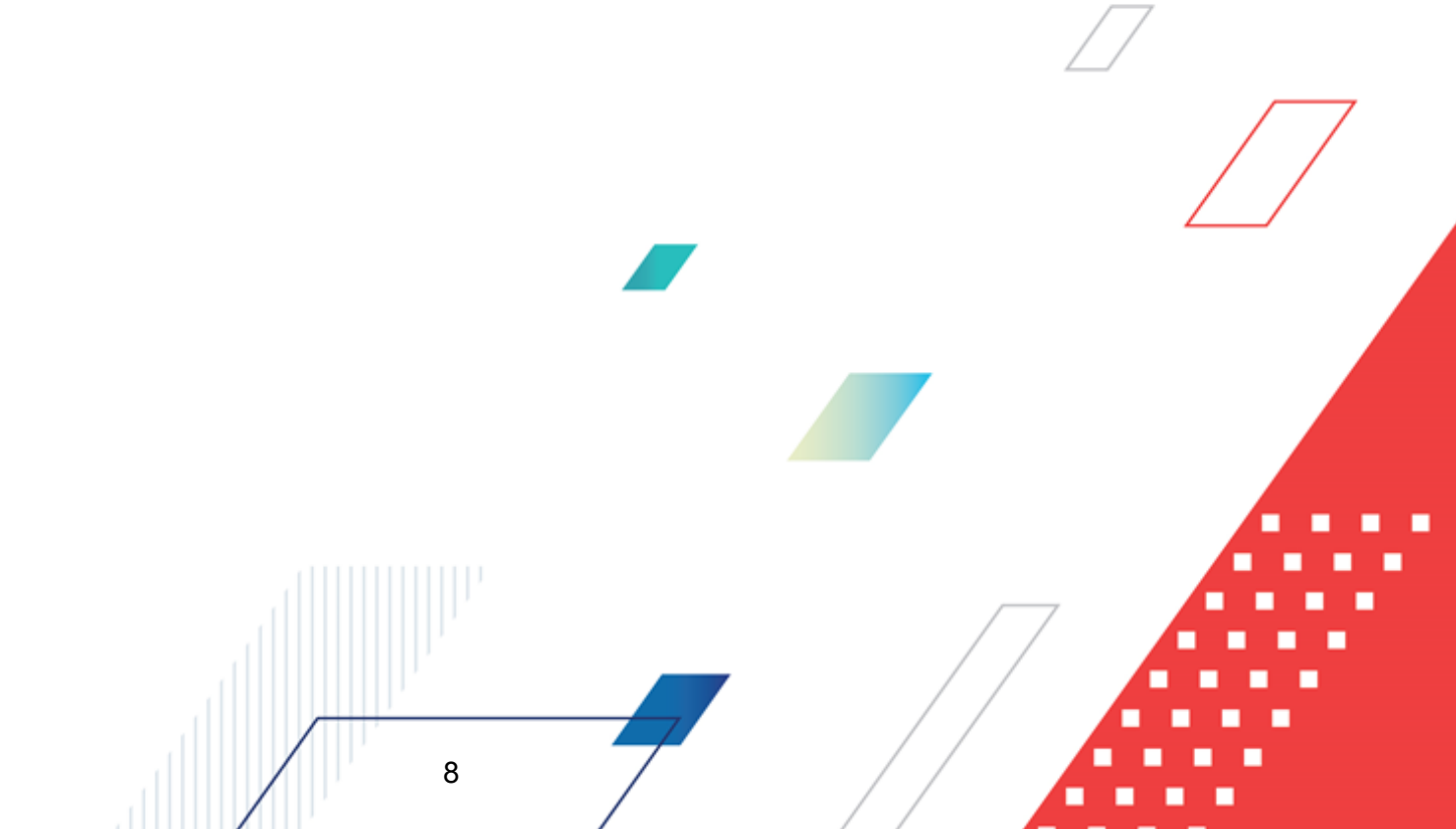

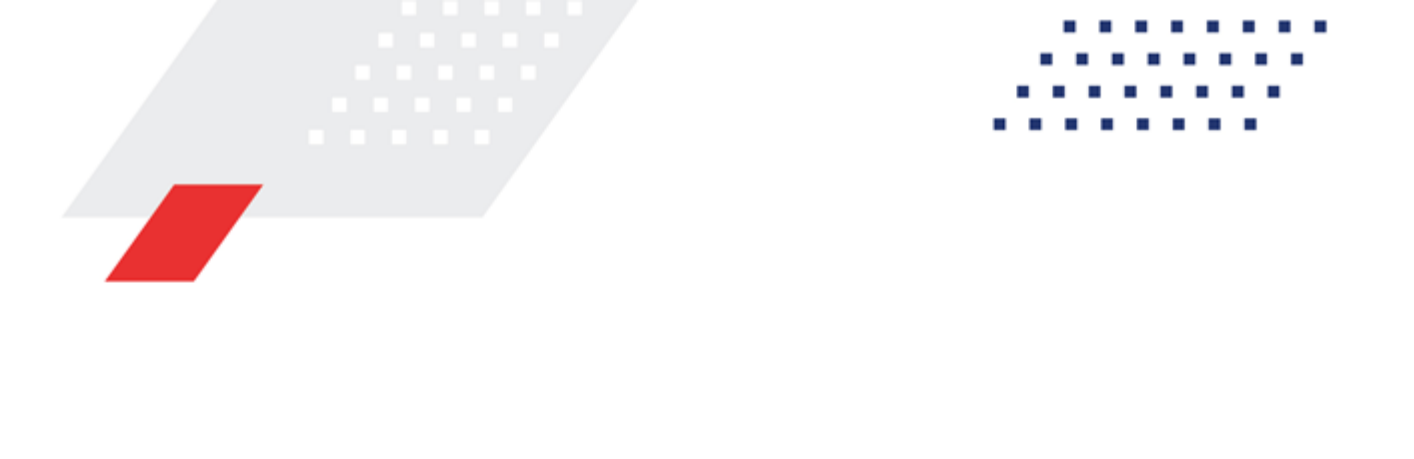

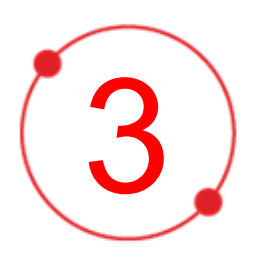

# Выполнение программы

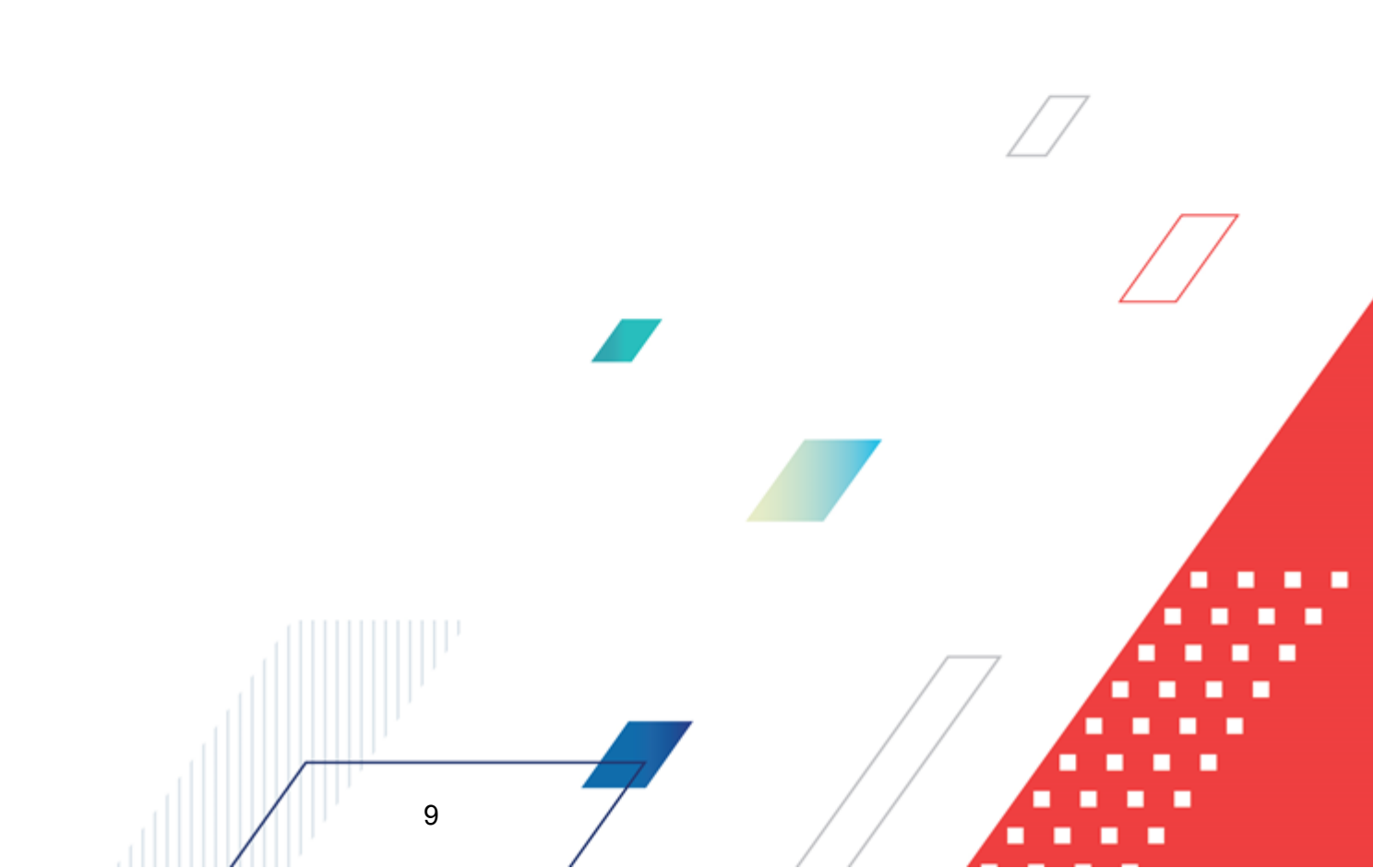

#### 3.1 Вход в систему

Работа в системе доступна только для зарегистрированных пользователей.

Для перехода к форме авторизации необходимо в адресной строке браузера ввести адрес сервера системы. В результате на экране появится форма авторизации пользователя:

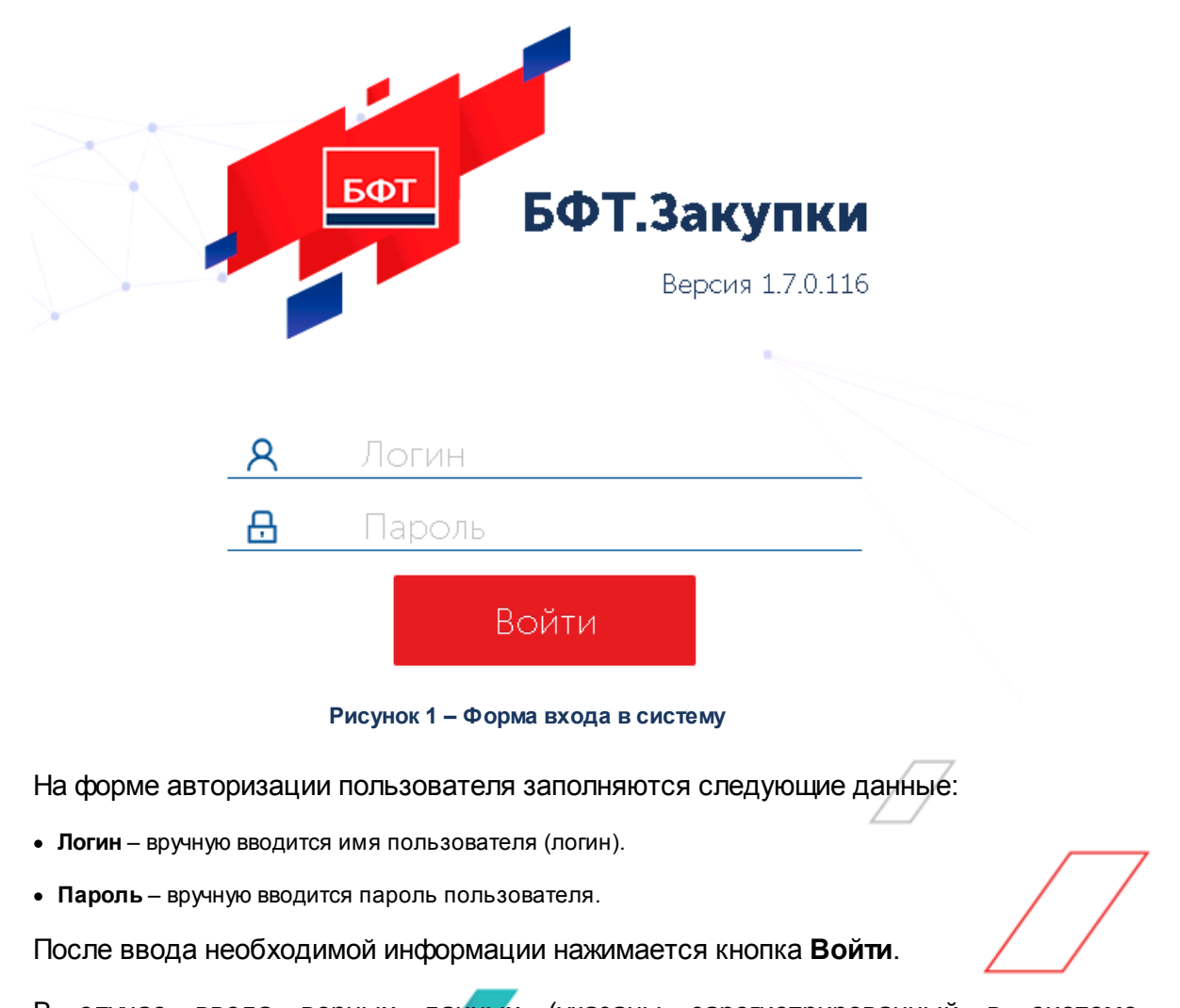

В случае ввода верных данных (указаны зарегистрированный в системе пользователь и правильный пароль) осуществляется вход в web-интерфейс системы.

10

При вводе неверных данных система выводит следующее сообщение об ошибке:

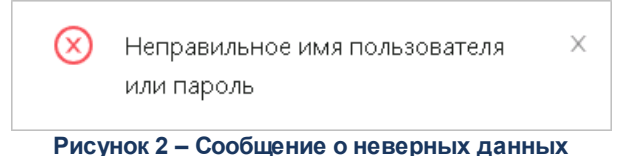

#### 3.2 Планирование закупок

Подсистема обеспечивает:

- Формирование плана закупок товаров, работ, услуг;
- Формирование план закупки инновационной продукции, высокотехнологичной продукции, лекарственных средств;
- Формирование плана закупок не подлежащего выгрузке в ЕИС, с включением реестра закупок до 100 000 т.р. (или 500 000 т.р.) – не требующие проведения конкурентных закупочных процедур;
- Использование в рамках плана закупок шаблонов типовых значений сведений;
- Автоматическое заполнений сведений в рамках закупок плана при использовании в документах базовых справочных форм, с учетом последующего автоматизированного контроля соответствия сведений;
- Формирование печатной формы плана закупок в соответствии требованиями действующего законодательства;
- Хранение версий плана закупки, обеспечивать возможность сравнения версий и отображения изменений;
- Формирование плана закупок с различными типами на основании утвержденных и согласованных потребностей, с учетом возможности последующего обновления данных при изменении;
- Автоматическую проверку доступного остатка финансового обеспечения.

11

#### 3.2.1 Создание Плана закупок

ЭД «План закупок» предназначен для просмотра и редактирования планируемых закупочных мероприятий.

Для формирования ЭД «План закупок» необходимо зайти в пункт главного меню

Планирование закупок — План закупок и нажать кнопку + Добавить (Добавить), на экране появится форма редактора *Создание новой записи*:

| Создание новой записи |                     |       | ] ×  |
|-----------------------|---------------------|-------|------|
| Печать ∨              | ▶ Обработать П      | Eщё N | · .  |
| Общая информация Поз  | иции плана Свойства |       | - 1  |
| * Номер :             |                     | #     |      |
| * Дата :              | 13.10.2021          |       |      |
| * Год (?):            | 2021                |       |      |
| Бюджет:               |                     |       |      |
| * Заказчик:           | Выберите значение   |       |      |
| * Владелец 🕐 :        | Выберите значение   |       |      |
| Дата утверждения :    |                     |       |      |
|                       | Отменить            | Сохра | нить |

Рисунок 3 – Редактор Создание новой записи

На форме редактора содержатся закладки:

- Общая информация 13;
- <u>Позиции плана</u> 19;
- Свойства 22.

При создании документа проверяется, что для пользователя установлено значение настроечного параметра **Бюджет по умолчанию**. Если условие не выполняется, система выводит сообщение об ошибке: *Не установлен бюджет по умолчанию*. Перейдите в Профиль/ Настроечные параметры/ Параметры пользователя/ Бюджет по умолчанию.

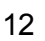

#### 3.2.1.1 Закладка «Общая информация»

Закладка Общая информация содержит сведения об организации заказчика, назначении документа и ответственных лицах.

На закладке содержатся поля:

- В группе полей Общая информация содержатся поля:
  - **Номер** номер плана закупок, заполняется автоматически в соответствии с генератором номеров. Доступно для редактирования на статусе *«Черновик»*. Обязательно для заполнения.
  - Дата дата создания плана закупок, заполняется автоматически рабочей датой пользователя, создающего документ. Доступно для редактирования на статусе «Черновик». Обязательно для заполнения.
  - Год год плана закупок, указывается в *Редакторе года*. Недоступно для редактирования.
    Обязательно для заполнения.
  - Бюджет бюджет плана закупок, заполняется автоматически бюджетом по умолчанию пользователя.
  - Заказчик официальное наименование организации заказчика, выбор значения осуществляется из справочника *Организации*. По умолчанию заполняется организацией пользователя, если организация пользователя обладает ролью *Заказчик*. При выборе организации из справочника осуществляется принудительная фильтрация по роли *Заказчик*. Для выбора доступны:
    - о администратору все организации;
    - о пользователю с выключенным параметром Доступ к организациям собственная организация и все нижестоящие, в соответствии с иерархией организации;
    - пользователю с включенным параметром Доступ к организациям доступны организации, определенные параметром.

Доступно для редактирования на статусе «Черновик». Обязательно для заполнения.

 Владелец – организация, ответственная за ведение плана. Значение выбирается из справочника Организации, по умолчанию заполняется организацией пользователя. При выборе организации из справочника осуществляется принудительная фильтрация по роли Заказчик, Уполномоченный орган, Бюджетное учреждение, Автономное учреждение.

Доступно для редактирования на статусе «Черновик». Обязательно для заполнения.

 Дата утверждения проекта – отображается дата утверждения проекта. Автоматически заполняется текущей датой сервера на статусе «Проект». Недоступно для редактирования. Примечание. Поле Дата утверждения проекта не отображается на форме, если выключен признак Организация входит в перечень заказчиков, обязанных проходить оценку планов закупки в соответствии с 223-ФЗ.

- Дата утверждения отображается дата утверждения. Заполняется автоматически при переходе на статус «План утвержден» (действие Утвердить со статуса «Согласование»). Недоступно для редактирования.
- Дата публикации заполняется автоматически при получении сведений о публикации с ЕИС.
  Недоступно для редактирования.
- Версия версия документа. При создании документа автоматически заполняется номером версии начиная с *нуля*. При формировании документа по действию Внести изменения со статуса «План утвержден» заполняется значением номера документа, из которого формируется документ, и добавляется 1. Недоступно для редактирования.
- Реестровый номер реестровый номер плана закупок в ЕИС. заполняется автоматически при получении сведений о публикации с ЕИС. Доступно для редактирования на статусе «Черновик».
   Не обязательно для заполнения.

Примечание. Поле Реестровый номе не отображается на форме, если в поле Вид плана значение План, не размещаемый в ЕИС.

- **План закупок в ЕИС** отображается ссылка на опубликованный в ЕИС план закупок. Автоматически заполняется при получении сведений о публикации с ЕИС.
- Вид плана закупок из раскрывающегося списка выбирается вид плана закупок. Для выбора доступны значения:
  - План закупки инновационной продукции, высокотехнологичной продукции и лекарственных средств;
  - План закупки товаров (работ, услуг);
  - План, не размещаемый в ЕИС.

Доступно для редактирования на статусе «*Черновик»*. Недоступно для редактирования, если в поле **Версия** значение больше *0* и если если в группе полей **Позиции плана** существует хотя бы один ЭД «Позиция плана». Обязательно для заполнения.

- Период действия плана с указывается дата начала действия плана закупок. Доступно для редактирования на статусе «Черновик». Обязательно для заполнения.
- Период действия плана по указывается дата окончания действия плана закупок. Доступно для редактирования на статусе «Черновик». Обязательно для заполнения.

 Основание внесения изменений – указывается основание внесения изменений в план. Доступно для редактирования на статусе «Черновик». Обязательно для заполнения, если в поле Версия указано значение больше 0.

Примечание. Поле Основание внесения изменений не отображается, если в поле Версия указано 0, или вид плана План, не размещаемый в ЕИС.

- В группе полей Сведения о заказчике содержатся поля:
  - ИНН автоматически заполняется значением одноименного поля справочника Организации из данных организации для заказчика, указанного в заголовке формы. Недоступно для редактирования.
  - КПП автоматически заполняется значением одноименного поля справочника Организации из данных организации, для заказчика, указанного в заголовке формы. Недоступно для редактирования.
  - Полное наименование автоматически заполняется значением одноименного поля из справочника Организации для заказчика, указанного в заголовке формы. Недоступно для редактирования.
  - **ОКОПФ** автоматически заполняется значением одноименного поля из справочника *Организации* для заказчика, указанного в заголовке формы. Недоступно для редактирования.
  - Организационно-правовая форма автоматически заполняется значением одноименного поля из справочника Организации для заказчика, указанного в заголовке формы. Недоступно для редактирования.
  - Код ОКФС автоматически заполняется значением одноименного поля из справочника Организации. Недоступно для редактирования.
  - Форма собственности автоматически заполняется значением одноименного поля из справочника Организации. Недоступно для редактирования.
  - ОКПО автоматически заполняется значением одноименного поля из справочника Организации для заказчика, указанного в заголовке формы. Недоступно для редактирования.
  - ОКТМО ППО автоматически заполняется значением значением поля Код ОКТМО ППО записи справочника Публично-правовые образования, выбранной в поле Код ППО карточки организации, указанной в поле Заказчик. Доступно для редактирования на статусе «Черновик».
  - Наименование ППО автоматически значением поля Наименование из справочника Публично-правовые образования для записи, выбранной в поле ОКТМО ППО. Недоступно для редактирования.
  - Код ОКТМО заполняется значением ОКТМО из справочника Организации из данных организации указанной в поле Заказчик. Доступно для редактирования на статусе «Черновик».

- Наименование ОКТМО заполняется значением поля Наименование из справочника ОКТМО для записи, выбранной в поле ОКТМО. Недоступно для редактирования.
- Страна автоматически заполняется значением из параметра системы Страна. При подставке организации в поле из справочника, автоматически подставляется одноименное значение из справочника Организации. Доступно для редактирования на статусе «Черновик». Обязательно для заполнения.
- Индекс автоматически заполняется значением одноименного поля выбранной организации из группы полей Адреса организации справочника Организации, с включенным признаком Основной адрес.
- Выбрать адрес из для выбора доступны значения: ОКТМО, ОКАТО, КЛАДР. При выборе организации автоматически заполняется значением одноименного поля выбранной организации из группы полей Адреса организации справочника Организации, с включенным признаком Основной адрес. Недоступно для редактирования если включен признак Позволять выбирать адреса, только из указанного справочника. Обязательно для заполнения, если поле отображается на форме.
- Код территории заполняется значением поля Код справочника ОКТМО. При выборе организации автоматически заполняется значением одноименного поля выбранной организации из группы полей Адреса организации справочника Организации, с включенным признаком Основной адрес. Доступно для редактирования на статусе «Черновик». Обязательно для заполнения, если в поле Выбрать адрес из указано значение ОКТМО.

#### Примечание. Поле Код территории отображается на форме, если в поле Выбрать адрес из указано значение ОКТМО.

 Код территории ФИАС – заполняется значением поля Код справочника ФИАС. Доступно для редактирования на статусе «Черновик». Обязательно для заполнения, если в поле Выбрать адрес из указано значение ФИАС.

Примечание. Поле Код территории отображается на форме, если в поле Выбрать адрес из указано значение ФИАС.

• Код территории ОКАТО – заполняется значением поля Код справочника *Территории*. При выборе организации автоматически заполняется значением одноименного поля выбранной организации из группы полей Адреса организации справочника *Организации*, с включенным признаком Основной адрес. Доступно для редактирования на статусе «Черновик». Обязательно для заполнения, если в поле *Выбрать адрес из* указано значение *OKATO*.

Примечание. Поле Код территории отображается на форме, если в поле Выбрать адрес из указано значение ОКАТО. • Код территории КЛАДР – заполняется через форму КЛАДР. При выборе организации автоматически заполняется значением одноименного поля выбранной организации из группы полей Адреса организации справочника Организации, с включенным признаком Основной адрес. Доступно для редактирования на статусе «Черновик». Обязательно для заполнения, если в поле Выбрать адрес из указано значение КЛАДР.

#### Примечание. Поле Код территории отображается на форме, если в поле Выбрать адрес из указано значение КЛАДР.

- Адрес при выборе организации автоматически заполняется значением одноименного поля выбранной организации из группы полей Адреса организации справочника Организации, с включенным признаком Основной адрес. Недоступно для редактирования, если в поле Выбрать адрес из указано значение КЛАДР. Обязательно для заполнения.
- Телефон автоматически заполняется значением одноименного поля из справочника
  Организации для заказчика, указанного в заголовке формы.
- E-mail автоматически заполняется значением одноименного поля из справочника
  Организации для заказчика, указанного в заголовке формы.
- В группе полей Ответственный исполнитель содержатся поля:
  - Фамилия указывается фамилия ответственного сотрудника. Выбор значения осуществляется из Справочника персоналий. Автоматически заполняется значением одноименного поля из справочника Персоналии для указанного ответственного исполнителя. Доступно для редактирования на статусе «Черновик».
  - **Имя** автоматически заполняется значением одноименного поля из справочника *Персоналии* для указанного ответственного исполнителя. Недоступно для редактирования.
  - **Отчество** автоматически заполняется значением одноименного поля из справочника *Персоналии* для указанного ответственного исполнителя. Недоступно для редактирования.
  - Должность заполняется значением одноименного поля из справочника Персоналии для выбранного ответственного исполнителя. Доступно для редактирования на статусе «Черновик».
- В группе полей План закупок утвержден содержатся поля:

17

- Фамилия указывается фамилия персоналии, утверждающей план закупок. Автоматически заполняется значением одноименного поля из справочника Персоналии для утверждающего сотрудника. Доступно для редактирования на статусе «Черновик».
- Имя указывается имя персоналии, утверждающей план закупок. Автоматически заполняется значением одноименного поля из справочника *Персоналии* для утверждающего план закупок сотрудника. Недоступно для редактирования.

- Отчество указывается имя персоналии, утверждающей план закупок. Автоматически заполняется значением одноименного поля из справочника *Персоналии* для утверждающего план закупок сотрудника. Недоступно для редактирования.
- Должность вручную вводится должность персоналии, утверждающей план закупок.
  Автоматически заполняется значением одноименного поля из справочника Персоналии для утверждающего план закупок сотрудника.

#### При сохранении документа осуществляются контроли:

- При выполнении действия Внести изменение проверяется, что в поле Статус в ЕИС указано значение отличное от Загружен в ЕИС. Если условие не выполняется, система выводит предупреждение: РПЗ-016. Нельзя вносить изменения в план закупок до получения подтверждения публикации плана в ЕИС. Если пользователь:
  - о игнорирует предупреждение, документ переводится на статус «Изменение плана», формируется порожденный документ на статусе «Черновик», в порожденный документ наследуются данные всех ЭД «Позиция плана», кроме закупок на статусе «Исключена»;
  - о не игнорирует предупреждение, обработка останавливается.
- проверяется, что дата начала больше даты конца периода. Если условие не выполняется, система выводит сообщение об ошибке: Конец периода действия Плана не может быть меньше начала.
- проверяется отсутствие иных ЭД «План закупок»:
  - о на любых статусах, кроме «Удален»;
  - о за указанный год;
  - о с одинаковым значением поля Вид плана закупки;
  - о от того же заказчика;
  - в выбранном бюджете;
  - о кроме родительских документов.

Если условия не выполняются, система выводит соответствующие сообщение об ошибках

- РПЗ-V-003. Уже существует «План закупки инновационной продукции, высокотехнологичной продукции и лекарственных средств» для указанного заказчика за заданный год;
- РПЗ-V-004. Уже существует «План закупки товаров (работ, услуг)» для указанного заказчика за заданный год;
- РПЗ-V-005. Уже существует «План закупки не размещаемый в ЕИС» для указанного заказчика за заданный год.
- при сохранении со значением:

- План закупки товаров (работ, услуг) или План закупки, не размещаемый в ЕИС в поле Вид плана проверяется, что интервал полей Период действия плана с/по не менее одного календарного года. Если условие не выполняется, система выводит сообщение об ошибке: РПЗ-V-001. Период действия плана должен быть не менее 1 года.
- План закупки инновационной продукции, высокотехнологичной продукции и лекарственных средств в поле Вид плана проверяется, что интервал полей Период действия плана с/по не менее пяти и не более семи календарных лет. Если условие не выполняется, система выводит сообщение об ошибке: РПЗ-V-002. Период действия плана должен быть не менее 5, но не более 7 лет.
- проверяется, что в поле Версия указано значение больше 0 и вид плана не равен значению План, не размещаемый в ЕИС. Если условие не выполняется, система выводит сообщение об ошибке: РПЗ-015. Заполните поле «Основание внесения изменений».

#### 3.2.1.2 Закладка «Позиции плана»

| Речать ∨ Черновик  | ▶ Обработать ···     |                               | Ещё ∨ |
|--------------------|----------------------|-------------------------------|-------|
| бщая информация По | виции плана Свойства |                               |       |
| эзиция плана       |                      |                               |       |
|                    |                      |                               | :=    |
| Номер документа    |                      | 💠 🗑 Статус 💠 🖗 Способ закупки | * 8   |
| 79                 | 04.06.2021           | П Черновик                    |       |
| 66                 | 19.05.2021           | Нерновик                      |       |
| 2                  |                      | П Черновик                    |       |
| 66                 | 20.05.2021           | Черновик                      |       |
|                    | 19.05.2021           | Позиция плана у               |       |
| 5                  |                      |                               |       |

#### Закладка Позиции плана имеет вид:

#### Рисунок 4 – Вид закладки «Позиция плана»

В верхней части закладки находится панель инструментов, на которой располагаются функциональные кнопки. С их помощью можно выполнить действия: создать позицию плана, сформировать позицию плана на основе потребностей, скопировать закупки из плана прошлого года, с изменением года закупки на текущий, сформировать на основании плана закупок прошлых лет путем изменения параметров закупок очередного года и планового периода, копировать долгосрочные закупки из плана предыдущего года, показать/скрыть объект закупки.

Создание новых строк закупок см. в разделе <u>Создание ЭД «Позиция плана»</u> 36.

#### 3.2.1.2.1 Инструменты для работы с ЭД «Позиция плана»

Для формирования ЭД «Позиция плана» на основе потребностей используется кнопка (Сформировать позицию плана на основе потребностей в товарах, работах, услугах). При нажатии на кнопку открывается список ЭД «Позиция плана» с автоматически

установленной фильтрацией:

- в поле фильтрации Статус заполняется статусом позиции плана;
- в поле фильтрации Год потребности указывается год, равный году ЭД «План закупок»;
- для закупок:
  - без признака значение поля Год планирования устанавливается равное году
    ЭД «План закупок»;
  - с признаком значение поля Год планирования не заполнено или совпадает с последними двумя цифрами года ЭД «План закупок»;
- в поле фильтрации Заказчик устанавливается значение из одноименного поля ЭД «План закупок».

Чтобы ЭД «Позиция плана» сохранились в ЭД «План закупок», необходимо выделить нужные ЭД «Позиция плана» и нажать кнопку **Выбрать**. Выбранные ЭД «Позиция плана» наследуются в ЭД «План закупок» и сохранятся на статусе «*Черновик*».

Кнопка Скопировать закупки из плана прошлого года, с изменением года закупки на текущий доступна на статусе «Черновик», если план сохранен в базе данных. Для выбора доступны ЭД «Позиция плана» прошлого года на статусе «Позиция плана утверждена» из ЭД «План закупок», с видом плана закупки идентичным значению поля Вид плана закупки текущего плана, с заказчиком идентичным заказчику в текущем плане и с бюджетом закупок совпадающим с бюджетом плана. Кнопка Сформировать на основании плана закупок прошлых лет путем изменения параметров закупок очередного года и планового периода доступна на статусе «Черновик», если план сохранен в базе данных. Для выбора доступны ЭД «Позиция плана» прошлого года на статусе «Позиция плана утверждена» из ЭД «План закупок», с видом плана закупки идентичным значению поля Вид плана закупки текущего плана, с заказчиком идентичным заказчику в текущем плане и с бюджетом закупок совпадающим с бюджетом плана.

Кнопка Копировать долгосрочные закупки из плана предыдущего года доступна на статусе «Черновик», если план сохранен в базе данных. Для множественного выбора из ЭД «План закупок» на статусах «План утвержден», «Изменение плана» доступны закупки в которых год плана меньше года текущего плана, заказчик равен заказчику текущего плана и вид плана совпадает с видом текущего плана. На форме отображаются закупки, у которых значение поля Планируемый срок исполнения договора больше значения начальной даты поля Период действия плана и выключен признак Позиция плана учитывается в нескольких планах.

Кнопка **Сформировать документ** отображается и доступна на статусе «*Утвержден»*. При нажатии открывается список доступных для формирования документов: ЭД «Договор» и ЭД «Карточка закупки». После выбора документа и нажатия кнопки **ОК**, формируется документ. Правила формирования ЭД «Договор» приведены в документе <u>БАРМ.00021-1.7 34 08</u> «Исполнение договоров». Правила формирования ЭД «Карточка закупки» приведены в документе <u>БАРМ.00021-1.7 34 06</u> «Проведение закупок».

21

#### 3.2.1.3 Закладка «Свойства»

#### Закладка Свойства имеет вид:

| 🖨 Печать 🗸 Черновик 🕨 Обработать 🖤                                                                                                    | Ещё 🗸              |
|----------------------------------------------------------------------------------------------------|--------------------|
| Общая информация Позиции плана Свойства                                                                                                    |                    |
| Совокупный годовой объем планируемых закупок товаров (работ, услуг) в соответствии с планом закупки товаров (работ,<br>услуг):                                                                                                    |                    |
| Совокупный годовой объем планируемых закупок товаров (работ, услуг), которые исключаются при расчете годового<br>объема закупок товаров (работ, услуг), которые планируется осуществить по результатам закупки товаров (работ, услуг),<br>участниками которой являются только субъекты малого и среднего предпринимательства : |                    |
| Годовой объем закупок, которые планируется осуществить по результатам закупки, участниками которой являются только<br>субъекты малого и среднего предпринимательства:                                                                                                    | %:                 |
|                                                                                                    |                    |
| Дополнительные сведения:                                                                                                    |                    |
| ∨ Внешние системы                                                                                                    |                    |
|                                                                                                    | Отменить Сохранить |

#### Рисунок 5 – Закладка «Свойства»

На закладке заполняются поля:

• Совокупный годовой объем планируемых закупок товаров (работ, услуг) в соответствии с планом закупки товаров (работ, услуг) – вручную вводится совокупный годовой объем планируемых закупок в соответствии с планом закупки товаров (работ, услуг). Доступно для редактирования на статусе «Черновик». Необязательно для заполнения.

При нажатии кнопки Рассчитать на основании данных плана поле заполняется по следующему правилу: вычисляется общая сумма по полю Начальная (максимальная) цена договора, включенных в ЭД «План-график» на всех статусах, кроме «Исключена» и «Удален».

• Совокупный годовой объем планируемых закупок товаров (работ, услуг), которые исключаются при расчете годового объема закупок товаров (работ, услуг), которые планируется осуществить по результатам закупки товаров (работ, услуг), участниками которой являются только субъекты малого и среднего предпринимательства – вручную вводится совокупный годовой объем планируемых закупок, которые исключаются при расчете годового объема закупок и которые планируется осуществить среди субъектов малого и среднего предпринимательства. Доступно для редактирования на статусе «Черновик».

При нажатии кнопки Рассчитать на основании данных плана поле заполняется по следующему правилу: вычисляется общая сумма по полю Начальная (максимальная) цена договора всех ЭД «Позиция плана» в которых заполнено поле Не учитывать закупку при расчете совокупного

годового объема договоров, кроме закупок на статусах «Исключена» и «Удален», включенных в выбранный ЭД «План закупок».

• Годовой объем закупок, которые планируется осуществить по результатам закупки, участниками которой являются только субъекты малого и среднего предпринимательства – вручную вводится годовой объем закупок, которые планируется осуществить по результатам закупки, участниками которой являются только субъекты малого и среднего предпринимательства. Доступно для редактирования на статусе «*Черновик*». Необязательно для заполнения.

При нажатии кнопки Рассчитать на основании данных плана поле заполняется по следующему правилу: проверяется наличие ЭД «Позиция плана» в плане на всех статусах, кроме «Исключена» и «Удален», у которых включен признак Участниками закупки могут быть только субъекты малого и среднего предпринимательства, если такие закупки найдены, то складываются значения поля Начальная (максимальная) цена договора закупок с включенным признаком Участниками закупки могут быть только субъекты малого и среднего предпринимательства.

 % – вручную вводится процент годового объема закупок, которые планируется осуществить по результатам закупки, участниками которой являются только субъекты малого и среднего предпринимательства. Доступно для редактирования на статусе «Черновик». Необязательно для заполнения.

При нажатии кнопки Рассчитать на основании данных плана значение поля рассчитывается как: Годовой объем закупок, которые планируется осуществить по результатам закупки, участниками которой являются только субъекты малого u среднего предпринимательства х 100/(Совокупный годовой объем планируемых закупок товаров (работ, услуг) в соответствии с планом закупки товаров (работ, услуг) - Совокупный годовой объем планируемых закупок товаров (работ, услуг), которые исключаются при расчете годового объема закупок товаров (работ, услуг), которые планируется осуществить по результатам закупки товаров (работ, услуг), участниками которой являются только субъекты малого и среднего предпринимательства)./

Если значение (Совокупный годовой объем планируемых закупок товаров (работ, услуг) в соответствии с планом закупки товаров (работ, услуг) - Совокупный годовой объем планируемых закупок товаров (работ, услуг), которые исключаются при расчете годового объема закупок товаров (работ, услуг), которые планируется осуществить по результатам закупки товаров (работ, услуг), участниками которой являются только субъекты малого и среднего предпринимательства) равно нулю, отрицательное или выходит за рамки диапазона от 0 до 100, то поле не заполняется.

• Дополнительные сведения – заполняется дополнительной информацией. Необязательно для заполнения.

В группе полей Внешние системы заполняются группы полей ЕИС, БФТ-Финансы, БФТ-Планирование.

В группе полей ЕИС заполняются поля:

- Загружен из ЕИС признак, информирующий о загрузке ЭД из ЕИС.
- Статус в ЕИС заполняется при получении сообщения из ЕИС. Доступные значения: *Не размещен* в ЕИС, Загружен в ЕИС, Размещен в ЕИС, Проект загружен в ЕИС, Проект опубликован в ЕИС.
- Идентификатор ЕИС выводится идентификатор ЕИС.

Примечание. Группа полей ЕИС не отображается на форме, если вид плана План, не размещаемый в ЕИС.

В группе полей БФТ-Финансы заполняются поля:

- Выгружен в БФТ-Финансы признак, информирующий о выгрузке документа в систему «АЦК-Финансы». Недоступен для включения.
- Не выгружать в БФТ-Финансы включается, если выгрузка документа в систему «АЦК-Финансы» не требуется. Не обязательно для заполнения.

Примечание. Группа полей БФТ-Финансы отображается на форме, если включен параметр Связь с БФТ-Финансы.

В группе полей БФТ-Планирование заполняются поля:

- Выгружен в БФТ-Планирование признак, информирующий о выгрузке документа в систему «БФТ-Планирование». Недоступен для включения.
- Не выгружать в БФТ-Планирование включается, если выгрузка документа в систему «БФТ-Планирование» не требуется. Не обязательно для заполнения.

Примечание. Группа полей БФТ-Планирование отображается на форме, если включен параметр Связь с БФТ-Планирование.

Для сохранения внесенных данных нажимается кнопка Сохранить.

При нажатии кнопки Рассчитать на основании данных плана осуществляется перерасчет значений в полях:

- Совокупный годовой объем планируемых закупок товаров (работ, услуг) в соответствии с планом закупки товаров (работ, услуг);
- Совокупный годовой объем планируемых закупок товаров (работ, услуг), которые исключаются при расчете годового объема закупок товаров (работ, услуг), которые планируется осуществить по результатам закупки товаров (работ, услуг), участниками которой являются только субъекты малого и среднего предпринимательства;

- Годовой объем закупок, которые планируется осуществить по результатам закупки, участниками которой являются только субъекты малого и среднего предпринимательства;
- %.

Кнопка доступна на форме на статусе «Черновик».

Справа находится кнопка справа находится кнопка список на которую открывается список инструментов:

• Присоединенные файлы – используется для просмотра присоединенных файлов и добавления новых. При нажатии кнопки открывается окно просмотра присоединенных файлов:

| Присоединенны  | е файлы                |                           |                          |                            |
|----------------|------------------------|---------------------------|--------------------------|----------------------------|
|                |                        |                           |                          | . Присоединить             |
| Вложения докум | ентов                  |                           |                          |                            |
| Имя файла      | 💠 🛛 Категория вложения | 🜲 🗑 Пользователь 🌲        | 🛛 Дата присоединения 🍦 🖓 | Размер 💠 🛛 🗮               |
| ManeskinI_Wann | a_Be_Your              | Шаповалов Игорь Борисович | 20.10.2021 11:49:29      | 19951                      |
|                |                        |                           | 🖸 Отображены за          | писи с 1 по 1 из ? — < — > |

Рисунок 6 – Окно присоединенных файлов

- Комментарии используется для отображения всех комментариев к документу.
- Связанные документы используется для просмотра связей между документами. На экране открывается окно просмотра списка связанных документов:

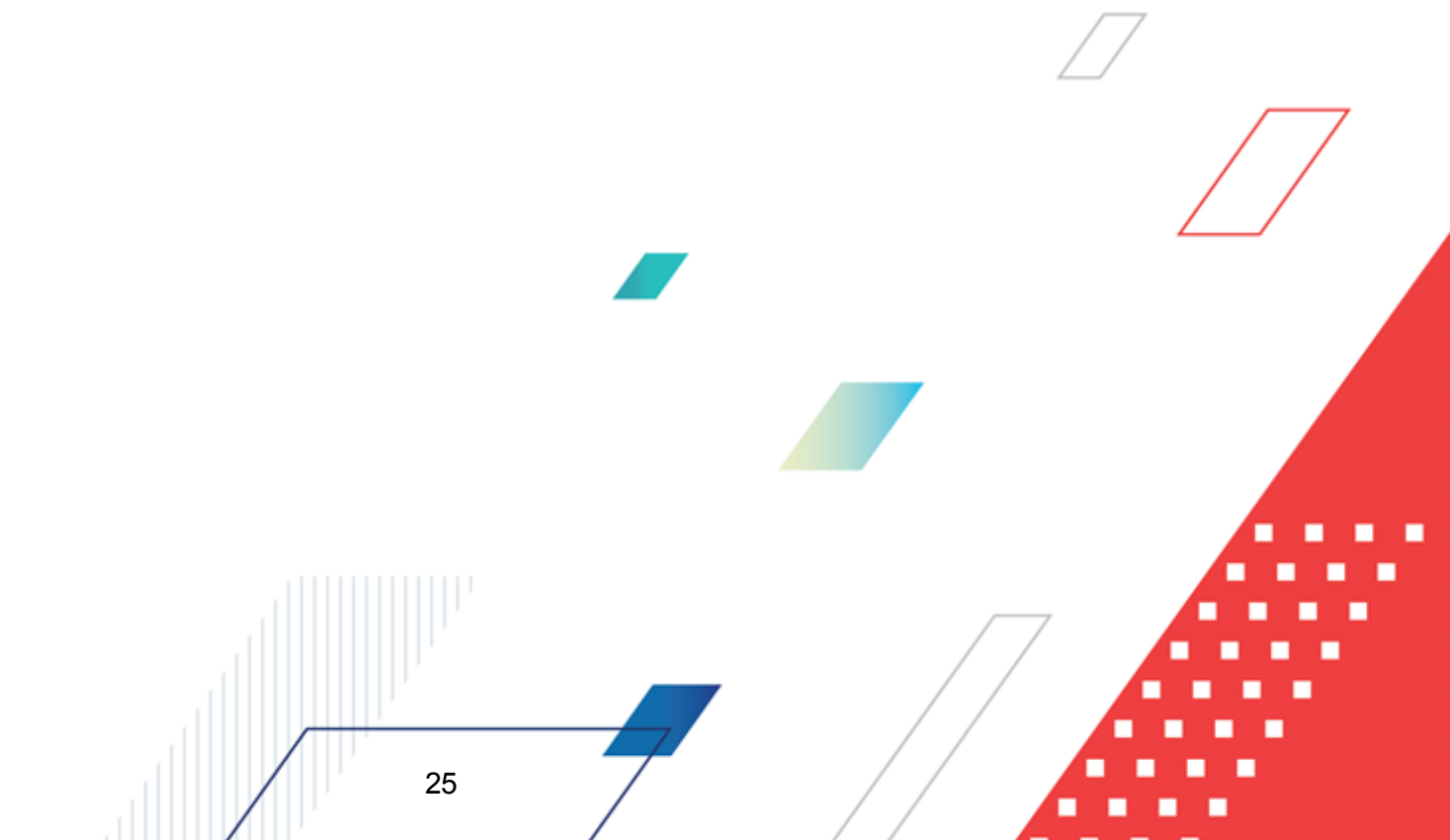

| Форма списка                         |                        |     |                                     |                |        |       | ×  |
|--------------------------------------|------------------------|-----|-------------------------------------|----------------|--------|-------|----|
|                                      |                        |     |                                     |                |        |       |    |
| Идентификатор                        | Тип связи Номер докуме | нта | Класс документа                     | Дата документа | Статус | :=    | =  |
| da61baca-c402-4975-9321-46f7ebb3b532 | Вхождение              |     | Связь плана закупок и позиций плана |                |        |       |    |
| e0867678-9a0e-4475-b23c-3e09ba17e3ad | Вхождение              |     | Связь плана закупок и позиций плана |                |        |       |    |
| 9bf688d1-4c75-4038-9080-f5e72df4654b | Вхождение              |     | Связь плана закупок и позиций плана |                |        |       |    |
| c8fdf937-9a92-43a8-9a9e-cb9e08833e99 | Вхождение              |     | Связь плана закупок и позиций плана |                |        |       |    |
| 58824ac0-2b37-4d54-aa47-a88cf6162ea2 | Вхождение              |     | Связь плана закупок и позиций плана |                |        |       |    |
| 5ea7812e-5683-4d41-9f74-6f8ba6409583 | Вхождение              |     | Связь плана закупок и позиций плана |                |        |       |    |
| ca0b7a88-d9ad-482e-83be-ceffb3d8996c | Вхождение              |     | Связь плана закупок и позиций плана |                |        |       |    |
| ebbddfce-c419-4e44-b8dd-45d71b430b4e | Вхождение              |     | Связь плана закупок и позиций плана |                |        |       |    |
| a1f03dc0-65d8-4765-830a-8cc7b7d1ed23 | Вхождение              |     | Связь плана закупок и позиций плана |                |        |       |    |
| 38900a9a-912e-48a8-b0b1-9cbc0ff6dd4d | Вхождение              |     | Связь плана закупок и позиций плана |                |        |       |    |
| bc5cceb4-a77d-4e41-9f9c-e2cd896d9faf | Вхождение              |     | Связь плана закупок и позиций плана |                |        |       |    |
| 669ef73b-aa4a-42aa-af3b-65f671e21af2 | Вхождение              |     | Связь плана закупок и позиций плана |                |        |       |    |
|                                      |                        |     |                                     |                |        | Закрь | ль |

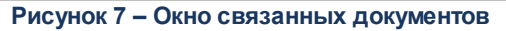

Примечание. В окне Связанные документы существует возможность множественного выбора документов из списка. По действию контекстного меню можно открыть форму редактирования или просмотра документа, обработать документы. С помощью панели инструментов можно открыть документ и обновить информацию в списке.

• Журнал перевода по статусам – используется для отображения операций, произведенных над документом, ведется в электронном журнале обработки документа. На экране открывается окно просмотра журнала перевода по статусным моделям:

| Дата 🍦            | Пользователь |             | 💠 🛛 Начальный статус  | 💠 😙 Конечный статус          | \$ ∀ ⊞   |
|-------------------|--------------|-------------|-----------------------|------------------------------|----------|
| .10.2021 15:16:08 | dyv          | Динушева Ян | на Владими 📕 TESTT    | Иерновик                     |          |
| .10.2021 14:19:22 | sib          | Шаповалов И | 1горь Бори 🔳 Черновик | TESTT                        |          |
| .10.2021 17:54:18 | sib          | Шаповалов И | 1горь Бори            | Иерновик                     |          |
|                   |              |             |                       | ○ Отображены записи с 1 по 3 | из З < > |

При сохранении документа осуществляются контроли:

• Если в поле Вид плана значения План закупки товаров (работ, услуг) или План закупки, не размещаемый в ЕИС, проверяется, что интервал полей Период действия плана с/по не менее

одного календарного года. Если условие контроля не выполнено, система выводит сообщение об ошибке: *РПЗ-V-001. Период действия плана должен быть не менее 1 года.* 

- Если в поле Вид плана значения План закупки инновационной продукции, высокотехнологичной продукции и лекарственных средств, проверяется, что интервал полей Период действия плана с/по не менее одного календарного года. Если условие контроля не выполнено, система выводит сообщение об ошибке: РПЗ-V-002. Период действия плана должен быть не менее 5, но не более 7 лет.
- Проверяется, что отсутствуют иные ЭД «План закупок»:
  - на любых статусах, кроме «Удален»,
  - за указанный год,
  - с одинаковым значением поля Вид плана закупки,
  - от того же Заказчика,
  - в выбранном бюджете,
  - кроме родительских документов.

Если условия не выполнены, система выводит одно из сообщений об ошибке:

- РПЗ-V-003. Уже существует "План закупки инновационной продукции, высокотехнологичной продукции и лекарственных средств" для указанного заказчика за заданный год;
- РПЗ-V-004.Уже существует "План закупки товаров (работ, услуг)" для указанного заказчика за заданный год;
- РПЗ-V-005.Уже существует "План закупки не размещаемый в ЕИС" для указанного заказчика за заданный год.

#### 3.2.2 Обработка ЭД «План закупок»

27

#### 3.2.2.1 ЭД «План закупок» на статусе «Удален»

Для ЭД «План закупок» на статусе «Удален» доступно действие Удалить. При выполнении действия документ удаляется из системы.

#### 3.2.2.2 ЭД «План закупок» на статусе «Черновик»

Для ЭД «План закупок» на статусе «Черновик» доступны действия:

• Обработать – при выполнении действия осуществляются контроли:

о проверяется наличие ЭД «Позиция плана» в ЭД «План закупок». Если условие:

- не выполняется, проверяется, что в ЭД «План закупок» в поле Вид плана закупки указано значение отличное от План, не размещаемый в ЕИС и у Заказчика плана включен признак
   Организация входит в перечень заказчиков, обязанных проходить оценку планов закупки в соответствии с 223-ФЗ. Если условие выполняется, ЭД переходит на статус «Согласовано», иначе переходит на статус «Проект», поле Дата утверждения проекта плана заполняется текущей датой сервера.
- о выполняется, происходит проверка позиций плана:
  - о во включенных ЭД «Позиция плана» на статусе «Черновик» вызывается действие
    Обработать. Среди найденных проверяется наличие ЭД «Позиция плана» на статусе «Несоответствие цен». Если условие:
    - выполняется, система выводит сообщение об ошибке: РПЗ-008. План закупок не может быть обработан, т.к. существуют позиции на статусе «Несоответствие цен»
    - не выполняется, и проверка выгрузки в АЦК-Финансы пройдена успешно, и ЭД «Позиция плана» не выгружен в АЦК-Финансы, документ переходит на статус «Согласовано» или «Проект», поле Дата утверждения проекта плана заполняется текущей датой сервера. Если выгрузка пройдена не успешно, включается признак Выгружен в БФТ-Финансы и переходит на статус «Отправлен в БФТ-Финансы».
- Удалить при выполнении действия осуществляются контроли:
  - о проверяется наличие родительского документа. Если условие:
    - о не выполняется, удаляется документ и все включенные ЭД «Позиция плана»;
    - выполняется, и в текущем документе включен признак Документ загружен из ЕИС, все включенные позиции плана переходят на статус «Удалена», все родительские позиции плана удаленных ЭД «Позиция плана» переходят на предыдущий статус. Текущий план переходит на статус «Удален», родительский план удаленного плана переходит на предыдущий статус.
    - о выполняется, но в текущем документе не включен признак Документ загружен из ЕИС, и
      - о есть связи с более, чем одним ЭД «План закупок», отвязываются ЭД «Позиция плана»;
      - о есть связи с одним ЭД «План закупок», ЭД «Позиция плана» переходят на статус «Удалена».

Родительский документ на статусе «Изменение плана» переводится на статус «План утвержден».

#### 3.2.2.3 ЭД «План закупок» на статусе «Отправлен в БФТ-Финансы»

Для ЭД «План закупок» на статусе «Отправлен в БФТ-Финансы» доступны действия при запросе внешней системы АЦК-Финансы:

- Документ зарегистрирован при выполнении действия осуществляются контроли:
  - проверка авторизационного токена. Если контроль не пройден, система выводит сообщение об ошибке: *К-001. Некорректный или истекший токен.*
  - о проверка существующего документа с указанным идентификатором. Если проверка
    - пройдена и документ находится на статусе «Отправлен в БФТ-Финансы», выполняется действие Документ зарегистрирован.
    - о не пройдена, система выводит соответствующее сообщение об ошибке:
      - *К-003. Не зарегистрирован документ с идентификатором {0}.* Где {0} значение полученного идентификатора.
      - К-004. Документ не предусматривает обработки данного действия на текущем статусе.

Если проверки пройдены успешно, система выводит уведомление о регистрации документа во внешней системе.

- Удален при выполнении действия выключается признак признак Выгружен в БФТ-Финансы и ЭД «План закупок» переходит на статус «*Черновик»*.
- Нет обеспечения при выполнении действия осуществляются контроли:
  - проверка авторизационного токена. Если контроль не пройден, система выводит сообщение об ошибке: *К-001. Некорректный или истекший токен.*
  - о проверка существующего документа с указанным идентификатором. Если проверка:
    - выполнена, и документ находится на статусе «Отправлен в БФТ-Финансы», выполняется действие Нет обеспечения.
    - о не выполнена, система выводит соответствующее сообщение об ошибке:
      - *К-003. Не зарегистрирован документ с идентификатором {0}.* Где {0} значение полученного идентификатора.
      - К-004. Документ не предусматривает обработки данного действия на текущем статусе.

Если проверки не пройдены, система выводит уведомление об отказе документа.

29

#### 3.2.2.4 ЭД «План закупок» на статусе «Нет обеспечения»

Для ЭД «План закупок» на статусе «Нет обеспечения» доступны действия:

- Вернуть при выполнении действия проверяется, что ЭД выгружен в АЦК-Финансы. Если условие выполняется, выключается признак Выгружен в БФТ-Финансы. ЭД «План закупок» переводится на статус «Черновик».
- Принять принудительно при выполнении действия проверяется, что ЭД выгружен в АЦК-Финансы. Если условие:
  - о выполняется, вызывается запрос на принудительную обработку внешней системой. При получении одобрения от внешней системы, проверяется, что в обрабатываемом документе поле Вид плана имеет значение, отличное от План, не размещаемый в ЕИС, и для организации Заказчика включен признак Организация входит в перечень заказчиков, обязанных проходить оценку планов закупки в соответствии с 223-ФЗ. Если условие проверки:
    - выполняется, документ переходит на статус «Проект», поле Дата утверждения проекта заполняется текущей датой сервера.
    - не выполняется, документ переходит на статус «Согласование».
  - не выполняется, проверяется, что в обрабатываемом документе поле Вид плана имеет значение, отличное от План, не размещаемый в ЕИС, и для организации Заказчика включен признак Организация входит в перечень заказчиков, обязанных проходить оценку планов закупки в соответствии с 223-ФЗ. Если условие проверки:
    - выполняется, документ переходит на статус «Проект», поле Дата утверждения проекта заполняется текущей датой сервера.
    - не выполняется, документ переходит на статус «Согласование».

#### 3.2.2.5 ЭД «План закупок» на статусе «Проект»

Для ЭД «План закупок» на статусе «Проект» доступны действия:

- Обработать при выполнении действия осуществляются контроли:
  - о проверяется, что у Заказчика плана включен признак Организация входит в перечень заказчиков, обязанных проходить оценку планов закупки в соответствии с 223-ФЗ. Если условие выполняется, и значение поля Статус в ЕИС отлично от Проект опубликован в ЕИС, система выводит сообщение об ошибке: РПЗ-009. Организация входит в перечень заказчиков, обязанных проходить оценку планов закупки в соответствии с 223-ФЗ. Утверждение плана закупок возможно только после публикации проекта плана закупок в ЕИС. Документ переходит на статус «Согласование».

- Вернуть при выполнении действия осуществляются контроли:
  - о проверяется, что значение поля Статус в EИС отлично от Не размещен в EИС. Если условие
    - выполняется, система выводит сообщение об ошибке: РПЗ-010. Проект плана закупок был выгружен в ЕИС. Для внесения изменений в проект плана необходимо выполнить действие Отклонить.
    - не выполняется и документ был выгружен в АЦК-Финансы, выключается признак **Выгружен в БФТ-Финансы** и ЭД «План закупок» переходит на статус «*Черновик»*.
- Отклонить при выполнении действия документ переходит на статус «Проект отклонен».
- Выгрузить проект плана закупок в ЕИС при выполнении действия осуществляются контроли:
  - о проверяется, что для заказчика плана выключен признак Организация входит в перечень заказчиков, обязанных проходить оценку планов закупки в соответствии с 223-ФЗ. Если условие выполняется, система выводит сообщение об ошибке: РПЗ-011. Действие доступно только для планов закупок организаций, входящих в перечень заказчиков, обязанных проходить оценку планов закупки.
  - проверяется, что для заказчика плана включен признак Организация входит в перечень заказчиков, обязанных проходить оценку планов закупки в соответствии с 223-ФЗ и существует хотя бы один ЭД «Позиция плана» на статусах отличных от «Удален», «Исключена». Если условие:
    - о не выполняется, система выводит предупреждение: РПЗ-012. Отсутствуют строки для выгрузки. Отправить в ЕИС проект плана с признаком Закупки осуществляются на сумму, не превышающую размер, установленный в части 15 статьи 4 Закона № 223-ФЗ? Если пользователь подтверждает выполнение действия, выгружается в ЕИС заголовочная часть ЭД «План закупок».
    - о выполняется, поле Статус в ЕИС заполняется значением Проект загружен в ЕИС.
- Выгрузить добавленные позиции проекта плана закупок в ЕИС при выполнении действия осуществляются контроли:
  - проверяется, что включен признак **Организация входит в перечень заказчиков, обязанных** проходить оценку планов закупки в соответствии с 223-ФЗ. Если условие:
    - не выполняется, система выводит сообщение об ошибке: РПЗ-011. Действие доступно только для планов закупок организаций, входящих в перечень заказчиков, обязанных проходить оценку планов закупки
    - выполняется, и существует хотя бы один родительский ЭД «План закупок», у которого заполнено поле Идентификатор проекта плана. Если условие:

 о не выполняется, система выводит сообщение об ошибке: РПЗ-013. Выгрузка добавленных позиций возможна только для планов, выгружавшихся ранее в ЕИС.

31

о выполняется, и существует хотя бы один ЭД «Позиция плана» на статусах, отличных от «Удален», «Исключена» с выключенным признаком Проект закупки был выгружен в ЕИС и не являющийся добавленной позицией, меняется значение поля Статус в ЕИС на Проект загружен в ЕИС, включается в ЭД «Позиция плана» плана признак Проект закупки был выгружен в ЕИС и не является добавленной позицией. Иначе система выводит сообщение об ошибке: РПЗ-014. Отсутствуют выгружаемые закупки.

При получении ответа о публикации поле Статус в ЕИС заполняется значением Опубликован в ЕИС.

#### 3.2.2.6 ЭД «План закупок» на статусе «Согласование»

Для ЭД «План закупок» на статусе «Согласование» доступны действия:

- Утвердить при выполнении действия:
  - о Поле Дата утверждения заполняется датой выполнения действия;
  - Если в списке есть хотя бы один ЭД «Позиция плана» на статусе «Отказан», система выводит сообщение об ошибке: РПЗ-007. План закупок не может быть утвержден, т.к. существуют отказанные позиции: (0). Где (0) – номера ЭД «Позиция плана» на статусе «Отказан» через запятую;
  - о Родительский документ на статусе «Изменение плана» переходит на статус «Архив»;
  - Включенные ЭД «Позиция плана» со статуса «Несоответствие», «Согласование» переводятся на статус «Позиция плана утверждена»;
  - о ЭД «План закупок» переходит на статус «План утвержден»;
  - ЭД «Позиция плана», включенные в родительские на статусе «Исключена» проверяются на наличие в цепочке родительских документов закупки на статусах «Позиция плана утверждена», «Изменение позиции плана». Если такой документ найден, он переходит на статус «Архив».
- Вернуть при выполнении действия осуществляются контроли:
  - о проверяется, что у ЭД «План закупок» в поле Вид плана значение отличное от План, не размещаемый в ЕИС, у заказчика плана включен признак Организация входит в перечень заказчиков, обязанных проходить оценку планов закупки в соответствии с 223-ФЗ. Если условие:
    - о выполняется, ЭД «План закупок» переходит на статус «Проект»;
    - не выполняется, и ЭД «План закупок» был выгружен в АЦК-Финансы, документ переходит на статус «*Черновик*».
- Отказать при выполнении действия осуществляются контроли:

- проверяется, что у ЭД «План закупок» в поле Вид плана значение отличное от План, не размещаемый в ЕИС, у заказчика плана включен признак Организация входит в перечень заказчиков, обязанных проходить оценку планов закупки в соответствии с 223-ФЗ. Если условие:
  - выполняется, и значение поля Статус в ЕИС отлично от Не размещен в ЕИС, система выводит сообщение об ошибке: РПЗ-008. Проект плана закупок был выгружен в ЕИС. Для внесения изменений в проект плана необходимо выполнить действие Вернуть;
  - о не выполняется, документ переходит на статус «*Отказан»* и выводится редактор комментариев.

#### 3.2.2.7 ЭД «План закупок» на статусе «План утвержден»

#### Для ЭД «План закупок» на статусе «План утвержден» доступны действия:

- Внести изменение при выполнении действия проверяется, что признак Документ загружен из ЕИС включен. Если условие выполняется, система выводит сообщение об ошибке: *РПЗ-017.* Документ был загружен из ЕИС, действие недоступно.
- Выгрузить план в ЕИС при выполнении действия осуществляются контроли:
  - проверяется, что существует хотя бы один ЭД «Позиция плана» на статусе «Позиция плана утверждена». Если условие:
    - о не выполняется, и в документе включен признак Загружен в ЕИС, система выводит сообщение об ошибке: РПЗ-017. Документ был загружен из ЕИС, действие недоступно. Если признак не включен, система выводит сообщение подтверждения выполнения действия: РПЗ-018. Отсутствуют строки для выгрузки. Отправить в ЕИС план с признаком. Закупки осуществляются на сумму, не превышающую размер, установленный в части 15 статьи 4 Закона № 223-ФЗ. При подтверждении пользователем действия, заголовочная часть ЭД «Позиция плана» выгружается в ЕИС.
    - выполняется, и в документе включен признак Документ загружен из ЕИС, система выводит сообщение об ошибке: РПЗ-017. Документ был загружен из ЕИС, действие недоступно.
       Если признак выключен, поле Статус в ЕИС заполняется значением Загружен в ЕИС и включается признак Позиция плана была выгружена в ЕИС и не является добавленной позицией.

Примечание. Если внешняя система ЕИС отклонила загрузку (ошибка загрузки), пользователю выводится сообщение с причиной ошибки. Примечание. Действие Выгрузить план в ЕИС не доступно в плане с типом План, не размещаемый в ЕИС.

При получении ответа о публикации поле Статус в ЕИС заполняется значением Опубликован в ЕИС.

- Выгрузить только добавленные позиции плана при выполнении действия осуществляются проверки:
  - о проверяется, что включен признак **Документ загружен из ЕИС**. Если условие:
    - выполняется, система выводит сообщение об ошибке: РПЗ-017. Документ был загружен из ЕИС, действие недоступно.
    - не выполняется, и отсутствует ЭД «Позиция плана» на статусе «Позиция плана утверждена» без признака Позиция плана была выгружена в ЕИС и не является добавленной позицией, система выводит сообщение об ошибке: РПЗ-019. Отсутствуют выгружаемые закупки.
    - о не выполняется, существуют ЭД «Позиция плана» на статусе «Позиция плана утверждена» без признака Позиция плана была выгружена в ЕИС и не является добавленной позицией, и не существует хотя бы один родительский ЭД «План закупок», у которого заполнено поле Идентификатор родительской закупки в ЕИС, система выводит сообщение об ошибке: РПЗ-020. Выгрузка добавленных позиций возможна только для планов, выгружавшихся ранее в ЕИС.
    - о не выполняется, существуют ЭД «Позиция плана» на статусе «Позиция плана утверждена» без включенного признака Позиция плана была выгружена в ЕИС и не является добавленной позицией, и существует хотя бы один родительский ЭД «План закупок», у которого заполнено поле Идентификатор родительской закупки в ЕИС, система выводит окно подтверждения действия: РПЗ-021. Вы действительно хотите выгрузить изменения плана в ЕИС? Если пользователь подтверждает действие, поле Статус в ЕИС заполняется значением Загружен в ЕИС и включается признак Позиция плана была выгружена в ЕИС и не является добавленной позицией.

При получении ответа о публикации поле Статус в ЕИС заполняется значением Опубликован в ЕИС.

Примечание. Если внешняя система ЕИС отклонила загрузку (ошибка загрузки), то пользователю выводится сообщение с причиной ошибки.

Примечание. Действие Выгрузить только добавленные позиции плана не доступно в плане с видом План, не размещаемый в ЕИС.

#### 3.2.2.8 ЭД «План закупок» на статусе «Отказан»

Для ЭД «План закупок» на статусе «Отказан» доступны действия:

- Вернуть в работу при выполнении действия осуществляются контроли:
  - Проверяется наличие порожденных ЭД «План закупок». Если такой документ найден, система выводит сообщение об ошибке: *РПЗ-022. Существует порожденный документ*.

Если контроли пройдены, родительский документ переходит на статус «Согласование».

- Сформировать новый при выполнении действия осуществляются контроли:
  - Проверяется наличие порожденного ЭД «План закупок». Если такой документ найден, система выводит сообщение об ошибке: *РПЗ-022. Существует порожденный документ.*

Если контроли пройдены, формируется копия ЭД «План закупок».

#### 3.2.2.9 ЭД «План закупок» на статусе «Проект отклонен»

Для ЭД «План закупок» на статусе «Проект отклонен» доступны действия:

- Вернуть в работу при выполнении действия если все порожденные документы находятся на статусе «Удален» или «Новый», в порожденном документе на статусе «Новый» выполняется действие Удалить. Если порожденные документы находятся на любом другом статусе, система выводит сообщение об ошибке: РПЗ-022. Существует порожденный документ. Документ переходит на статус «Проект».
- Создать новый при выполнении действия, если все порожденные документы находятся на статусе «Удален», формируется новый порожденный документ. Если порожденные документы находятся на любом другом статусе, система выводит сообщение об ошибке: *РП3-022.* Существует порожденный документ.

#### 3.2.2.10 ЭД «План закупок» на статусе «Архив»

Над ЭД «План закупок» на статусе «Архив» нет доступных действий.

#### 3.2.3 ЭД «Позиция плана»

ЭД «Позиция плана» не является самостоятельным документом и может обрабатываться только в рамках документа ЭД «План закупок».

Одновременно ЭД «Позиция плана» может быть связан только с одной цепочкой плана закупок.

При формировании ЭД «Позиция плана» прикрепляется к родительскому ЭД «План закупок».

При перерегистрации (внесении изменений) ЭД «План закупок», связанный с ним ЭД «Позиция плана» получает связь с порожденным планом, таким образом ЭД «Позиция плана» связывается с родительским планом и порожденным планом.

#### 3.2.3.1 Создание ЭД «Позиция плана»

Для создания ЭД «Позиция плана» необходимо нажать кнопку в ЭД «План закупок», на экране появится форма редактора Создание Позиции плана:

| Общая информация С                                                                 | бъект закупки Дополнительная информация Связанные документы                                                |                 |
|------------------------------------------------------------------------------------|----------------------------------------------------------------------------------------------------|-----------------|
| Бюдж                                                                               | т: Бюджет области                                                                                          |                 |
| *Номер документ                                                                    | a:                                                                                                    | #               |
| Дат                                                                                | a: 09.11.2021                                                                                              |                 |
| Порядковый номер закупки<br>план                                                   | 8                                                                                                    |                 |
| № позиции плана закупо                                                             | : ПЗ.1111.21.00037                                                                                         | Q               |
| Год план                                                                           | a: 2021                                                                                                    |                 |
| Заказчи                                                                            | к: МБУ "Прометей Двержинск"                                                                                |                 |
| Полное наименование заказчик                                                       | а: МУНИЦИПАЛЬНОЕ БЮДЖЕТНОЕ УЧРЕЖДЕНИЕ "ПРОМЕТЕЙ ДЗЕРЖИНСК"                                                 | C               |
| Получател                                                                          | ь: Выберите значение                                                                                       |                 |
|                                                                                    | Отменить Прим                                                                                              | енить Сохранить |
| документе соде                                                                     | ержатся закладки:                                                                                          |                 |
| документе соде<br>Общая информ<br>Объект закупки                                   | ержатся закладки:<br><u>ация</u> 37];<br>[47];                                                             |                 |
| документе соде<br>Общая информ<br>Объект закупки<br>Дополнительна                  | ержатся закладки:<br><u>ация</u> [37];<br>[47];<br><u>я информация</u> [69];                               |                 |
| документе соде<br>Общая информ<br>Объект закупки<br>Дополнительна<br>Связанные док | ержатся закладки:<br>ация <sup>[37]</sup> ;<br><u>я информация <sup>[69]</sup>;</u><br><u>ументы 78</u> ]. |                 |
| документе соде<br>Общая информ<br>Объект закупки<br>Дополнительна<br>Связанные док | ержатся закладки:<br>ация 37);<br>(47);<br>я информация 69);<br>ументы 78).                                |                 |
### 3.2.3.1.1 Закладка «Общая информация»

На закладке Общая информация содержатся поля:

- Регистрационная информация 38<sup>3</sup>;
- Изменения 40];
- Общие сведения о закупке [41];
- Регион поставки товаров (выполнения работ, оказания услуг) 461.

При сохранении документа осуществляются контроли:

- Если включен признак Позиция является долгосрочной, проверяется, что год даты поля Планируемый срок начала осуществления закупки больше года из поля Период действия плана по. Если условие:
  - выполняется, система выводит сообщение об ошибке: Планируемый срок начала осуществления закупки должен соответствовать периоду действия плана.
  - не выполняется, проверяется, что год даты поля Планируемый срок начала осуществления закупки не входит в период действия плана (с года поля Период действия плана с по год поля Период действия плана по). Если условие:
    - выполняется, система выводит сообщение об ошибке: Планируемый срок начала осуществления закупки должен соответствовать периоду действия плана.
- Если включен признак **Позиция является долгосрочной**, проверяется, что год даты поля **Год планируемого периода** больше года из поля **Период действия плана по**. Если условие:
  - выполняется, система выводит сообщение об ошибке: Год планируемого периода должен соответствовать периоду действия плана закупок.
  - не выполняется, проверяется, что год даты поля **Год планируемого периода** не входит в период действия плана (с года поля **Период действия плана с** по год поля **Период действия плана по**). Если условие:
    - выполняется, система выводит сообщение об ошибке: Год планируемого периода болжен соответствовать периоду действия плана закупок.
- Проверяется, что год, указанный в поле Срок исполнения договора, больше или равен году из поля Год планируемого периода. Если условие не выполняется, система выдает сообщение об ошибке: Срок исполнения договора должен быть больше или равен году планируемого периода.
- Проверяется, что год, указанный в поле Срок исполнения договора, больше или равен году из поля Планируемая дата заключения договора (если поле заполнено). Если условие не

выполняется, система выдает сообщение об ошибке: Срок исполнения договора должен быть больше или равен планируемой дате заключения договора.

## 3.2.3.1.1.1 Группа полей «Регистрационная информация»

Группа полей Регистрационная информация имеет вид:

| Общая информация    | Οбъ                   | ьект закупки     | Дополнительная информация  | Связанные документы |                    |           |   |
|---------------------|-----------------------|------------------|----------------------------|---------------------|--------------------|-----------|---|
|                     | Бюджет:               | Бюджет области   |                            |                     |                    |           | ł |
| * Номер ,           | документа:            |                  |                            |                     |                    | #         |   |
|                     | Дата:                 | 09.11.2021       |                            |                     |                    |           |   |
| Порядковый номе     | р закупки в<br>плане: |                  |                            |                     |                    |           |   |
| № позиции план      | на закупок :          | □3.11111.21.0003 | 37                         |                     |                    | C         |   |
|                     | Год плана:            | 2021             |                            |                     |                    |           |   |
|                     | Заказчик:             | МБУ "Прометей Да | зержинск"                  |                     |                    |           |   |
| Полное наименование | заказчика:            | МУНИЦИПАЛЬНО     | Е БЮДЖЕТНОЕ УЧРЕЖДЕНИЕ "ПР | ОМЕТЕЙ ДЗЕРЖИНСК"   |                    | C         |   |
| Г                   | Іолучатель:           | Выберите значени | 16                         |                     |                    |           | - |
|                     |                       |                  |                            |                     | Отменить Применить | Сохранить |   |

Рисунок 10 – Группа полей «Регистрационная информация»

#### В группе полей заполняются поля:

- Номер номер документа, при создании заполняется автоматически в соответствии с генератором номеров. Доступно для редактирования пользователю с ролью Заказчик на статусе «Черновик»/«Новый». Обязательно для заполнения.
- Дата указывается дата создания документа, автоматически заполняется рабочей датой пользователя. Доступно для редактирования пользователю с ролью Заказчик на статусет «Черновик»/«Новый». Обязательно для заполнения.
- № позиции плана закупок автоматически заполняется при создании ЭД «Позиция плана» из ЭД «План закупки». Генерируется пользователем с ролью Заказчик при нажатии кнопки
   Сгенерировать № позиции плана закупок на статусе «Черновик». Доступно для редактирования при наличии специального права: Разрешать редактировать номер позиции плана в ЭД "Позиция плана". Обязательно для заполнения.
- Дата публикации в ЕИС указывается дата публикации в ЕИС. Доступно для редактирования на любом статусе при наличии специального права Разрешать редактировать номер позиции плана в ЭД "Позиция плана". Не обязательно для заполнения. Не наследуется в порожденный документ

при внесении изменений и формировании нового документа по действию Внести изменения, Создать новый.

Примечание. Поле Дата публикации в ЕИС не отображается, если вид плана План, не размещаемый в ЕИС.

- Порядковый номер закупки в плане вручную вводится порядковый номер ЭД «Закупка» в пределах плана в соответствии с требованиями печатной формы. Автоматически заполняется порядковым номером начиная с 1 при создании нового ЭД «Закупка». Доступно для редактирования пользователю с ролью Заказчик на статусе «Черновик»/«Новый».
- Год плана год закупки, соответствует году плана. Заполняется автоматически:
  - о текущим годом пользователя при создании документа;
  - о годом ЭД «План закупок» при создании из указанного документа;
  - годом родительского документа, при создании документа по действию Внести изменения на статусе «Закупка утверждена».

Недоступно для редактирования.

- Заказчик заполняется автоматически значением поля Заказчик родительского ЭД «План закупок». Недоступно для редактирования.
- Получатель указывается организация получатель, выбор значения осуществляется из справочника *Организации*. Заполняется автоматически организацией получателя родительского документа при создании документа по действию **Внести изменения** со статуса «Позиция плана утверждена».

При выборе организации из справочника *Организации* осуществляется фильтрация по ролям организаций:

- о Бюджетное учреждение;
- о Автономное учреждение.

Для выбора доступны:

- о администратору все организации;
- пользователю, без организационных ролей собственная организация и все нижестоящие, в соответствии с иерархией организации;
- пользователю с организационной ролью только организации, доступ к которым определен организационной ролью.

Доступно для редактирования пользователю с ролью **Заказчик** на статусе «*Черновик»*/«*Новый*». Обязательно для заполнения. При сохранении осуществляются контроли:

• Проверяется, что поле **Порядковый номер закупки** в плане заполнено. Если условие не выполняется, система выводит сообщение об ошибке: *РПЗ-V-005. Заполните поле "Порядковый номер закупки в плане" на вкладке "Общая информация" в блоке "Регистрационная информация".* 

### 3.2.3.1.1.2 Группа полей «Изменения»

Группа полей Изменения имеет вид:

| ∨ Изменения                    |                                                                                                 |
|--------------------------------|-------------------------------------------------------------------------------------------------|
| Дата внесения изменений:       |                                                                                                 |
|                                | Изменение потребности в товарах (работах, услугах)                                              |
|                                | Изменение более чем на 10 процентов стоимости планируемых к приобретению товаров (работ, услуг) |
|                                | Изменение в иных случаях, установленных положением о закупке и другими документами заказчика    |
| Основание внесения изменений:  |                                                                                                 |
| Причина аннулирования закупки: | Выберите значение                                                                               |

Рисунок 11 – Группа полей «Изменения»

В группе полей заполняются поля:

- Дата внесения изменений автоматически заполняется датой перехода на статус «Позиция плана утверждена», если в документе заполнено поле Основание внесения изменений. Не доступно для редактирования.
- Изменение потребности в товарах (работах, услугах) признак включается при изменении потребности в товарах, работах или услугах. Доступен для редактирования пользователю с ролью Заказчик на статусе Черновык / Новый.
- Изменение более чем на 10 процентов стоимости планируемых к приобретению товаров (работ, услуг) – признак включается при изменении стоимости товаров, работ или услуг более чем на 10%. Доступен для редактирования на статусе «Черновик»/«Новый».
- Изменение в иных случаях, установленных положением о закупке и другими документами заказчика – признак включается при изменении закупки в случаях, установленных положением о закупке или другими документами. Доступен для редактирования на статусе «Черновик»/«Новый».
- Основание внесения изменений вручную вводится описание основания внесения изменений.
   Доступно для редактирования на статусе «Черновик»/«Новый».
- Причина аннулирования закупки из раскрывающегося списка выбирается причина аннулирования закупки. Для выбора доступны значения:

- 0 отказ от проведения закупки;
- 1 признание торгов недействительными;
- о 2-торги не состоялись.

Доступно для редактирования на статусе «Черновик»/«Новый».

## 3.2.3.1.1.3 Группа полей «Общие сведения о закупке»

Группа полей Общие сведения о закупке имеет вид:

| ∨ Общие сведения                           |                                                                                      |          |           |           |
|--------------------------------------------|--------------------------------------------------------------------------------------|----------|-----------|-----------|
| * Способ закупки:                          | Запрос котировок в электронной форме                                                 |          |           |           |
| [                                          | 🖂 Электронная форма определения поставщика (исполнителя, подрядчика)                 |          |           |           |
| *Наименование предмета договора:           | <u>aaaa</u>                                                                          |          |           | ,         |
|                                            | Процедура по цене единицы продукции (количество не определено)                       |          |           |           |
| [                                          | Участниками закупки могут быть только субъекты малого и среднего предпринимательства |          |           |           |
|                                            | Привлечение подрядчиков из числа субъектов малого и среднего предпринимательства     |          |           |           |
| [                                          | Закупка запланирована на третий или последующие годы реализации плана закупки        |          |           |           |
|                                            | Позиция является долгосрочной                                                        |          |           |           |
|                                            | Закупка инновационных, высокотехнологичных товаров (работ, услуг)                    |          |           |           |
|                                            | Не учитывать закупку при расчете совокупного годового объема договоров               |          |           |           |
| Начальная (максимальная) цена<br>договора: | 1000,00                                                                              |          |           |           |
|                                            |                                                                                      | Отменить | Применить | Сохранить |

Рисунок 12 – Группа полей «Общие сведения о закупке»

В группе полей заполняются поля:

• Способ закупки – заполняется способом закупки. Значение выбирается из справочника Способы закупки. Доступно для редактирования на статусе «Черновик»/«Новый». Поле обязательно для заполнения, если вид плана План закупки товаров (работ, услуг) и выключен признак Закупка запланирована на третий или последующие годы реализации плана закупки.

Примечание. Поле Способ закупки не отображается на форме для статусов, отличных от «Черновик».

• Наименование способа закупки – автоматически заполняется при заполнении поля Способ закупки значением поля Наименование справочника Способы закупки.

Примечание. Поле Наименование способа закупки не отображается на форме на статусе «Черновик».

- Электронная форма определения поставщика (исполнителя, подрядчика) признак включается автоматически при выборе в поле Способ закупки значения с признаком В электронной форме. Доступно для редактирования на статусе «Черновик»/«Новый».
- Наименование предмета договора вводится наименование предмета договора. Доступно для редактирования на статусе «Черновик»/«Новый».
- Процедура по цене единицы продукции (количество не определено) признак включается в случае соответствующего условия проведения процедуры закупки. Доступно для редактирования на статусе «Черновик»/«Новый».
- Участниками закупки могут быть только субъекты малого и среднего предпринимательства признак включается в случае соответствующего условия проведения процедуры закупки. Доступно для редактирования на статусе «Черновик»/«Новый», если в поле Способ закупки значение отличное от значения параметров системы: Извещение о закупке "Конкурс в электронной форме, участниками которого могут являться только субъекты малого и среднего предпринимательства", "Извещение о закупке "Аукцион в электронной форме, участниками которого могут являться только субъекты малого и среднего предпринимательства", Извещение о закупке "Запрос котировок в электронной форме, участниками которого могут являться только субъекты малого и среднего предпринимательства", Извещение о закупке "Запрос предложений в электронной форме, участниками которого могут являться только субъекты малого и среднего предпринимательства".
- Закупка запланирована на третий или последующие годы реализации плана закупки признак включается в случае соответствующего условия проведения процедуры закупки. Доступно для редактирования на статусе «Черновик»/«Новый», включен признак Участниками закупки могут быть только субъекты малого и среднего предпринимательства и вид плана отличен от План закупки инновационной продукции, высокотехнологичной продукции и лекарственных средств.
- Привлечение подрядчиков из числа субъектов малого и среднего предпринимательства признак включается в случае соответствующего условия проведения процедуры закупки, а также если поле Объем привлечения подрядчиков СМП/ССП заполнено. Доступно для редактирования на статусе «Черновик»/«Новый».
- Позиция является долгосрочной признак включается в случае соответствующего условия проведения процедуры закупки. Доступно для редактирования на статусе «Черновик»/«Новый».
- Закупка инновационных, высокотехнологичных товаров (работ, услуг) признак включается в случае соответствующего условия проведения процедуры закупки. Доступно для редактирования на статусе «Черновик»/«Новый».
- Не учитывать закупку при расчете совокупного годового объема договоров признак включается в случае соответствующего условия проведения процедуры закупки. Доступно для редактирования на статусе «Черновик»/«Новый».

- Категория закупки заполняется значением поля Наименование справочника Категории закупки. Доступно для редактирования на статусе «Черновик»/«Новый». Обязательно для заполнения, если включен признак Не учитывать закупку при расчете совокупного годового объема договоров, вид плана закупок отличен от План закупки инновационной продукции, высокотехнологичной продукции и лекарственных средств и выключен признак Закупка запланирована на третий или последующие годы реализации плана закупки.
- Начальная (максимальная) цена договора заполняется общей суммой всех строк финансирования. Недоступно для редактирования.
- Обоснование начальной (максимальной) цены договора заполняется обоснованием начальной (максимальной) цены договора. При совместных торгах наследуется из поля Порядок формирования цены договора (цены лота) (с учетом или без учета на перевозку, страхование, уплату таможенных пошлин, налогов, обязательных платежей) ЭД «Консолидированная закупка». Доступно для редактирования на статусе «Черновик»/«Новый».
- Валюта заполняется значением поля Буквенный код справочника Валюты. Доступно для редактирования на статусе «Черновик»/«Новый». Обязательно для заполнения, если выключен признак Закупка запланирована на третий или последующие годы реализации плана закупки.
- Код валюты заполняется автоматически при заполнении поля Валюта.
- Курс валюты заполняется значением поля Курс группы полей Курсы валют справочника Валюты. Доступно для редактирования на статусе «Черновик»/«Новый». При выборе значения из справочника осуществляется жесткая фильтрация по назначению валюты, выбранной в документе.
- Дата, на которую установлен курс валюты заполняется дата, на которую установлен курс валюты. Значение выбирается из календаря. Доступно для редактирования на статусе «Черновик»/«Новый».
- Начальная (максимальная) цена договора (в рублевом эквиваленте) автоматически заполняется значением, которое рассчитывается как значение поля Начальная (максимальная) цена договора умноженное на значение поля Курс валюты. Недоступно для редактирования.

Примечание. Поля Курс валюты, Дата, на которую установлен курс валюты и Начальная (максимальная) цена договора (в рублевом эквиваленте) отображается на форме, если в поле Валюта значение отличное от Рубль.

- Планируемый срок начала закупки заполняется планируемой датой начала закупки. Значение выбирается из календаря. Доступно для редактирования на статусе «Черновик»/«Новый». Формат даты зависит от параметра системы Указывать дату "Планируемый срок начала осуществления закупки" в ЭД "Позиция плана" в формате.
- Год планируемого периода заполняется годом планируемого периода. Значение выбирается из календаря. Доступно для редактирования на статусе «Черновик»/«Новый».

- Планируемая дата заключения договора заполняется годом планируемого периода. Значение выбирается из календаря. Формат даты зависит от состояния системного параметра: Указывать дату "Планируемая дата заключения договора" в ЭД "Позиция плана" в формате. Доступно для редактирования на статусе «Черновик»/«Новый» в зависимости от параметра системы Планируемая дата заключения контракта в ЭД "Позиция плана".
- Планируемый срок исполнения договора заполняется планируемым сроком исполнения договора. Значение выбирается из календаря. Формат даты зависит от состояния системного параметра: Указывать дату "Планируемая дата заключения договора" в ЭД "Позиция плана" в формате. Доступно для редактирования на статусе «Черновик»/«Новый».

Примечание. Поле Планируемый срок исполнения договора отображается на форме для видов плана: План закупки товаров (работ, услуг) или План, не размещаемый в ЕИС.

- Срок исполнения договора заполняется сроком исполнения договора. Доступно для редактирования на статусе «Черновик»/«Новый». Отображается на форме и обязательно для заполнения для вида плана План закупки инновационной продукции, высокотехнологичной продукции и лекарственных средств.
- Минимально необходимые требования, предъявляемые к закупаемым товарам (работам, услугам) – вводятся минимально необходимые требования, предъявляемые к закупаемым товарам (работам, услугам). Доступно для редактирования на статусе «Черновик»/«Новый».
- Дополнительные сведения вводятся дополнительные сведения. Доступно для редактирования на статусе «Черновик»/«Новый».

При сохранении осуществляются контроли:

- Проверяется, что поле **Планируемый срок начала закупки** заполнено. Если условие не выполняется, система выводит предупреждение: *РПЗ-V-001. Заполните поле "Планируемый срок начала закупки" на вкладке "Общая информация" в блоке "Общие сведения".*
- Проверяется, что поле Планируемый срок исполнения договора заполнено. Если условие не выполняется, система выводит предупреждение: РПЗ-V-002. Заполните поле "Планируемый срок исполнения договора" на вкладке "Общая информация" в блоке "Общие сведения".

Примечание. Контроли РПЗ-V-001 и РПЗ-V-002 не выполняются для документов у которых вид плана План закупки инновационной продукции, высокотехнологичной продукции и лекарственных средств; вид плана План закупки товаров (работ, услуг) и признак Закупка запланирована на третий или последующие годы реализации плана закупки включен.

• Проверяется, что поле Планируемая дата заключения договора заполнено. Если условие не выполняется, система выводит предупреждение: *РПЗ-V-003. Заполните поле "Планируемая дата заключения договора" на вкладке "Общая информация" в блоке "Общие сведения".* 

Примечание. Контроль РПЗ-V-003 не выполняется для документов у которых вид плана План закупки товаров (работ, услуг) и признак Закупка запланирована на третий или последующие годы реализации плана закупки включен.

- Проверяется, что если значение поля Валюта не совпадает со значением настроечного параметра Валюта, то поля Курс валюты и Дата, на которую установлен курс валюты заполнены. Если условие не выполняется, система выводит предупреждение: *РПЗ-V-004. Заполните поля "Курс валюты" и "Дата, на которую установлен курс валюты" на вкладке "Общая информация" в блоке "Общие сведения".*
- Осуществляется контроль в соответствии с настроечным параметром **Предельно допустимая** сумма закупки для запроса котировок, руб. Если контроль не пройден, система выводит предупреждение: *ICE-XXXX. (DOC). Максимально допустимая сумма размещения для одной* процедуры запроса котировок не должна превышать (0) руб.
- Проверяется, что поле Наименование предмета договора заполнено. Если условие не выполняется, система выводит предупреждение: *РПЗ-V-006. Заполните поле "Наименование предмета договора" на вкладке "Общая информация" в блоке "Общие сведения".*
- Проверяется, что значение в поле **Курс валют** больше нуля. Если условие не выполняется, система выводит предупреждение: *РПЗ-V-006. Значение поля "Курс валюты" не может быть равным 0.*
- Проверяется, что если поля Планируемая дата заключения контракта, Планируемый срок начала осуществления закупки заполнены, то дата заключения должна быть больше или равна сроку начала осуществления. Если условие не выполняется, система выводит предупреждение: *РПЗ-V-*007. Дата заключения должна быть больше или равна дате срока начала закупки.
- Проверяется, что если поля Планируемый срок начала осуществления закупки, Планируемый срок исполнения контракта заполнены, то дата срока исполнения должна быть больше или равна дате сроку начала осуществления. Если условие не выполняется, система выводит предупреждение: *РПЗ-V-008. Дата срока исполнения должна быть больше или равна дате срока начала закупки.*
- Проверяется, что если поля Планируемая дата заключения контракта, Планируемый срок исполнения контракта заполнены, то срок исполнения должен быть больше или равен планируемой дате заключения. Если условие не выполняется, система выводит предупреждение: *РПЗ-V-009. Дата срока исполнения должна быть больше или равна дате заключения.*

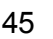

# 3.2.3.1.1.4 Группа полей «Регион поставки товаров (выполнения работ, оказания услуг)»

В группе полей **Регион поставки товаров (выполнения работ, оказания услуг)** заполняются поля:

- Страна указывается страна из справочника Страны. Автоматически заполняется значением *Россия*. Заполняется одноименным значением поля выбранной организации. Доступно для редактирования на статусе «Черновик»/«Новый», в зависимости от состояния параметра Регион поставки.
- Код ОКАТО отображается на форме, если в поле Страна выбрано значение Россия.

Если в параметре системы **Регион поставки** установлено значение *Разрешать заполнение* или *Требовать заполнение*, то при создании нового ЭД «Позиция плана» поле **Код** группы полей **Регион поставки товаров (выполнения работ, оказания услуг)** автоматически заполняется данными организации получателя. Если страна получателя указана *Россия*, то код территории заполняется из группы полей **Место нахождения/Место жительства**, соответствующий полю **Код** ОКАТО 1-го уровня (т.е. не имеющего родительского значения в поле **Вышестоящая территория**) справочника *Территории*. Доступно для редактирования на статусе «*Черновик»*/«*Новый»*, в зависимости от состояния параметра **Регион поставки**.

 Адрес – указывается адрес местоположения. При выборе организации автоматически заполняется из карточки организации из поля Адрес, если в поле Выбор из справочника значение ОКАТО. Доступно для редактирования на статусе «Черновик»/«Новый», в зависимости от состояния параметра Регион поставки. Обязательно для заполнения, если в параметре системы Регион поставки значение Разрешать заполнение или Требовать заполнение и вид плана План закупки товаров (работ, услуг).

При сохранении осуществляются контроли:

- Проверяется, что поля группы полей **Регион поставки товаров (выполнения работ, оказания услуг) (Страна, Код, Адрес)** заполнены, если в настроечном параметре **Регион поставки** значение *Требовать заполнение*. Если условие не выполняется, система выдает одно из сообщений об ошибке:
  - РПЗ-V-021. Заполните поле "Страна" на вкладке "Общая информация" в блоке "Регион поставки товаров (выполнения работ, оказания услуг)";
  - РПЗ-V-021. Заполните поле "Адрес" на вкладке "Общая информация" в блоке "Регион поставки товаров (выполнения работ, оказания услуг)";
  - РПЗ-V-021. Заполните поле "ОКАТО" на вкладке "Общая информация" в блоке "Регион поставки товаров (выполнения работ, оказания услуг)";

- РПЗ-V-021.0 Поля на вкладке "Общая информация" в блоке "Регион поставки товаров (выполнения работ, оказания услуг)" не должны быть заполнены.
- Проверяется, что поля группы полей **Регион поставки товаров (выполнения работ, оказания услуг) (Страна, Код, Адрес)** не заполнены, если в настроечном параметре **Регион поставки** значение *Запрещать заполнение*. Если условие не выполняется, система выдает одно из сообщений об ошибке:
  - РПЗ-V-021. Заполните поле "Страна" на вкладке "Общая информация" в блоке "Регион поставки товаров (выполнения работ, оказания услуг)";
  - РПЗ-V-021. Заполните поле "Адрес" на вкладке "Общая информация" в блоке "Регион поставки товаров (выполнения работ, оказания услуг)";
  - РПЗ-V-021. Заполните поле "ОКАТО" на вкладке "Общая информация" в блоке "Регион поставки товаров (выполнения работ, оказания услуг)";
  - РПЗ-V-021.0 Поля на вкладке "Общая информация" в блоке "Регион поставки товаров (выполнения работ, оказания услуг)" не должны быть заполнены.

### 3.2.3.1.2 Закладка «Объект закупки»

На закладке Объект закупки содержится информация о финансировании и спецификации.

| Внебюджет МУНИЦИПАЛЬНО 10,00 0,00 0,00<br>иго: ? ? ? ?<br>втализация объёмов оплаты долгосрочного договора по годам<br>Год ¢ ⊽ | 0,00 10,00<br>? ?<br>Сумма ≑ ⊽  | Þ       |
|----------------------------------------------------------------------------------------------------|---------------------------------|---------|
| это: ? ? ? ?<br>етализация объёмов оплаты долгосрочного договора по годам<br>Год ≑ ♡                                           | ???                             | Þ       |
| Цетализация объёмов оплаты долгосрочного договора по годам<br>Год. \$ ⊽                                                        | Сумма 🌲 🗟                       | Þ       |
| Цетализация объёмов оплаты долгосрочного договора по годам<br>Год \$ ♥                                                         | Сумма 💠 🗑                       |         |
| Год 🗢 🛛                                                                                                    | Сумма 💠 🗑                       |         |
|                                                                                                    |                                 | =       |
|                                                                                                    |                                 |         |
|                                                                                                    |                                 |         |
| Нет данных                                                                                                    |                                 |         |
| Спецификация                                                                                                    |                                 |         |
| Код группы 💠 🛛 Наименование группы 💠 🖓 Код продукции 💠 🖓 Наименование продукции 💠 🖓 ОКПД 💠 🖗 Н                                 | аименование ОКПД 💠 🛛 ОКВЭД 👙    | ≽ ⊽ Hi⊞ |
| 2320 Моторный б Моторный бензин, неэтилиро 0001 А-92 этил. А-92 этил. 192029119 М                                              | асла моторные прочие, не 011114 | Вырац   |
|                                                                                                    |                                 | •       |
|                                                                                                    |                                 | Закрыть |
| B                                                                                                    |                                 |         |
| Рисунок 13 – Вид закладки «Объект закупки»                                                                                     |                                 |         |

#### Закладка имеет вид:

На закладке расположены списки <u>Финансирование</u> [48], <u>Спецификация</u> [61] и <u>Детализация объемов оплаты долгосрочного договора</u> [59].

### 3.2.3.1.2.1 Список «Финансирование»

В верхней части списка находится панель инструментов, на которой располагаются стандартные функциональные кнопки. С их помощью можно выполнить следующие действия: открыть запись на редактирование/просмотр, создать новую запись, создать запись с копированием текущей строки, создать запись с копированием, включая спецификацию, обновить строки финансирования и спецификацию из плана закупок, осуществить поиск записи и удалить запись.

Для создания строки финансирования нажимается кнопка + (**Добавить**), на экране появится форма *Создание новой записи*. Вид редактора зависит от значения, указанного в поле **Источник финансирования**:

• Бюджетный источник:

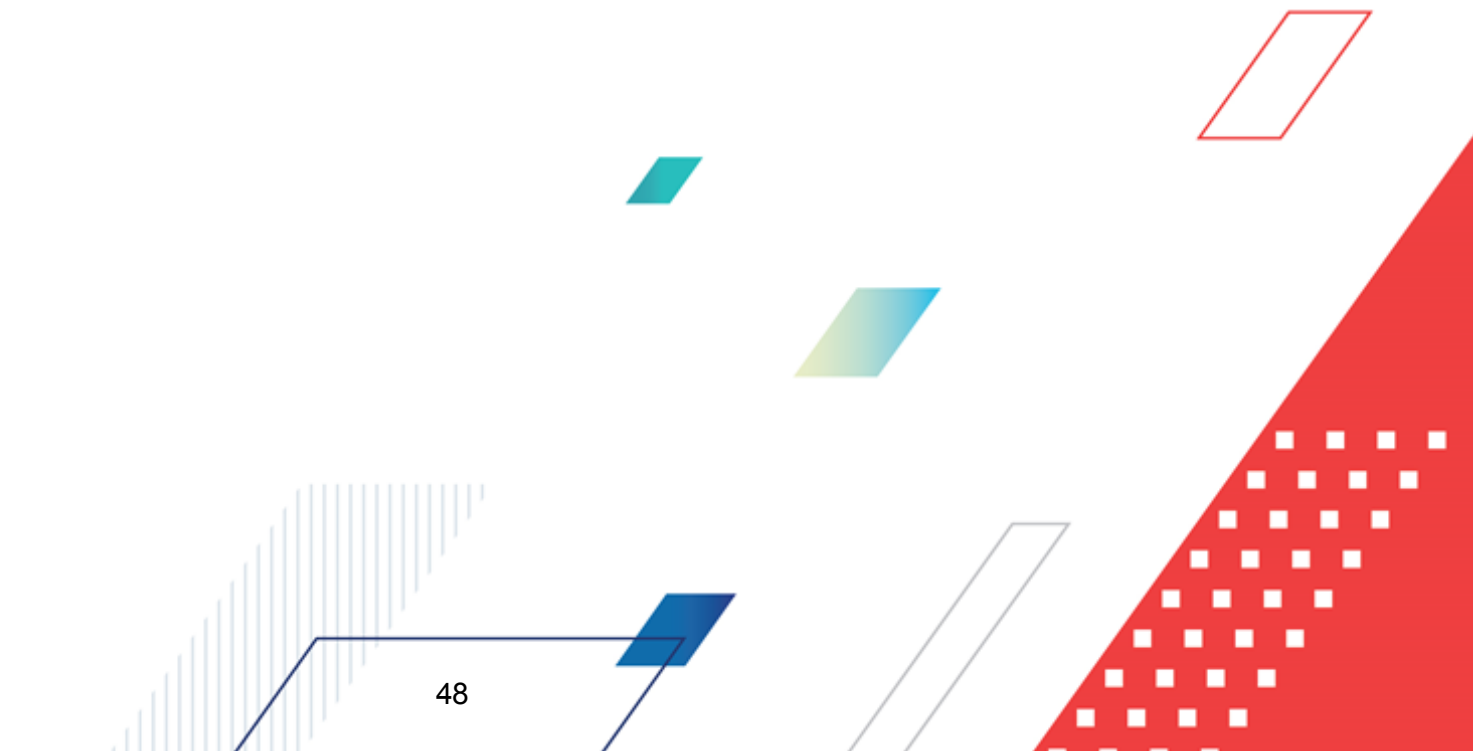

# Выполнение программы Планирование закупок

| Создание новой записи                                            |                                                           |                                |           |
|------------------------------------------------------------------|-----------------------------------------------------------|--------------------------------|-----------|
|                                                                  |                                                           |                                |           |
| Номер позиции:                                                   | 1                                                         |                                |           |
| Источник финансирования:                                         | Выберите значение                                         | Бюду                           | жет       |
| Источник финансирования:                                         |                                                           |                                |           |
| Получатель:                                                      | Выберите значение                                         |                                |           |
| Объем финансового обеспечен                                      | я                                                         |                                |           |
| Текущий год:                                                     | 0,00                                                      |                                |           |
| Первый год:                                                      | 0,00                                                      |                                |           |
| Второй год:                                                      | 0,00                                                      |                                |           |
| Будущий период:                                                  | 0,00                                                      |                                |           |
| Bcero :                                                          | 0,00                                                      |                                |           |
|                                                                  |                                                           |                                |           |
| Обязательства за текущий год ⑦:                                  |                                                           |                                |           |
| Обязательства за первый год 🕐:                                   |                                                           |                                |           |
| Обязательства за второй год 🗇:                                   |                                                           |                                |           |
| <ul> <li>Обязательства будущего периода</li> <li>(?):</li> </ul> |                                                           |                                |           |
|                                                                  | Год                                                       |                                | Сумма     |
|                                                                  |                                                           | Отменить Применить             | Сохранить |
| Рисунок 14 -                                                     | <ul> <li>Редактор строки финансирования, бюдже</li> </ul> | етный источник финансирования  |           |
| В данном                                                         | режиме отображаются строки бюджетны                       | к кодов. Бюджетные коды выбир  | заются    |
| справочник                                                       | ов бюджетной классификации. Также возм                    | ложно заполнение из справочник | a Ompo    |
| бюджета.                                                         |                                                           |                                | / /       |
| • Внебюджег                                                      | пные средства:                                            |                                |           |
| - 2                                                              |                                                           |                                |           |
|                                                                  |                                                           |                                |           |
|                                                                  |                                                           |                                |           |
|                                                                  |                                                           |                                |           |
|                                                                  |                                                           |                                |           |
|                                                                  |                                                           |                                |           |
|                                                                  |                                                           |                                |           |
|                                                                  |                                                           |                                |           |
|                                                                  |                                                           |                                |           |

## Выполнение программы Планирование закупок

| Создание новой записи                          |                                                  |          |           |        | Х    |
|------------------------------------------------|--------------------------------------------------|----------|-----------|--------|------|
|                                                |                                                  |          |           |        | 1    |
| * Источник финансирования:                     | Внебюджет                                        |          | 2021      | Бюджет |      |
| * Получатель :                                 | saifion                                          |          |           |        |      |
| Объем финансового обеспечения                  |                                                  |          |           |        |      |
| Текущий год :                                  | 0,00                                             |          |           |        |      |
| Первый год :                                   | 0,00                                             |          |           |        |      |
| Второй год :                                   | 0,00                                             |          |           |        |      |
| Будущий период :                               | 0,00                                             |          |           |        |      |
| Bcero :                                        | 0,00                                             |          |           |        |      |
|                                                | Финансовое обеспечение за счет бюджетных средств |          |           |        |      |
| <ul> <li>Детализация суммы будущего</li> </ul> | периода                                          |          |           |        |      |
|                                                | Год 💠 🖓                                          |          | Сумма 💠 🛛 |        | ≡ ,  |
|                                                |                                                  | Отменить | Применить | Сохран | нить |

Рисунок 15 – Редактор спецификации, внебюджетные источники финансирования

| здание новой записи                          |                   |  |
|----------------------------------------------|-------------------|--|
| <ul> <li>Источник финансирования:</li> </ul> | БУ                |  |
| * Получатель :                               | saifion           |  |
| * Отраслевой код:                            | Выберите значение |  |
| * Код субсидии:                              | Выберите значение |  |
| * KΦCP:                                      | Выберите значение |  |
| * КЦСР :                                     | Выберите значение |  |
| * KBP :                                      | Выберите значение |  |
| * КОСГУ:                                     | Выберите значение |  |
| * КВФО:                                      | Выберите значение |  |
| Объем финансового обеспечения                |                   |  |
| Текущий год:                                 | 0,00              |  |
|                                              |                   |  |

• Средства бюджетных учреждений:

Рисунок 16 – Редактор спецификации, источник финансирования средства бюджетных учреждений

Поля, специфические для данного режима:

 Отраслевой код – указывается значение кода из справочника Отраслевые коды. Поле доступно на форме, если в поле Источник финансирования значение Средства бюджетных учреждений. Доступно для редактирования пользователю с ролью Заказчик на статусе «Черновик»/«Новый», в зависимости от параметра Требовать указания отраслевого кода в редакторе строки финансирования. Не обязательно для заполнения.

 Код субсидии – указывается значение кода из справочника Субсидии и инвестиции. Доступно для редактирования пользователю с ролью Заказчик на статусе «Черновик»/«Новый», в зависимости от параметра Требовать указания кода субсидии в редакторе строки финансирования. Не обязательно для заполнения.

Для автоматического заполнения полей используется кнопка Бюджет. Если в поле

#### Источник финансирования:

- указано значение Внебюджетный источник или Средства организации, кнопка Бюджет недоступна;
- указано значение Средства бюджетных и автономных учреждений, выбор осуществляется из справочника Строки бюджетных и автономных учреждений. После выбора записи автоматически заполняются следующие поля: Получатель, Отраслевой код, Код субсидии, КФСР, КЦСР, КВР, КОСГУ, КВФО;
- не указано значение, при нажатии кнопки Бюджет открывается справочник Источники финансирования. После выбора записи справочника поле Источник финансирования автоматически заполняется значением поля Наименование выбранной записи. После выбора источника финансирования открывается окно справочника Строки бюджетных и автономных учреждений, где выбирается нужная строка. После выбора строки автоматически заполняются следующие поля: Получатель, Отраслевой код, Код субсидии, КФСР, КЦСР, КВР, КОСГУ, КВФО.

Описание общих полей для всех режимов редактора:

На закладке заполняются поля:

- Источник финансирования тип источника финансирования. Значение выбирается из справочника Источники финансирования значением поля Наименование. Доступно для редактирования пользователю с ролью Заказчик на статусе «Черновик»/«Новый».
- Наименование источника финансирования автоматически заполняется наименованием источника финансирования при выборе значения в поле Источник финансирования. для редактирования.
- Получатель указывается получатель. Значение выбирается из справочника *Организации*. При выборе значения осуществляется мягкая фильтрация по ролям организаций: *Бюджетное учреждение*, *Автономное учреждение*.
- Полное наименование получателя автоматически заполняется наименованием источника финансирования при выборе значения в поле Получатель. Недоступно для редактирования. Не отображается на форме на статусе «Черновик»/«Новый».

• Отраслевой код – вручную вводится отраслевой код. Значение выбирается из справочника *Отраслевые коды*. Доступно для редактирования пользователю с ролью Заказчик на статусе *«Черновик»/«Новый»* в зависимости от параметра системы Требовать указания отраслевого кода в редакторе строки финансировании.

Примечание. Поле Отраслевой код отображается на форме, если в поле Источник финансирования выбрано значение, с типом источника Средства бюджетных, автономных учреждений.

• Код субсидии – вручную вводится код субсидии. Выбор осуществляется из справочника *Субсидии и инвестиции*. Доступно для редактирования пользователю с ролью Заказчик на статусе «*Черновик»*/«*Новый»* в зависимости от настроечного параметра Требовать указания отраслевого кода в редакторе строки финансировании.

Примечание. Поле Код субсидии отображается на форме, если в поле Источник финансирования выбрано значение, с типом источника Средства бюджетных, автономных учреждений.

• КФСР – указывается значение кода из справочника Классификатор функциональных статей расходов. Доступно для редактирования пользователю с ролью Заказчик на статусе «Черновик»/«Новый».

Примечание. Поле КФСР отображается на форме, если в поле Источник финансирования выбрано значение, с типом источника Средства бюджетных, автономных учреждений.

• КЦСР – указывается значение кода из справочника *Классификатор целевых статей расходов*. Доступно для редактирования пользователю с ролью Заказчик на статусе «*Черновик»*/«*Новый*».

Примечание. Поле КЦСР отображается на форме, если в поле Источник финансирования выбрано значение, с типом источника Средства бюджетных, автономных учреждений.

• **КВР** – указывается значение кода из справочника *Классификатор вида расходов*. Доступно для редактирования пользователю с ролью **Заказчик** на статусе «*Черновик»*/«*Новый*».

Примечание. Поле КЦСР отображается на форме, если в поле Источник финансирования выбрано значение, с типом источника Средства бюджетных, автономных учреждений или Внебюджетные средства.

• КОСГУ – указывается значение кода из справочника Классификатор операций сектора государственного управления. Доступно для редактирования пользователю с ролью Заказчик на статусе «Черновик»/«Новый».

Примечание. Поле КОСГУ отображается на форме, если в поле Источник финансирования выбрано значение, с типом источника Средства бюджетных, автономных учреждений или Внебюджетные средства.

 КВФО – указывается значение кода из справочника Код вида финансового обеспечения. Доступно для редактирования пользователю с ролью Заказчик на статусе «Черновик»/«Новый» в зависимости от настроечного параметра Требовать указания КВФО в редакторе строки финансирования.

Примечание. Поле КВФО отображается на форме, если в поле Источник финансирования выбрано значение, с типом источника Средства бюджетных, автономных учреждений.

В группе полей Объем финансового обеспечения заполняются поля:

- Текущий год указывается сумма финансирования на текущий год. Если поле не находится в режиме редактирования, рассчитывается автоматически как сумма значений поля Текущий год спецификации. Доступно для редактирования пользователю с ролью Заказчик на статусе «Черновик»/«Новый».
- Первый год указывается сумма финансирования на первый год. Если поле не находится в режиме редактирования, рассчитывается автоматически как сумма значений поля Первый год спецификации. Доступно для редактирования пользователю с ролью Заказчик на статусе «Черновик»/«Новый».
- Второй год указывается сумма финансирования на второй год. Если поле не находится в режиме редактирования, рассчитывается автоматически как сумма значений поля Второй год спецификации. Доступно для редактирования пользователю с ролью Заказчик на статусе «Черновик»/«Новый».
- Будущий период указывается сумма финансирования на будущий период. Если поле не находится в режиме редактирования, рассчитывается автоматически как сумма значений поля.
   Будущий период спецификации. Доступно для редактирования пользователю с ролью Заказчик на статусе «Черновик»/«Новый».
- Всего указывается общая сумма финансирования. Рассчитывается как сумма значений полей *Текущий год* + *Первый год* + *Второй год* + *Будущий период*. Недоступно для редактирования.
- Финансовое обеспечение за счет бюджетных средств указывается сумма финансового обеспечения за счет бюджетных средств. Доступно для редактирования пользователю с ролью Заказчик на статусе «Черновик»/«Новый».
- Обязательства за текущий год принимаемые, принятые, исполненные обязательства за текущий год. Поле заполняется суммой аналогичной строки финансирования из документов по этой

позиции плана, либо выгружается в АЦК-Финансы, если заполнено и включен настроечный параметр Контроль плана закупок с учетом обязательств по плану, либо отображается если включен настроечный параметр Контроль плана закупок с учетом обязательств по плану, либо отображается если одно из полей блока не null.

- Обязательства за первый год принимаемые, принятые, исполненные обязательства за первый год. Поле заполняется суммой аналогичной строки финансирования из документов по этой позиции плана, либо выгружается в АЦК-Финансы, если заполнено и включен настроечный параметр Контроль плана закупок с учетом обязательств по плану, либо отображается если включен настроечный параметр Контроль плана закупок с учетом обязательств по плану, либо отображается если отображается если одно из полей блока не null.
- Обязательства за второй год принимаемые, принятые, исполненные обязательства будущего периода. Поле заполняется суммой аналогичной строки финансирования из документов по этой позиции плана, либо выгружается в АЦК-Финансы, если заполнено и включен настроечный параметр Контроль плана закупок с учетом обязательств по плану, либо отображается если включен настроечный параметр Контроль плана закупок с учетом обязательств по плану, либо отображается если одно из полей блока не null.
- Обязательства будущего периода принимаемые, принятые, исполненные обязательства за первый год. Поле заполняется суммой аналогичной строки финансирования из документов по этой позиции плана, либо выгружается в АЦК-Финансы, если заполнено и включен настроечный параметр Контроль плана закупок с учетом обязательств по плану, либо отображается если включен настроечный параметр Контроль плана закупок с учетом обязательств по плану, либо отображается в отображается если включен настроечный параметр Контроль плана закупок с учетом обязательств по плану, либо отображается если включен настроечный параметр Контроль плана закупок с учетом обязательств по плану, либо отображается если одно из полей блока не null.
- Реестровый номер контракта 44-ФЗ указывается реестровый номер контракта. Доступно для редактирования пользователю с ролью Заказчик на статусе «Черновик»/«Новый».

Примечание. Поле Реестровый номер контракта 44-ФЗ отображается, если включен признак Финансовое обеспечение за счет бюджетных средств.

 Дата окончания этапа контракта 44-ФЗ – указывается дата окончания этапа контракта. Выбор значения осуществляется из календаря. Доступно для редактирования пользователю с ролью Заказчик на статусе «Черновик»/«Новый». Обязательно для заполнения, если заполнено поле Реестровый номер контракта 44-ФЗ.

Примечание. Поле Дата окончания этапа контракта 44-ФЗ отображается, если включен признак Финансовое обеспечение за счет бюджетных средств.

• Финансовое обеспечение за счет средств – вручную вводится источник финансирования. Для выбора доступны значения:

- Объем финансового обеспечения за счет средств субсидии, предоставляемой в целях реализации национальных и федеральных проектов и (или) комплексного плана модернизации и расширения магистральной инфраструктуры;
- Объем финансового обеспечения субподрядного договора за счет средств, предусмотренных контрактом;
- Объем финансового обеспечения субподрядного договора за счет средств, предусмотренных контрактом, выделяемых в рамках национальных проектов/комплексного плана модернизации и расширения магистральной инфраструктуры.

Доступно для редактирования пользователю с ролью Заказчик на статусе «Черновик»/«Новый».

**Примечание.** Поле Финансовое обеспечение за счет отображается и обязательно для заполнения, если включен признак Финансовое обеспечение за счет бюджетных средств.

Для автоматического заполнения полей используется кнопка **Бюджет**. Если в поле **Источник финансирования**:

- указано значение Внебюджетный источник или Средства организации, кнопка Бюджет недоступна;
- указано значение Средства бюджетных и автономных учреждений, выбор осуществляется из справочника Строки бюджетных и автономных учреждений. После выбора записи автоматически заполняются следующие поля: Получатель, Отраслевой код, Код субсидии, КФСР, КЦСР, КВР, КОСГУ, КВФО;
- не указано значение, при нажатии кнопки **Бюджет** открывается справочник *Источники финансирования*. После выбора записи справочника поле **Источник финансирования** автоматически заполняется значением поля **Наименование** выбранной записи. После выбора источника финансирования открывается окно справочника *Строки бюджетных и автономных учреждений*, где выбирается нужная строка. После выбора строки автоматически заполняются следующие поля: **Получатель**, **Отраслевой код**, **Код субсидии**, **КФСР**, **КЦСР**, **КВР**, **КОСГУ**, **КВФО**.

Существует возможность создания строки финансирования на основе уже имеющейся строки. Для этого в списке *Финансирование* выделяется строка, которую

требуется скопировать, и нажимается кнопка (Создать с копированием). В результате открывается редактор строки финансирования с данными, скопированными из выбранной строки.

 Также в редакторе Новой бюджетной строки расположен список Детализация суммы будущего периода. Если таблица детализации не заполнена, то сумма
 будущего периода считается как: сумма за год = год источника финансирования *строки* + 3. Соответственно, таблица детализации должна заполняться только в том случае, если сумму будущего периода необходимо разделить на большее количество лет.

Для разделения суммы будущего периода необходимо нажать кнопку + (Добавить), на экране появится окно *Редактор суммы*.

| Создание новой записи             |                      | □ ×      |
|-----------------------------------|----------------------|----------|
| <b>*</b> Год :<br><b>*</b> Сумма: | 2022                 | ~        |
| Duona                             | Отменить Применить С | охранить |

Рисунок 17 – Вид «Редактора суммы»

- Год из раскрывающегося списка выбирается год начиная с: Год источника финансирования строки + 1 по Год плана-графика + 9. Доступно для редактирования пользователю с ролью Заказчик на статусе «Черновик»/«Новый». Обязательно для заполнения. При сохранении записи проверяется, что в списке отсутствует запись с аналогичным годом, иначе система выводит сообщение об ошибке: Выбранный год уже существует в списке.
- Сумма вручную вводится сумма будущего периода. Значение не может быть отрицательным.
   Доступно для редактирования пользователю с ролью Заказчик на статусе «Черновик»/«Новый». Обязательно для заполнения.

Внимание. Группа полей Детализация сумм будущего периода заполняется, если сумму будущего периода необходимо разделить на большее количество лет.

Для сохранения внесенных данных нажимается кнопка (Применить).

При сохранении списка Финансирование в ЭД «Позиция плана» осуществляются следующие проверки:

• Проверяется, что сумма указана хотя бы в одном из полей **Текущий год**, **Первый год**, **Второй год** группы полей **Объем финансового обеспечения**. Если условие

не выполняется, система выводит сообщение об ошибке: Укажите объем финансирования планируемой закупки.

- Проверяется уникальность следующих атрибутов записи в списке:
  - Источник финансирования;
  - Получатель;
  - КБК;
  - Отраслевой код;
  - Код субсидии;
  - Реестровый номер контракта 44-ФЗ.

Если условие не выполняется, система выводит предупреждение: Строка финансирования с данным набором значений уже существует.

 Если в списке детализации указана хотя бы одна запись, при сохранении строки финансирования проверяется, что сумма в поле Будущие периоды равна сумме детализации. Если условие не выполняется, система выводит сообщение об ошибке: Детализация суммы будущего периода должна быть равна сумме в поле "Будущий период".

Ниже списка *Финансирование* расположена группа полей **Привлечение** подрядчиков СМП/ССП.

В группе полей содержатся поля:

 Объем привлечения подрядчиков СМП/ССП – вручную вводится объем привлечения подрядчиков из числа субъектов малого и среднего предпринимательства. Доступно для редактирования пользователю с ролью Заказчик на статусе «Черновик»/«Новый» если включен признак Привлечение подрядчиков из числа субъектов малого и среднего предпринимательства.

Справа от поля расположена кнопка (Рассчитать на основании детализации объёмов оплаты долгосрочного договора по годам). При нажатии на кнопку вычисляется значение поля как сумма всех записей списка Детализация объёмов оплаты долгосрочного договора по годам.

 % от H(M)ЦК привлечения подрядчиков СМП/ССП – вручную вводится процент от цены договора объема привлечения подрядчиков из числа субъектов малого и среднего предпринимательства. Автоматически рассчитывается на основе значения, указанного в поле Объем привлечения подрядчиков СМП/ССП. Доступно для редактирования пользователю с ролью Заказчик на статус «Черновик»/«Новый» если включен признак Привлечение подрядчиков из числа субъектов малого и среднего предпринимательства.

Внимание. Группа полей Привлечение подрядчиков СМП/ССП отображается на форме, если если на закладке <u>Общая информация</u> включен признак Привлечение подрядчиков из числа субъектов малого и среднего предпринимательства.

При сохранении осуществляются контроли:

- Если в поле Вид плана родительского ЭД «План закупок» выбрано значение План закупки товаров (работ, услуг) или План, не размещаемый в ЕИС, проверяется, что в строке финансирования указана сумма хотя бы в одном из полей Текущий год, Первый год, Второй год группы полей Объем финансового обеспечения. Если условие не выполняется, система выводит сообщение об ошибке: РПЗ-V-040. Укажите объем финансирования планируемой закупки.
- При сохранении проверяется уникальность записи в списке, атрибуты входящие в уникальность строки финансирования:
  - Источник финансирования;
  - Получатель;
  - КБК;
  - Отраслевой код;
  - Код субсидии.

Если условие не выполняется, система выводит сообщение об ошибке: *РПЗ-V-041*. *Строка* финансирования с данным набором значений уже существует.

- Проверяется, что в группе полей Финансирование указана хотя бы одна запись. Если условие не выполняется, система выводит предупреждение: РПЗ-V-042. Необходимо указать информацию о финансировании.
- Проверяется, что поле Отраслевой код заполнено, если в поле Источник финансирования значение Средства бюджетных и автономных учреждений и настроечный параметр Требовать указания отраслевого кода в редакторе строки финансирования включен. Если условие не выполняется, система выводит сообщение об ошибке: РПЗ-V-045. В строке (0) поле "Отраслевой код" обязательно для заполнения. Где (0) – в строке финансирования с идентификатором <значения идентификатора>.
- Проверяется, что поле Код субсидии заполнено, если в поле Источник финансирования значение Средства бюджетных и автономных учреждений и настроечный параметр Требовать указания кода субсидии в редакторе строки финансирования включен. Если условие не выполняется, система выводит сообщение об ошибке: РПЗ-V-046. В строке (0) поле "Код субсидии" обязательно

*для заполнения.* Где (0) – в строке финансирования с идентификатором <значения идентификатора>.

- Проверяется, что поле КВФО заполнено, если в поле Источник финансирования значение Средства бюджетных и автономных учреждений и настроечный параметр Требовать указания КВФО в редакторе строки финансирования включен. Если условие не выполняется, система выводит сообщение об ошибке: РПЗ-V-047. В строке (0) поле "КВФО" обязательно для заполнения. Где (0) – в строке финансирования с идентификатором <значения идентификатора>.
- Проверяется, что значение кода в поле **КВР** попадет в диапазон чисел от 100 до 999. Если условие не выполняется, система выводит сообщение об ошибке: *РПЗ-V-049. Код "КВР" должен укладываться в формат числа от 100 до 999*.

# 3.2.3.1.2.2 Список «Детализация объемов оплаты долгосрочного договора»

Для добавления детализации оплаты договора по годам нажимается кнопка + Добавить (Добавить), на экране появится форма Детализация объемов оплаты долгосрочного договора по годам:

| Создание новой записи |                    | □ ×       |
|-----------------------|--------------------|-----------|
| Год :<br>Сумма :      | Выберите значение  |           |
|                       | Отменить Применить | Сохранить |

Рисунок 18 – Вид формы редактора «Детализация объемов оплаты долгосрочного договора по годам – создание»

Внимание! Список Детализация объемов оплаты долгосрочного договора доступен на форме, если в ЭД «Позиция плана» включены признаки Позиция является долгосрочной и Привлечение подрядчиков из числа субъектов малого и среднего предпринимательства.

В форме заполняются поля:

• Год – из раскрывающегося списка выбирается год детализации оплаты по договору. Доступно для редактирования пользователю с ролью Заказчик на статусе «Черновик»/«Новый». Обязательно для заполнения.

(Применить)

или

Доступен ввод значения вручную, если значение находится за пределами указанного периода. При вводе значения вручную проверяется, что значение состоит из четырех цифр.

При сохранении документа проверяется, что в списке отсутствует запись с идентичным годом. Если запись с указанным годом уже существует, система выводит сообщение об ошибке: Выбранный год уже существует в списке.

• Сумма – вручную вводится значение суммы оплаты договора в указанном году. Доступно для редактирования пользователю с ролью Заказчик на статусе «Черновик»/«Новый». Обязательно для заполнения.

Применить

Для сохранения записи нажимается кнопка

### (Сохранить).

При сохранении осуществляются контроли:

- Проверяется, что значение в поле **Объем привлечения подрядчиков СМП/ССП** меньше или равно значению в поле **Начальная (максимальная) цена договора**. Если условие не выполняется, система выводит сообщение об ошибке: *РПЗ-V-060. Объем привлечения подрядчиков СМП/ССП не может превышать планируемую начальную (максимальную) цену договора*.
- Проверяется, что если в документе включен признак Позиция является долгосрочной и заполнено поле Объем привлечения подрядчиков СМП/ССП, то в группе полей Детализация объёмов оплаты долгосрочного договора по годам есть хотя бы одна запись. Если условие не выполняется, система выводит предупреждение: РПЗ-V-070. Для позиции, являющейся долгосрочной и предусматривающей привлечение субъектов малого и среднего предпринимательства, необходимо указание объёмов оплаты договоров привлечения по годам в блоке "Детализация объёмов оплаты долгосрочного договора и среднего договора по годам" на вкладке "Объект закупки".
- Проверяется, что если в документе включен признак Позиция является долгосрочной и заполнено поле Объем привлечения подрядчиков СМП/ССП, то общая сумма записей группы полей Детализация объёмов оплаты долгосрочного договора по годам совпадает со значением поля Объем привлечения подрядчиков СМП/ССП. Если условие не выполняется, система выводит предупреждение: РПЗ-V-071. Общая сумма, указанная в блоке "Детализация объёмов оплаты долгосрочного договора по содам совпадает со значением поля Объем привлечения подрядчиков СМП/ССП.

## 3.2.3.1.2.3 Список «Спецификация»

Для создания новой записи в списке *Спецификация* нажимается кнопка (**Создать**), на экране появится форма редактора спецификации закупки.

| Создание новой записи                                                                                      |                              |    | □ ×     |
|----------------------------------------------------------------------------------------------------|------------------------------|----|---------|
| Позиция спецификации:                                                                                      | 1                            |    |         |
| * Код группы:                                                                                              | Выберите значение            |    | C       |
| Наименование группы:                                                                                       |                              |    |         |
| <b>* Ко</b> д продукции:                                                                                   | Выберите значение            |    |         |
| Наименование продукции:                                                                                    |                              |    |         |
| оквэд:                                                                                                    | Введите код или наименование |    |         |
| Единица измерения:                                                                                         | KOA OKEN:                    |    |         |
| Описание объекта закупки<br>(минимально необходимые<br>требования, предъявляемые к<br>предмету контракта): |                              | C  |         |
| Тип объекта закупки:                                                                                       | Не указан                    |    | ~       |
|                                                                                                    | Отменить Применить           | Co | кранить |

Рисунок 19 – Вид редактора спецификации закупки

На форме заполняются поля:

- **Номер позиции** формируется автоматически при создании строки спецификации. Недоступно для редактирования. Обязательно для заполнения.
- Идентификатор строки ЕИС вводится идентификатор строки ЕИС. Отображается и доступно для редактирования при наличии специального права Позволять редактировать поля Идентификатор строки ЕИС и Номер строки в ЕИС.

Примечание. Поле Идентификатор строки ЕИС скрыто с формы, если спецификация включена в позицию плана с видом плана План, не размещаемый в ЕИС.

- Номер строки в ЕИС вводится номер строки в ЕИС. Отображается и доступно для редактирования при наличии специального права Позволять редактировать поля Идентификатор строки ЕИС и Номер строки в ЕИС.
- Код группы выводится маска группы продукции в соответствии с параметром системы Маска: Кода группы продукции, выбор осуществляется из Справочника товаров, работ, услуг. Если для группы продукции включен признак Не использовать группу для планирования, то группа становится не доступной для выбора. Обязательно для заполнения, если настроечный параметр

**Требовать указание кода группы в спецификации** включен. Доступно для редактирования на статусе «*Черновик»*/«*Новый*».

- Наименование группы выводится наименование выбранной группы продукции. Недоступно для редактирования.
- Код продукции выводится маска продукции в соответствии с параметром системы Маска: Кода продукции, выбор осуществляется из Справочника продукции. Ограничение выбора продукции соответствует работе параметра Продукция только в конечных группах. Доступно для редактирования на статусе «Черновик»/«Новый».
- Наименование продукции вручную вводится наименование закупаемой продукции. Заполняется автоматически при заполнении поля Код КТРУ из справочника. Доступно для редактирования на статусе «Черновик»/«Новый» в зависимости от параметра системы Наименование продукции в ЭД "Позиция плана".
- ОКПД автоматически заполняется кодом ОКПД при выборе группы продукции, если в Справочнике товаров, работ и услуг для группы указан ОКДП. Доступно для редактирования на статусе «Черновик»/«Новый» в зависимости от параметра системы Код "ОКДП" в спецификации. Обязательно для заполнения в зависимости от параметра системы Код "ОКДП" в спецификации.

Примечание. Поле ОКДП скрыто с формы на статусах отличных от «Черновик»/«Новый».

- Код ОКПД автоматически заполняется кодом ОКПД при заполнении поля ОКПД.
- Наименование ОКПД автоматически заполняется наименованием ОКПД при заполнении поля ОКПД.

Примечание. Поля Код ОКПД и Наименование ОКПД скрыто с формы на статусах отличных от «Черновик»/«Новый».

- ОКВЭД вручную выбирается значение из справочника *ОКВЭД*. Доступно для редактирования на статусе «*Черновик»*/«*Новый»*.
- Код ОКВЭД автоматически заполняется кодом ОКВЭД при заполнении поля ОКВЭД.
- Наименование ОКВЭД автоматически заполняется наименованием ОКВЭД при заполнении поля ОКВЭД.

Примечание. Поля ОКВЭД, Код ОКВЭД и Наименование ОКВЭД скрыто с формы на статусах отличных от «Черновик»/«Новый».

• Единица измерения – указывается единица измерения продукции. Значение выбирается из справочника *Единицы измерения*. Доступно для редактирования на статусе «*Черновик»*/«*Новый»* в зависимости от настроечного параметра **Разрешать изменять единицу измерения для продукции**  выбранной из справочника. Обязательно для заполнения, если включен настроечный параметр Требовать указание единицы измерения.

• Описание объекта закупки (минимально необходимые требования, предъявляемые к предмету контракта) – вручную вводится необходимое описание объекта закупки. Доступно для редактирования на статусе «Черновик»/«Новый» в зависимости от состояния настроечного

параметра Описание объекта закупки. Справа от поля находится кнопка (Сформировать описание объекта закупки на основе характеристик спецификации). При нажатии кнопки поле Описание объекта закупки (минимально необходимые требования, предъявляемые к предмету контракта) автоматически заполняется характеристиками строки спецификации при их наличии.

- Тип объекта закупки из раскрывающегося списка выбирается тип объекта закупки. Для выбора доступны значения:
  - ⊢е указан;
  - Товар;
  - о **Работа**;
  - о Услуга.

Доступно для редактирования на статусе «Черновик»/«Новый».

Примечание. Поле отображается на форме, если в поле Вид потребности указано значение Закупка, требующая проведение закупочных процедур, Закупка у единственного источника до 100 т. р. или Закупка у единственного источника до 500 т. р.

- Цена вручную вводится стоимость единицы товара. Доступно для редактирования на статусе «Черновик» пользователю со спецролью Оператор потребности, а также на статусе «На рассмотрении» пользователю со спецролью Администратор потребности. Автоматически заполняется значением из справочника нормативных цен по правилу:
  - При указании кода продукции в справочнике Нормативные цены для указанного товара, работы или услуги осуществляется поиск актуальной записи, организация которой соврадает или является вышестоящей (на всем протяжении цепочки иерархии) по отношению к организации заказчика документа. Если такая запись:
    - найдена, значение поля Цена автоматически заполняется значением цены из записи справочника;
    - не найдена, осуществляется поиск актуальной записи в Справочника цен, для которой не указана организация, и если такая запись:

- найдена, значение поля Цена автоматически заполняется значением цены из записи справочника;
- о не найдена, поле Цена заполняется значением 0.

Обязательность заполнения регулируется настроечным параметром Требовать указание цены.

- Количество не определено признак включается, если невозможно определить количество товара, объем работ или услуг, подлежащих исполнению. Доступно для редактирования на статусе «Черновик» пользователю со спецролью Оператор потребности, а также на статусе «На рассмотрении» пользователю со спецролью Администратор потребности. Если в полях группы полей Количество (объем) планируемых к закупке товаров, работ, услуг заполнено хотя бы одно поле, при включении признака система выводит предупреждение: Сведения о количестве (объеме) планируемых к закупке товаров, работ, услуг будут очищены. Продолжить? Если пользователь подтверждает действие, сведения в группе полей Количество (объем) планируемых к закупке товаров, работ, услуг будут очищены. Продолжить?
- В группе полей Количество (объем) планируемых к закупке товаров, работ, услуг заполняются поля:
  - Текущий год вручную вводится планируемая сумма оплаты закупки на текущий год. Доступно для редактирования на статусе «Черновик» пользователю со спецролью Оператор потребности, а также на статусе «На рассмотрении» пользователю со спецролью Администратор потребности.
  - Первый год вручную вводится планируемая сумма оплаты закупки на следующий год. Доступно для редактирования на статусе «Черновик» пользователю со спецролью Оператор потребности, а также на статусе «На рассмотрении» пользователю со спецролью Администратор потребности.
  - Второй год вручную вводится планируемая сумма оплаты закупки на второй год. Доступно для редактирования на статусе «Черновик» пользователю со спецролью Оператор потребности, а также на статусе «На рассмотрении» пользователю со спецролью Администратор потребности.
  - Будущий период вручную вводится планируемая сумма оплаты закупки на будущий период. Доступно для редактирования на статусе «Черновик» пользователю со спецролью Оператор потребности, а также на статусе «На рассмотрении» пользователю со спецролью Администратор потребности.

Примечание. Поля Текущий год, Первый год, Второй год, Будущий период доступны для редактирования, если выключен признак Количество не определено.

 Всего – выводится сумма значений полей Текущий год, Первый год, Второй год и Будущий период. Недоступно для редактирования.

- В группе полей Сумма планируемых к закупке товаров, работ, услуг заполняются поля:
  - Текущий год вручную вводится сумма планируемой закупки на текущий год. Доступно для редактирования на статусе «Черновик» пользователю со спецролью Оператор потребности, а также на статусе «На рассмотрении» пользователю со спецролью Администратор потребности. Автоматически заполняется произведением количества, указанного в группе полей Количество (объем) планируемых к закупке товаров, работ, услуг, и цены.
  - Первый год вручную вводится сумма планируемой закупки на следующий год. Доступно для редактирования на статусе «Черновик» пользователю со спецролью Оператор потребности, а также на статусе «На рассмотрении» пользователю со спецролью Администратор потребности. Автоматически заполняется произведением количества, указанного в группе полей Количество (объем) планируемых к закупке товаров, работ, услуг, и цены.
  - Второй год вручную вводится сумма планируемой закупки на второй год. Доступно для редактирования на статусе «Черновик» пользователю со спецролью Оператор потребности, а также на статусе «На рассмотрении» пользователю со спецролью Администратор потребности. Автоматически заполняется произведением количества, указанного в группе полей Количество (объем) планируемых к закупке товаров, работ, услуг, и цены.
  - Будущий период вручную вводится сумма планируемой закупки на будущий период. Доступно для редактирования на статусе «Черновик» пользователю со спецролью Оператор потребности, а также на статусе «На рассмотрении» пользователю со спецролью Администратор потребности. Автоматически заполняется произведением количества, указанного в группе полей Количество (объем) планируемых к закупке товаров, работ, услуг, и цены.
  - Всего выводится сумма значений полей Текущий год, Первый год, Второй год и Будущий период. Недоступно для редактирования.

Также на форме расположен список Характеристики товара, работы, услуги, в котором выводятся наименования и значения характеристик, если они заданы для выбранной продукции в Справочнике товаров, работ и услуг. Список автоматически заполняется характеристиками продукции при заполнении поля Код группы, если включен настроечный параметр Автоматически заполнять характеристики в спецификации из справочника.

Для добавления характеристики нажимается кнопка **+** (**Добавить**), на экране появится форма добавления характеристики:

| Создание новой записи     |                  | □ X                 |
|---------------------------|------------------|---------------------|
| * Способ ввода:           | Ручной ввод      | $\vee$              |
| * Тип характеристики:     | Справочник стран | ~                   |
| <b>*</b> Характеристика : |                  |                     |
| Значение:                 |                  |                     |
|                           |                  |                     |
|                           | Отменить         | Применить Сохранить |

#### Форма редактора содержит следующие поля:

- Способ ввода из раскрывающегося списка выбирается способ ввода. Для выбора доступны значения Справочное и Ручной ввод.
- Тип характеристики из раскрывающегося списка выбирается тип характеристики. Для выбора доступны следующие значения:
  - о Строка;
  - о Целое число;
  - о Дробное число;
  - о **Дата**;
  - о **Да/Нет**;
  - о Справочник типов упаковки;
  - о Справочник стран;
  - о Торговая марка;
  - ⊙ Эквивалент (точное значение);
  - ⊙ Эквивалент (тах значение);
  - *○* Эквивалент (тіп значение);
  - ∘ Эквивалент (min и max значение);
  - о Классификатор действий;
  - о Многострочный текст;
  - о Справочник производителей.

Доступно для редактирования, если в поле **Способ ввода** указано значение *Ручной евод*. Автоматически заполняется значением типа характеристики из *Справочника товаров, работ, услуг* и становится недоступным для редактирования, если в поле **Способ ввода** указано значение *Справочное*.

- Характеристика вручную вводится наименование характеристики. Доступно для редактирования, если в поле Способ ввода указано значение *Ручной ввод*. Автоматически заполняется значением наименования характеристики из Справочника товаров, работ, услуг и становится недоступным для редактирования, если в поле Способ ввода указано значение Справочное.
- Значение указывается значение характеристики продукции. Формат поля зависит от значения, выбранного в поле Тип характеристики. Доступно для редактирования на статусе «*Черновик*».

Для автоматического добавления характеристики из Справочника товаров, работ,

*услуг* нажимается кнопка (Добавить характеристики из справочника). В открывшемся окне отображается список характеристик продукции, выбранной в поле Код группы. В списке доступны характеристики, еще не выбранные в списке *Характеристики товара, работы, услуги* для текущей строки спецификации.

Примечание. Кнопка Добавить характеристики из справочника доступна, если заполнено поле Код группы.

Для сохранения строки спецификации нажимается кнопка **Сохранить**. При сохранении осуществляются контроли:

- Если признак Количество не определено включен, проверяется, что заполнено поле Количество (объем) планируемых к закупке товаров, работ, услуг Всего. Если условие не выполняется, система выводит сообщение об ошибке: *РПЗ-V-030. Укажите количество (объем) планируемых к закупке товаров, работ, услуг.*
- Если включен параметр Продукция только в конечных группах, проверяется, что поле Код продукции заполнено. Если условие не выполняется, система выводит сообщение об ошибке: ICE-XXXX (DOC). В соответствии с настройками системы, разрешено указывать продукцию только из конечных групп. Необходимо изменить коды: (0). Где (0) – значение кода группы продукции.
- Проверяется, если в настроечном параметре Описание объекта закупки значение Запрещать заполнение, то проверяется, что поле Описание объекта закупки (минимально необходимые требования, предъявляемые к предмету контракта) не заполнено. Если условие не выполняется, система выводит сообщение об ошибке: РПЗ-V-031. Поле "Описание объекта закупки (минимально необходимые требования, предъявляемые к предмету контракта)" не должно быть заполнено.

- Если в настроечном параметре Цена в спецификации значение *Требовать заполнение*, проверяется, что что поле Цена заполнено и значение больше нуля. Если условие не выполняется, система выводит сообщение об ошибке:
  - РПЗ-V-032.2. В строке спецификации с позицией (0) поле "Цена" обязательно для заполнения.
  - РПЗ-V-032.0. В строке спецификации с позицией (0) поле "Цена" не должно быть заполнено.

Где (0) - идентификатор строки.

- Проверяется, что в списке *Спецификация* указана хотя бы одна запись. Если условие не выполняется, система выводит предупреждение: *РПЗ-V-033. Не заполнена спецификация.*
- Если настроечный параметр **Требовать указание единицы измерения** включен, проверяется, что поле **Единица измерения** заполнено. Если условие не выполняется, система выводит сообщение об ошибке: *РПЗ-V-59. В строке спецификации с позицией (0) поле "Единица измерения" обязательно для заполнения.* Где (0) идентификатор строки.
- Если признак Количество не определено включен, проверяется, что заполнено поле Количество (объем) планируемых к закупке товаров, работ, услуг Всего. Если условие не выполняется, система выводит сообщение об ошибке: *РПЗ-V-030. Укажите количество (объем) планируемых к закупке товаров, работ, услуг.*
- Проверяется, что значение поля Цена равно значению поля Всего группы полей Сумма планируемых к закупке товаров, работ, услуг, если параметр Контролировать равенство цены и суммы в позиции спецификации при отсутствии единицы измерения в значении Контролировать или Предупреждать и не заполнено поле Единица измерения. Если условие не выполняется, система выводит сообщение об ошибке:
  - РПЗ-V-033.0. Общая сумма планируемых к закупке товаров, работ, услуг должна быть равна цене за единицу продукции.
  - РПЗ-V-033.2. Общая сумма планируемых к закупке товаров, работ, услуг должна быть равна цене за единицу продукции.
  - РПЗ-V-033.3. В строке спецификации с позицией (0) общая сумма планируемых к закупке товаров, работ, услуг должна быть равна цене за единицу продукции, т.к. не указана единица измерения.

Где (0) - идентификатор строки.

 Осуществляется контроль в соответствии с настроечным параметром Контроль наименования позиции спецификации в ЭД "Позиция плана". Если контроль не пройден, система выводит сообщение об ошибке: РПЗ-V-63. В строках спецификации с позициями (0) указанная продукция уже существует в спецификации документа. Где: (0) – значения идентификаторов строк спецификации через запятую.

- При сохранении позиции спецификации, проверяется, что в списке отсутствует строка спецификации с идентичными атрибутами: Код группы, Код продукции, Наименование продукции, Единица измерения, Цена, Характеристики и их значения.
- Проверяется, что во всех строках спецификаций выбраны значения ОКПД без признака **Запретить выбирать код в документах** в справочнике *ОКПД*. Если контроль не пройден, система выводит предупреждение: *РПЗ-V-034*. *В строке (0) указан код ОКПД с признаком "Запретить выбирать код в документах*. Где (0) идентификатор строки.
- Проверяется, что во всех строках спецификации выбраны значения ОКВЭД без признака
   Запретить выбирать код в документах в справочнике ОКВЭД. Если контроль не пройден, система выводит предупреждение: РПЗ-V-035. В строке (0) указан код ОКВЭД с признаком "Запретить выбирать код в документах. Где (0) идентификатор строки.
- Проверяется, что для плана с видом План закупки товаров (работ, услуг) указан тип объекта закупки: Товар, Работа или Услуга. Если условие не выполняется, система выводит сообщение об ошибке: РПЗ-V-036. Для плана с видом "План закупки товаров (работ, услуг)" необходимо указать тип объекта закупки: товар, работу или услугу.

## 3.2.3.1.3 Закладка «Дополнительная информация»

На закладке Дополнительная информация содержатся дополнительные данные о закупке.

Закладка имеет вид:

# Выполнение программы Планирование закупок

| Черновик • Обработать                                    |                    |                           |                     |                    | Ещё | $\vee$ |
|----------------------------------------------------------|--------------------|---------------------------|---------------------|--------------------|-----|--------|
| Общая информация С                                       | бъект закупки      | Дополнительная информация | Связанные документы |                    |     |        |
|                                                          | 📃 Документ загру   | жен из ЕИС                |                     |                    |     |        |
| Консолидированная закупк                                 | a:                 |                           |                     | C                  |     |        |
| Сроки исполнения отдельны<br>этапов договора (месяц, год | I) :               |                           |                     |                    |     |        |
| Планируемая периодичнос                                  | ть<br>19           |                           |                     |                    |     |        |
| работ, оказания услуг                                    | -):                |                           |                     |                    |     |        |
| информация о банковско<br>сопровождении договоро         | м<br>в:            |                           |                     |                    |     |        |
| Порядок оплаты по договор                                | y:                 |                           |                     |                    | 0   |        |
| Условие поставк                                          | и: Выберите значен | ие                        |                     |                    |     |        |
| Veseeue en en                                            |                    |                           |                     |                    |     |        |
|                                                          |                    |                           |                     | Отменить Применить | Cox | ранит  |

Рисунок 21 – Вид закладки «Дополнительная информация»

На закладке содержатся группы полей:

- Дополнительная информация 71;
- Обеспечение 76.

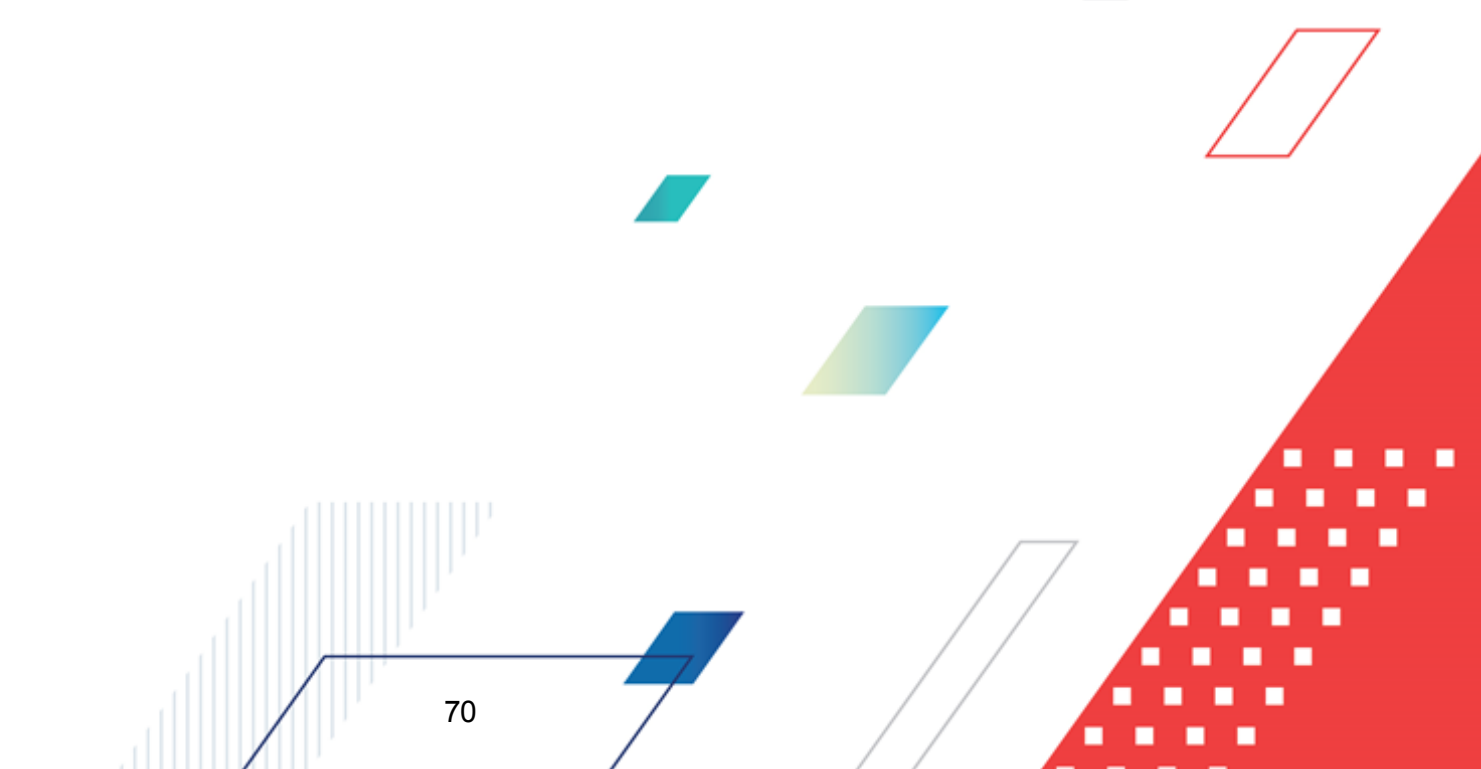

曲

## 3.2.3.1.3.1 Группа полей «Дополнительная информация»

| (                                                                              | Документ загружен из ЕИС |        | - |
|--------------------------------------------------------------------------------|--------------------------|--------|---|
| Консолидированная закупка:                                                     | 0                        |        |   |
| Сроки исполнения отдельных<br>этапов договора (месяц, год):                    |                          |        | 1 |
| Планируемая периодичность<br>поставки товаров (выполнения                      |                          |        | 1 |
| рабог, оказания услуг):<br>Информация о банковском<br>сопровождении договоров: |                          |        |   |
| Порядок оплаты по договору:                                                    |                          |        | ł |
| Условие поставки:                                                              | Выберите значение        |        |   |
| Условие оплаты:                                                                | Выберите значение        |        |   |
| Исполнитель:                                                                   | Выберите значение        |        |   |
|                                                                                | Совместные торги         |        |   |
| Организатор:                                                                   | Выберите значение        |        | • |
|                                                                                | Отменить Применить Сох   | ранить |   |

#### Группа полей Дополнительная информация имеет вид:

Рисунок 22 – Группа полей «Дополнительная информация»

В группе полей Дополнительная информация заполняются поля:

• Документ загружен из ЕИС – признак включается при загрузке документа из ЕИС. Недоступен для редактирования.

Примечание. Признак Докумен загружен из ЕИС недоступен на форме, если вид плана План, не размещаемый в ЕИС.

• Консолидированная закупка – выводятся значения полей Номер и Дата консолидированной закупки. Значения выбираются из списка ЭД «Консолидированная закупка». Список открывается

по кнопке (Открыть список консолидированных закупок). Очищается по кнопке (Очистить). Доступно для редактирования на статусах «*Черновик*», «*Новый*».

Примечание. Кнопка Открыть список консолидированных закупок доступна на форме, если вид плана План закупки товаров (работ, услуг) или План закупки инновационной продукции, высокотехнологичной продукции и лекарственных средств.

• Сроки исполнения отдельных этапов договора (месяц, год) – указывается срок исполнения этапов договора, выбор значения осуществляется из справочника *Типовые значения для заполнения сведений о закупках*. Для выбора доступны только актуальные записи с типом *Сроки исполнения отдельных этапов*, в которых организация совпадает с организацией заказчика или не заполнена. Доступно для редактирования на статусе «*Черновик»*/«*Новый*». Значение поля наследуется при формировании ЭД «Позиция плана» из ЭД «Консолидированная закупка».

- Планируемая периодичность поставки товаров (выполнения работ, оказания услуг) указывается планируемая периодичность поставки, множественный выбор значения осуществляется из справочника Типовые значения для заполнения сведений о закупках. Для выбора доступны только актуальные записи с типом Планируемый срок (периодичность) поставки товаров, выполнения работ, оказания услуг, в которых организация совпадает с организацией заказчика или не заполнена. Доступно для редактирования на статусе «Черновик»/«Новый».
- Информация о банковском сопровождении договоров указывается информация о банковском сопровождении договоров, множественный выбор значения осуществляется из справочника *Типовые значения для заполнения сведений о закупках*. Для выбора доступны только актуальные записи с типом Информация о банковском сопровождении договоров, в которых организация совпадает с организацией заказчика или не заполнена. Доступно для редактирования на статусе «Черновик»/«Новый».
- Порядок оплаты по договору указывается порядок оплаты по договору, множественный выбор значения осуществляется из справочника *Типовые значения для заполнения сведений о закупках*. Для выбора доступны только актуальные записи с типом *Порядок оплаты по договору*, в которых организация совпадает с организацией заказчика или не заполнена. Доступно для редактирования на статусе «Черновик»/«Новый» и обязательно для заполнения в зависимости от состояния параметра Порядок оплаты по договору ЭД "Позиция плана".
- Условие поставки указывается условие поставки предмета закупки, выбор значения из справочника Условия поставки. Доступно для редактирования на статусе «Черновик»/«Новый», в зависимости от состояния параметра Условия поставки. Не обязательно для заполнения.
- Условие оплаты указывается условие оплаты предмета закупки, выбор значения из справочника Условия оплаты. Доступно для редактирования на статусе «Черновик»/«Новый», в зависимости от состояния параметра Условия оплаты. Не обязательно для заполнения.
- Исполнитель указывается организация-поставщик из справочника *Организации*, при выборе осуществляется фильтрация по ролям. *Поставщик* и *Контрагент*. Доступно для редактирования на статусе «*Черновик»*/«*Новый*», в зависимости от состояния параметра Исполнитель.
- Полное наименование исполнителя указывается организация-поставщик из справочника Организации. Автоматически заполняется значением поля Полное наименование организации записи, выбранной в поле Исполнитель. Отображается на форме на статусе отличном от «Черновик»/«Новый».
- Совместные торги признак включается в соответствии со значением. Доступно для редактирования на статусе «Черновик»/«Новый».
- Организатор указывается организация, занимающаяся проведением определения поставщика.
  Значение выбирается из справочника *Организации*. Доступно для редактирования на статусе «Черновик»/«Новый», в зависимости от состояния параметра Организатор ЭД "Позиция плана".
- Полное наименование организатора заполняется значением поля Полное наименование строки справочника *Организации* выбранного в поле **Организатор**. Отображается на форме на статусе отличном от «Черновик»/«Новый».
- Основание указывается основание, значение выбирается из справочника Основания *документов*. Доступно для редактирования на статусе «Черновик»/«Новый», в зависимости от состояния параметра Основание ЭД "Позиция плана".
- Ответственный сотрудник указывается ответственный сотрудник. Значение выбирается из справочника Ответственные лица. Доступно для редактирования на статусе «Черновик»/«Новый».
- **Примечание** заполняется из редактора примечаний при отказе документа, а также системными сообщениями. Не наследуется при внесении изменений в документ.
- Идентификатор закупки в ЕИС вручную вводится идентификационный номер закупки в ЕИС. Автоматически заполняется после выгрузки документа в ЕИС, если поле не заполнено. Доступно для редактирования на статусах «Черновик»/«Новый» и «Позиция плана утверждена» пользователю, обладающему ролью Редактирование guid в ЭД "Позиция плана".

Значение поля наследуется при выполнении действий:

- о Внести изменения на статусе «Позиция плана утверждена»;
- о Создать новый на статусе «Отказан».
- Идентификатор родительской закупки в ЕИС вручную вводится идентификационный номер родительской закупки, опубликованной в ЕИС. Доступно для редактирования на статусах «Черновик»/«Новый» и «Позиция плана утверждена» пользователю, обладающему ролью Редактирование guid в ЭД "Позиция плана".
- Закупка учитывается в нескольких планах признак включается для долгосрочных закупок, переходящих из исходного ЭД «План закупок (223-ФЗ)». Доступен для редактирования на статусах «Черновик»/«Новый» и «Позиция плана утверждена» при наличии специального права Редактирование Идентификатора долгосрочной закупки исходного плана, Идентификатора исходного плана и признака учета закупки в нескольких планах.
- Идентификатор долгосрочной закупки исходного плана вручную вводится идентификатор долгосрочной закупки, переходящей из исходного плана ЭД «План закупок (223-ФЗ)». Доступно для редактирования на статусах «Черновик»/«Новый» и «Позиция плана утверждена» при наличии специального права Редактирование Идентификатора долгосрочной закупки исходного плана, Идентификатора исходного плана и признака учета закупки в нескольких планах, если

*установлен признак "Закупка учитывается в нескольких планах"*. Обязательно для заполнения, если включен признак **Закупка учитывается в нескольких планах**.

 Идентификатор исходного плана – вручную вводится идентификатор исходного ЭД «План закупок (223-ФЗ)» для долгосрочных закупок. Доступно для редактирования на статусах «Черновик»/«Новый» и «Позиция плана утверждена» при наличии специального права Редактирование Идентификатора долгосрочной закупки исходного плана, Идентификатора исходного плана и признака учета закупки в нескольких планах, если установлен признак "Закупка учитывается в нескольких планах". Обязательно для заполнения, если включен признак Закупка учитывается в нескольких планах.

Примечание. Поля Организатор, Основание, Идентификатор закупки в ЕИС, Идентификатор родительской закупки в ЕИС, Закупка учитывается в нескольких планах, Идентификатор долгосрочной закупки исходного плана, и Идентификатор исходного плана не отображаются на форме, если вид плана План, не размещаемый в ЕИС.

При сохранении осуществляются контроли:

- Если если признак Совместные торги включен, то поле Организатор заполнено. Если условие не выполняется, система выводит предупреждение: РПРПЗ-V-005. Заполните поле "Организатор" во вкладке "Дополнительная информация".
- Если в настроечном параметре **Порядок оплаты по договору ЭД "Позиция плана"** значение *Требовать заполнение*, проверяется, что заполнено поле **Порядок оплаты по договору**. Если условие не выполняется, система выводит предупреждение: *РП-V-012.2*. Поле "Порядок оплаты по договору" во вкладке "Дополнительная информация" обязательно для заполнения.
- Если в настроечном параметре **Порядок оплаты по договору ЭД "Позиция плана"** значение Запрещать заполнение, проверяется, что поле **Порядок оплаты по договору** не заполнено. Если условие не выполняется, система выводит предупреждение: *РП-V-012.0.* Поле "Порядок оплаты по договору" на вкладке "Дополнительная информация" не должно быть заполнено.
- Если в настроечном параметре Условие поставки ЭД "Позиция плана" значение Требовать заполнение, проверяется, что заполнено поле Условие поставки. Если условие не выполняется, система выводит предупреждение: РП-V-013.2 Поле "Условие поставки" на вкладке "Дополнительная информация" обязательно для заполнения.
- Если в настроечном параметре Условие поставки ЭД "Позиция плана" значение Запрещать заполнение, проверяется, что поле Условие поставки не заполнено. Если условие не выполняется, система выводит предупреждение: РП-V-013.0. Поле "Условие поставки" на вкладке "Дополнительная информация" не должно быть заполнено.

- Если в настроечном параметре Условие оплаты ЭД "Позиция плана" значение *Требовать заполнение*, проверяется, что заполнено поле Условие оплаты. Если условие не выполняется, система выводит предупреждение: *РП-V-014.2* Поле "Условие оплаты" на вкладке "Дополнительная информация" обязательно для заполнения.
- Если в настроечном параметре Условие оплаты ЭД "Позиция плана" значение Запрещать заполнение, проверяется, что поле Условие оплаты не заполнено. Если условие не выполняется, система выводит предупреждение: *РП-V-014.0.* Поле "Условие оплаты" на вкладке "Дополнительная информация" не должно быть заполнено.
- Если в настроечном параметре Исполнитель ЭД "Позиция плана" значение Требовать заполнение, проверяется, что заполнено поле Исполнитель. Если условие не выполняется, система выводит предупреждение: РП-V-015.2 Поле "Исполнитель" на вкладке "Дополнительная информация" обязательно для заполнения.
- Если в настроечном параметре **Исполнитель ЭД "Позиция плана"** значение Запрещать заполнение, проверяется, что поле **Исполнитель** не заполнено. Если условие не выполняется, система выводит предупреждение: *РП-V-015.0. Поле "Исполнитель" на вкладке "Дополнительная* информация" не должно быть заполнено.
- Если в настроечном параметре **Организатор ЭД "Позиция плана"** значение *Требовать заполнение*, проверяется, что заполнено поле **Организатор**. Если условие не выполняется, система выводит предупреждение: *РП-V-016.2 Поле "Организатор" на вкладке "Дополнительная информация" обязательно для заполнения*.
- Если в настроечном параметре **Организатор ЭД "Позиция плана"** значение Запрещать заполнение, проверяется, что поле **Организатор** не заполнено. Если условие не выполняется, система выводит предупреждение: *РП-V-016.0. Поле "Организатор" на вкладке "Дополнительная* информация" не должно быть заполнено.
- Если в настроечном параметре **Основание ЭД "Позиция плана"** значение *Требовать заполнение*, проверяется, что заполнено поле **Основание**. Если условие не выполняется, система выводит предупреждение: *РП-V-017.2 Поле "Основание" на вкладке "Дополнительная информация" обязательно для заполнения.*
- Если в настроечном параметре **Основание ЭД "Позиция плана"** значение Запрещать заполнение, проверяется, что поле **Основание** не заполнено. Если условие не выполняется, система выводит предупреждение: *РП-V-017.0. Поле "Основание" на вкладке "Дополнительная* информация" не должно быть заполнено.

75

## 3.2.3.1.3.2 Группа полей «Обеспечение»

Группа полей Обеспечение имеет вид:

| У Обеспечение              |                                            |
|----------------------------|--------------------------------------------|
|                            |                                            |
| Размер аванса:             | 0,00                                       |
|                            |                                            |
| % аванса:                  | 0,00                                       |
|                            |                                            |
| Дополнительные сведения об |                                            |
| 383460                     |                                            |
| abance .                   |                                            |
|                            | Установить обеспечение заявки              |
|                            | Установить обеспечение исполнения договора |
|                            |                                            |

Рисунок 23 – Группа полей «Обеспечение»

В группе полей Обеспечение заполняются поля:

- Размер аванса вручную вводится сумма аванса. При вводе значения автоматически рассчитывается значение в связанном поле %, т.е. вычисляется процент от значения в поле Начальная (максимальная) цена договора. При сохранении проверяется, что значение меньше или равно значению в поле Начальная (максимальная) цена договора. Доступно для редактирования на статусах «Черновик»/ «Новый».
- Дополнительные сведения об авансе вводится дополнительная текстовая информация об авансе, также доступен множественный выбор значения из справочника *Типовые значения для заполнения сведений о закупках*. При выборе значения из справочника осуществляется не редактируемая фильтрация по типу *Дополнительные сведения об авансе*.
- Установить обеспечение заявки при включении признака становится доступна группа полей, где указывается информация об обязательствах обеспечения заявки. Для добавления информации заполняются поля:
  - Сумма обеспечения заявки вручную вводится сумма обеспечения заявки участника. Автоматически рассчитывается в соответствии с группой параметров Размер обеспечения заявки 223-ФЗ, если включен признак Установить обеспечение заявки. При сохранении документа проверяется, что значение меньше или равно значению в поле Начальная (максимальная) цена контракта. Доступно для редактирования на статусах «Черновик»/ «Новый».
  - % обеспечения заявки вручную вводится обеспечение заявки в процентах. Автоматически рассчитывается в соответствии с группой параметров Размер обеспечения заявки 223-ФЗ, если

включен признак **Установить обеспечение заявки**. Доступно для редактирования на статусах *«Черновик»/ «Новый»*.

 Условия обеспечения заявки – вручную вводится дополнительная текстовая информация об условиях обеспечения заявки, также доступен множественный выбор значения из справочника *Типовые значения для заполнения сведений о закупках*. Доступно для редактирования на статусах «Черновик»/ «Новый».

Признак контролируется группой параметров системы **Размер обеспечения заявки 223-ФЗ**. Доступен для редактирования на статуше *Черновик / Новый*.

- Установить обеспечение исполнения договора при включении признака становится доступным указание информации об обязательствах обеспечения исполнения договора. Для добавления информации об обеспечении исполнения договора заполняются следующие поля:
  - Сумма обеспечения исполнения договора указывается сумма обеспечения исполнения договора. При вводе значения автоматически рассчитывается значение в связанном поле % обеспечения исполнения контракта. При сохранении проверяется, что значение меньше или равно значению в поле Начальная (максимальная) цена контракта. Доступно для редактирования на статусах «Черновик»/ «Новый» если включен признак Установить обеспечение исполнения договора.
  - % обеспечения исполнения договора указывается % обеспечения исполнения договора. При вводе значения автоматически рассчитывается значение в связанном поле Сумма обеспечения договора. При расчете суммы, если в результате округления по математическим правилам полученное значение меньше заданного %, то размер суммы обеспечения увеличивается на 1 копейку. Доступно для редактирования на статусах «Черновик»/ «Новый» если включен признак Установить обеспечение исполнения договора.
  - Условия обеспечения договора вводится дополнительная текстовая информация об условиях обеспечения исполнения договора, также доступен множественный выбор значения из справочника Типовые значения для заполнения сведений о закупках. Доступно для редактирования на статусах «Черновик»/ «Новый» если включен признак Установить обеспечение исполнения договора.

При сохранении осуществляются контроли:

77

 Проверяется, что значение поля Размер аванса меньше или равно значению в поле Начальная (максимальная) цена договора. Если условие не выполняется, система выводит предупреждение: РПЗ-V-018. Размер аванса не может превышать планируемую начальную (максимальную) цену договора.

- Проверяется, что значение поля Сумма обеспечения заявки меньше или равна значению в поле Начальная (максимальная) цена договора. Если условие не выполняется, система выводит предупреждение: *РПЗ-V-019. Сумма обеспечения заявки не может превышать планируемую начальную (максимальную) цену договора.*
- Проверяется, что значение поля Сумма обеспечения исполнения договора меньше или равна значению в поле Начальная (максимальная) цена договора. Если условие не выполняется, система выводит предупреждение: *РПЗ-V-020. Сумма обеспечения исполнения договора не может превышать планируемую начальную (максимальную) цену договора.*

## 3.2.3.1.4 Закладка «Связанные документы»

На закладке Связанные документы содержатся списки План закупок 79 и Потребности в товарах, работах, услугах 79.

| Общая информация                                               | Объект закупки   | Дополнительная информация    | Связанные документы        |                      |                    |
|----------------------------------------------------------------|------------------|------------------------------|----------------------------|----------------------|--------------------|
| План закупок                                                   |                  |                              |                            |                      |                    |
|                                                                |                  |                              |                            |                      | + Добавить …       |
| Номер 💠 🛛                                                      | Дата 💠 🛛 Год 💠 🖓 | Бюджет ИНН 💠 🛛 Полно         | е наименование 🌲 🖗         | Статус в ЕИС 💠 🛛     | Статус 💠 🗑 🗮       |
| 7                                                              | 09.11.2021 202   | 1 Бюджет о 1234567890 МБДОУ  | ′ "ДЕТСКИЙ САД № 199"кратк | Не размещен в ЕИС    | Иерновик           |
| Іотребности в товарах,<br>Э Обновить данные<br>Была утверждена | работах, услугах | трение ≜ ⊽ Бюжкет Статус ≜ ⊽ | ′Номер ≜ ⊽ Дата ≜ ⊽        | Вид потребности 🚖    | + Добавить ····    |
|                                                                |                  | Бюджет 📕 Утвержден           | 18 17.12.2021              | Закупка, требующая п | p                  |
| -                                                              |                  |                              |                            |                      | •                  |
|                                                                |                  |                              |                            | Отменить             | Ірименить Сохранит |
|                                                                | Рису             | инок 24 – Вид закладки «     | Связанные докуме           | нты»                 |                    |

Закладка имеет вид:

В списке *Связанные документы* содержатся ЭД «Позиция плана», «Карточка закупки», «Договор», в которых идентичны значения поля **Номер позиции плана закупок** и

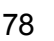

бюджет документа с данными по строке, а также все связанные ЭД «Документ о приемке», «Сведения об исполнении», заявки поставщиков и другие.

#### 3.2.3.1.4.1 Список «План закупок»

В списке *План закупок* отражены документы, которые включены в ЭД «Карточка закупки», ЭД «Договор», ЭД «План закупки» и имеют ссылки на данный ЭД «Позиция плана». Список недоступен для редактирования.

#### 3.2.3.1.4.2 Список «Потребности в товарах, работах, услугах»

В списке Потребности в товарах, работах, услугах содержится перечень включенных ЭД «Потребность» в ЭД «Позиция плана».

При нажатии на кнопку (Добавить), на экране появится список ЭД «Потребность». В списке доступна возможность множественного выбора ЭД, для выбора доступны только ЭД «Потребность» на статусе «Утвержден».

ЭД «Потребность» включается в ЭД «Позиция плана» если:

- не имеет связей ни с одним ЭД «Позиция плана», кроме ЭД «Позиция плана» на статусе «Удален»;
- не имеет связей ни с одним ЭД «Договор», кроме ЭД «Договор» на статусе «Удален»;
- имеет связь с одним или более ЭД «Позиция плана», но у всех цепочек закупок, в которые включен ЭД «Потребность», существует последний в цепочке ЭД «Позиция плана», в который данный ЭД «Потребность»:
  - о не включен;
  - о включен, но сам ЭД «Позиция плана» находится на статусе «Архив», «Исключена» или «Позиция плана утверждена» и в поле Основание внесения изменений указано значение Закупка отменена.

Проверяется, что во всех указанных ЭД «Потребность» совпадают значения поля Валюта. Если условие не выполнено, система выводит сообщение об ошибке: *РПЗ-V-XXX.* В выбранных документах не совпадают значения по атрибуту "Валюта".

При добавлении ЭД «Потребность» в ЭД «Позиция плана» наследуется информация только о финансировании и спецификации. Добавление ЭД «Потребность» доступно на статусе «Черновик»/«Новый».

При нажатии на кнопку Удалить выбранные ЭД «Потребность» удаляются из списка. Также удаляется информация о финансировании и спецификации в объеме информации, указанной в ЭД «Потребность». Если в результате удаления сумма по строке спецификации или финансирования стала равной *0*, то такая строка спецификации или финансирования.

Для обновления сведений о финансировании и спецификации в ЭД «Позиция плана»

на основе данных включенных потребностей используется кнопка Обновить данные. При нажатии на кнопку для каждого ЭД «Потребность», включенного в список, осуществляется поиск последнего порожденного ЭД «Потребность» в цепочке родительских документов на статусе «*Утвержден»*. Обновляются данные о спецификации и финансировании в ЭД «Позиция плана» из найденных ЭД «Потребность». В ЭД «Позиция плана» очищается поле **Причина аннулирования закупки**, если поле заполнено. Перепривязывается ЭД «Потребность» на найденную (привязывается самая последняя в цепочке порожденная ЭД «Потребность» на статусе «*Утвержден»*). Кнопка доступна, если в списке существует хотя бы один ЭД «Потребность».

# 3.2.3.1.5 Правила формирования ЭД «Позиция плана» на основании ЭД «Потребность»

При нажатии на кнопку (Сформировать позицию плана на основании потребностей в товарах, работах, услугах) на экране появится список ЭД «Потребность»:

80

| Выбор Потребностей               | i 🗆 X                                                                                                    |
|----------------------------------|----------------------------------------------------------------------------------------------------|
| ФОРМИРОВАНИЕ ПОТРЕ               | БНОСТИ / Потребности + Добавить                                                                                                    |
| <b>Q</b> Содержит тек <i>с</i> т | Фильтр по текущему году: Да 🗸 X 🖈 Бюджет по умолчанию: Да $\checkmark$ X 🔅 + Фильтр $\checkmark$ X Сбросить все Сохранённый фильтр $\checkmark$ \cdots 🖹 |
| Бюджет Статус                    | : 💠 🗑 Номер 💠 🗟 Дата 💠 🗟 Вид потребности 💠 🗟 Год планирования 💠 🗟 Заказчик 💠 🗟 Инициатор 💠 🗟 Предмет дог                                                 |
|                                  |                                                                                                    |
|                                  | Нет данных                                                                                                    |
| 4                                |                                                                                                    |
|                                  | Bi there                                                                                                    |
|                                  | Быорать                                                                                                    |

Рисунок 25 – Список доступных для выбора ЭД «Потребность»

В открывшемся списке доступна возможность множественного выбора ЭД.

Для выбора ЭД «Потребность» необходимо отметить нужные документы и нажать кнопку **Выбрать**.

В заголовочной части документа заполняются поля:

- Бюджет заполняется значением бюджета в плане, в котором формируется ЭД «Позиция плана».
- Номер документа формируется в соответствии с генератором номеров.
- Дата заполняется текущей датой сервера.
- № позиции плана закупок формируется в соответствии с генератором номеров.
- Год плана заполняется значением года плана, в котором формируется ЭД «Позиция плана».
- Заказчик заполняется значением заказчика плана, в котором формируется ЭД «Позиция плана».
- Получатель заполняется значением поля Инициатор ЭД «Потребность».
- Способ закупки заполняется значением поля Способ закупки ЭД «Потребность».
- Электронная форма определения поставщика (исполнителя, подрядчика) если в поле Способ закупки указано значение, для которого в справочнике

включен признак **В электронной форме**, признак наследуется в ЭД «Позиция плана».

- Наименование предмета договора заполняется значением поля Предмет закупки ЭД «Потребность». Если указано несколько ЭД «Потребность», поле не заполняется.
- Начальная (максимальная) цена договора заполняется общей суммой по строк финансирования.
- Обоснование начальной (максимальной) цены договора заполняется обоснованием начальной (максимальной) цены договора.
- Валюта заполняется значением поля Валюта ЭД «Потребность».
- Планируемый срок начала закупки заполняется значением поля Планируемый срок начала закупки ЭД «Потребность». Если указано несколько ЭД «Потребность» и значение поля в указанных ЭД «Потребность» отличается, поле не заполняется.
- Планируемая дата заключения договора заполняется значением поля Планируемая дата заключения договора ЭД «Потребность». Если указано несколько ЭД «Потребность» и значение поля в указанных ЭД «Потребность» отличается, поле не заполняется.
- Планируемый срок исполнения договора заполняется значением поля Планируемый срок исполнения договора ЭД «Потребность». Если указано несколько ЭД «Потребность» и значение поля в указанных ЭД «Потребность» отличается, поле не заполняется.
- Минимально необходимые требования, предъявляемые к закупаемым товарам (работам, услугам) заполняется минимальными требованиями, предъявляемыми к закупаемым товарам (работам, услугам).
- Строки финансирования и спецификации группируются строки, включенных ЭД «Потребность», по следующим атрибутам:
  - классификации: Источник финансирования, Получатель, КБК,
    Отраслевой код, Код субсидии, (для заполнения строк финансирования) а
    значения сумм по сгруппированным строкам складывается;

 о спецификации: Код группы, Код продукции, Наименование продукции, Цена, Ед. измерения, (для заполнения строк спецификации по строкам финансирования), а значения сумм и количества по сгруппированным строкам складывается.

Значение атрибутов сгруппированных строк ЭД «Потребность» наследуется в строки ЭД «Позиция плана». Если в результате группировки атрибуты **ОКПД**, **ОКВЭД**, **Количество не определено**, **Характеристики** оказались не уникальными, то в сформированный ЭД «Позиция плана» значения данных атрибутов не наследуются.

Также при обновлении суммы финансирования закладки <u>Объект закупки</u>, обновляется значение поля **Начальная (максимальная) цена договора** на закладке <u>Общая информация</u>.

- Группа полей Регион поставки товаров (выполнения работ, оказания услуг) заполняется данными заказчика из ЭД «Позиция плана».
  - Сроки исполнения отдельных этапов договора (месяц, год) вводятся сроки исполнения отдельных этапов договора (месяц, год).
  - О Планируемая периодичность поставки товаров (выполнения работ, оказания услуг) – вводится планируемая периодичность поставки.
  - О Информация о банковском сопровождении договоров вводится информация о банковском сопровождении.
  - о Порядок оплаты по договору вводится порядок оплаты по договору.
  - о Условие поставки вводится условие поставки.
  - о Условие оплаты вводится условие оплаты.
  - о Исполнитель вводится исполнитель.
  - о Организатор вводится организатор.
  - о Ответственный сотрудник вводится ответственный сотрудник.
  - **Размер аванса** вводится размер аванса.
  - о **% аванса** вводится процент аванса.

- Дополнительные сведения об авансе вводятся дополнительные сведения об авансе.
- Установить обеспечение заявки признак включается в соответствии со значением.
- о Сумма обеспечения заявки вводится сумма обеспечения заявки.
- о % обеспечения заявки вводится процент обеспечения заявки.
- о Условия обеспечения заявки вводятся условия обеспечения заявки.
- Сумма обеспечения договора вводится сумма обеспечения договора.
- о % обеспечения договора вводится процент обеспечения договора.
- о Условия обеспечения договора вводятся условия обеспечения договора.
- Установить обеспечение исполнения договора признак включается в соответствии со значением.

При формировании ЭД «Позиция плана» проверяется, что во всех выбранных ЭД «Потребность» значение поля **Валюта** идентично. Если условие не выполняется, система выводит сообщение об ошибке: *РПЗ-V-XXX. В выбранных документах не совпадают значения по атрибуту "Валюта"*.

Сформированные ЭД «Позиция плана» помещаются в связи родительского ЭД «Потребность» (кнопка Связи между документами).

Внимание! Функционал доступен при наличии лицензии requirements223fz на статусе «Черновик», если документ сохранен в БД.

## 3.2.3.2 Обработка ЭД «Позиция плана»

84

## 3.2.3.2.1 ЭД «Позиция плана» на статусе «Удален»

Над ЭД «Позиция плана» на статусе «Удален» доступно действие Удалить. При выполнении действия документ удаляется из системы.

#### 3.2.3.2.2 ЭД «Позиция плана» на статусе «Черновик»/«Новый»

Над ЭД «Позиция плана» на статусе «Черновик»/«Новый» доступны действия:

- Обработать при выполнении действия осуществляются контроли:
  - о Проверяется наличие включенных ЭД «Позиция плана» на статусах отличных от «Удален», «Исключена»:
    - о Если в ЭД «План закупок» нет позиции плана, и обрабатываемый ЭД «План закупок» имеет значение в поле Вид плана не равное План, не размещаемый в ЕИС и заказчик плана имеет признак Организация входит в перечень заказчиков, обязанных проходить оценку планов закупки в соответствии с 223-ФЗ, то ЭД переводится на статус «Проект» и заполняется поле Дата утверждения проекта плана текущей датой сервера. Если условие не выполняется, то ЭД переводится на статус «Согласование».
    - Если среди ЭД «План закупок» есть ЭД «Позиция плана» на статусе «Несоответствие цен», система выводит сообщение об ошибке: РПЗ-008. План закупок не может быть обработан, т.к. существуют позиции на статусе «Несоответствие цен». Если:
      - о обрабатываемый ЭД «План закупок» имеет значение в поле Вид плана не равное План, не размещаемый в ЕИС и заказчик плана имеет признак Организация входит в перечень заказчиков, обязанных проходить оценку планов закупки в соответствии с 223-ФЗ, то ЭД переводится на статус «Проект» и заполняется поле Дата утверждения проекта плана текущей датой сервера. Если условие не выполняется, то ЭД переводится на статус «Согласование».
      - о обрабатываемый ЭД «План закупок» не имеет значение в поле Вид плана не равное План, не размещаемый в ЕИС и заказчик плана не имеет признак Организация входит в перечень заказчиков, обязанных проходить оценку планов закупки в соответствии с 223-ФЗ, то устанавливается признак Выгружен в БФТ-Финансы и переводится на статус «Отправлен в БФТ-Финансы».
  - Проверяется, что в списке строк финансирования указана хотя бы одна запись. Если условие не выполняется, система выводит сообщение об ошибке: *РПЗ-V-042. (DOC). Необходимо указать* информацию о финансировании.
  - Проверяется, что год источника финансирования больше или равен году ЭД «Позиция плана».
    Если условие не выполняется, система выводит сообщение об ошибке: *РПЗ-V-043. (DOC).* Источник финансирования в строке финансирования с позицией (0) указан год меньший, чем год закупки. Где (0) идентификатор строки.

Примечание. Контроль РПЗ-V-043 не выполняется для ЭД «Позиция плана» если включен признак Позиция является долгосрочной.

- Проверяется, что сумма значений в поле Всего по всем строкам финансирования равна общей сумме в поле Всего по всем строкам спецификации документа. Если условие не выполняется, проверяется, что во всех строках спецификации выключен признак Количество не определено. Если условие выполняется, система выводит неигнорируемое сообщение об ошибке: *РПЗ-V-044. Для позиции, являющейся долгосрочной, необходима детализация суммы оплаты будущего периода по годам. Отсутствует детализация для строк финансирования с позицией (0).* Где (0) идентификатор строки. Если условие не выполняется, система выводит аналогичное игнорируемое сообщение об ошибке.
- Проверяется, что значение в поле Получатель строки финансирования равен значению в поле Заказчик или является подведомственной организацией для заказчика документа. Если условие не выполняется, система выводит сообщение об ошибке: РПЗ-V-052. В строке финансирования с позицией (0) получатель не является подведомственной организацией для заказчика. Где (0) – идентификатор строки.
- Если включен признак Позиция является долгосрочной, проверяется, что для каждой строки финансирования с заполненным полем Будущий период указана хотя бы одна запись в группе полей Детализация суммы будущего периода. Если условие не выполняется, система выводит сообщение об ошибке: РПЗ-V-053. Для позиции, являющейся долгосрочной, необходима детализация суммы оплаты будущего периода по годам. От сутствует детализация для строк финансирования с позицией (0). Где (0) – идентификатор строки.
- Проверяется, что поле Отраслевой код заполнено, если в поле Источник финансирования выбрано значение Средства бюджетных и автономных учреждений и настроечный параметр Требовать указания отраслевого кода в редакторе строки финансирования включен. Если условие не выполняется, система выводит сообщение об ошибке: РПЗ-V-045. В строке финансирования с позицией (0) поле "Отраслевой код" обязательно для заполнения (0) - в строке финансирования с идентификатором <значения идентификатора>. Где (0) – идентификатор строки.
- Проверяется, что поле Код субсидии заполнено, если в поле Источник финансирования выбрано значение Средства бюджетных и автономных учреждений и настроечный параметр Требовать указания кода субсидии в редакторе строки финансирования включен. Если условие не выполняется, система выводит сообщение об ошибке: РПЗ-V-046. В строке финансирования с позицией (0) поле "Код субсидии" обязательно для заполнения. Где (0) – идентификатор строки.
- Проверяется, что поле КВФО заполнено, если в поле Источник финансирования выбрано значение Средства бюджетных и автономных учреждений и настроечный параметр Требовать указания КВФО в редакторе строки финансирования включен. Если условие не выполняется, система выводит сообщение об ошибке: РПЗ-V-047. В строке финансирования с позицией (0) поле "КВФО" обязательно для заполнения. Где (0) – идентификатор строки.

- Проверяется, что если в поле КБК указана детализация по строке, то сумма будущего периода строки равна сумме детализации по строке. Если условие не выполняется, система выводит сообщение об ошибке: РПЗ-V-048. Детализация суммы будущего периода должна быть равна сумме в поле "Будущий период" для строки финансирования с позицией (0). Где (0) – идентификатор строки.
- Проверяется, что поле Порядковый номер закупки в плане заполнено. Если условие не выполняется, система выводит сообщение об ошибке: РПЗ-V-005. Заполните поле "Порядковый номер закупки в плане" на вкладке "Общая информация" в блоке "Регистрационная информация".
- О Проверяется, что в документе установлен хотя бы один из признаков Изменение потребности в товарах (работах, услугах), Изменение более чем на 10 процентов стоимости планируемых к приобретению товаров (работ, услуг), Изменение в иных случаях, установленных положением о закупке и другими документами заказчика. Если условие не выполняется, проверяется, что хотя бы в одном родительском ЭД «Позиция плана» заполнено поле Дата публикации позиции в ЕИС. Если условие выполняется, система выводит сообщение об ошибке: *ICE-XXXX.(DOC). Необходимо указать причину внесения изменений в закупку (изменение потребности, изменение стоимости более чем на 10% или изменение в иных случаях) на вкладке "Общая информация" в блоке "Изменения". Если условие не выполняется, проверяется, что у ЭД «План закупок», в который включена позиция плана, или хотя бы одного плана в цепочке родительских документов заполнено поле Реестровый номер плана закупок. Если условие выполняется, система выводит сообщение, изменение стоимости в закупку (изменения". Собщая информация" в блоке "Изменение потребности, изменение заполнено поле Реестровый номер плана закупок. Если условие выполняется, система выводит сообщение об ошибке: <i>ICE-XXXX.(DOC). Необходимо указать причину в закупку (изменение потребности, изменение стоимости долее чем на 10% или изменение в иных случаях) на вкладке "Общая информация" в блоке "Изменение"*.
- Проверяется, что поля группы полей Регион поставки товаров (выполнения работ, оказания услуг) (Страна, Код, Адрес) заполнены, если настроечный параметр Регион поставки в значении Требовать заполнение. Если условие не выполняется, система выдает одно из сообщений об ошибке:
  - РПЗ-V-021. Заполните поле "Страна" на вкладке "Общая информация" в блоке "Регион поставки товаров (выполнения работ, оказания услуг)";
  - РПЗ-V-021. Заполните поле "Адрес" на вкладке "Общая информация" в блоке "Регион поставки товаров (выполнения работ, оказания услуг)";
  - РПЗ-V-021. Заполните поле "ОКАТО" на вкладке "Общая информация" в блоке "Регион поставки товаров (выполнения работ, оказания услуг)";
  - РПЗ-V-021.0 Поля на вкладке "Общая информация" в блоке "Регион поставки товаров (выполнения работ, оказания услуг)" не должны быть заполнены.

- Проверяется, что поля группы полей Регион поставки товаров (выполнения работ, оказания услуг) (Страна, Код, Адрес) не заполнены, если настроечный параметр Регион поставки в значении Запрещать заполнение. Если условие не выполняется, система выдает одно из сообщений об ошибке:
  - РПЗ-V-021. Заполните поле "Страна" на вкладке "Общая информация" в блоке "Регион поставки товаров (выполнения работ, оказания услуг)";
  - РПЗ-V-021. Заполните поле "Адрес" на вкладке "Общая информация" в блоке "Регион поставки товаров (выполнения работ, оказания услуг)";
  - РПЗ-V-021. Заполните поле "ОКАТО" на вкладке "Общая информация" в блоке "Регион поставки товаров (выполнения работ, оказания услуг)";
  - РПЗ-V-021.0 Поля на вкладке "Общая информация" в блоке "Регион поставки товаров (выполнения работ, оказания услуг)" не должны быть заполнены.
- Проверяется, что поле Планируемый срок начала закупки заполнено. Если условие не выполняется, система выводит сообщение об ошибке: РПЗ-V-001. Заполните поле "Планируемый срок начала закупки" на вкладке "Общая информация" в блоке "Общие сведения".
- Проверяется, что поле Планируемый срок исполнения договора заполнено. Если условие не выполняется, система выводит сообщение об ошибке: РПЗ-V-002. Заполните поле "Планируемый срок исполнения договора" на вкладке "Общая информация" в блоке "Общие сведения".

Примечание. Контроли РПЗ-V-001 и РПЗ-V-002 не выполняются для документов у которых вид плана План закупки инновационной продукции, высокотехнологичной продукции и лекарственных средств; вид плана План закупки товаров (работ, услуг) и признак Закупка запланирована на третий или последующие годы реализации плана закупки включен.

 Проверяется, что поле Планируемая дата заключения договора заполнено. Если условие не выполняется, система выводит сообщение об ошибке: РПЗ-V-003. Заполните поле "Планируемая дата заключения договора" на вкладке "Общая информация" в блоке "Общие сведения".

Примечание. Контроль РПЗ-V-003 не выполняется для документов у которых вид плана План закупки товаров (работ, услуг) и признак Закупка запланирована на третий или последующие годы реализации плана закупки включен.

 Проверяется, что если значение поля Валюта не совпадает со значением настроечного параметра Валюта, поля Курс валюты и Дата, на которую установлен курс валюты заполнены. Если условие не выполняется, система выводит сообщение об ошибке: *РПЗ-V-004.* Заполните поля "Курс валюты" и "Дата, на которую установлен курс валюты" на вкладке "Общая информация" в блоке "Общие сведения".

- Осуществляется контроль в соответствии с настроечным параметром Предельно допустимая сумма закупки для запроса котировок, руб. Если контроль не пройден, система выводит сообщение об ошибке: *ICE-XXXX. (DOC). Максимально допустимая сумма размещения для одной процедуры запроса котировок не должна превышать (0) руб.*
- Осуществляется контроль в соответствии с настроечными параметрами группы параметров
  Участие СМиСП в закупках (223 ФЗ). Если контроль не пройден, система выводит соответствующее сообщение об ошибке.
- Проверяется, что поле Наименование предмета договора заполнено. Если условие не выполняется, система выводит сообщение об ошибке: РПЗ-V-006. Заполните поле "Наименование предмета договора" на вкладке "Общая информация" в блоке "Общие сведения".
- Проверяется, что если поля Планируемая дата заключения контракта, Планируемый срок начала осуществления закупки заполнены, дата заключения должна быть больше или равна сроку начала осуществления. Если условие не выполняется, система выводит сообщение об ошибке: РПЗ-V-007. Дата заключения должна быть больше или равна дате срока начала закупки.
- Проверяется, что если поля Планируемый срок начала осуществления закупки, Планируемый срок исполнения контракта заполнены, дата срока исполнения должна быть больше или равна дате сроку начала осуществления. Если условие не выполняется, система выводит сообщение об ошибке: *РПЗ-V-008. Дата срока исполнения должна быть больше или равна дате срока начала закупки.*
- Проверяется, что если поля Планируемая дата заключения контракта, Планируемый срок исполнения контракта заполнены, срок исполнения должен быть больше или равен планируемой дате заключения. Если условие не выполняется, система выводит сообщение об ошибке: РПЗ-V-009. Дата срока исполнения должна быть больше или равна дате заключения.
- Проверяется, что значение в поле Курс валют больше нуля. Если условие не выполняется, система выводит сообщение об ошибке: РПЗ-V-006. Значение поля "Курс валюты" не может быть равным 0.
- При сохранении строки финансирования проверять, что указана сумма хотя бы в одном из полей Текущий год, Первый год, Второй год группы полей Объем финансового обеспечения.
   Если условие не выполняется, система выводит сообщение об ошибке: *РПЗ-V-040. Укажите* объем финансирования планируемой закупки.

- При сохранении, проверяется уникальность записи в списке, атрибуты входящие в уникальность строки финансирования:
  - Источник финансирования;
  - Получатель;
  - **КБК**;
  - Отраслевой код;
  - Код субсидии.

Если условие не выполняется, система выводит сообщение об ошибке: *РПЗ-V-041*. *Строка* финансирования с данным набором значений уже существует.

- Проверяется, что в группе полей Финансирование указана хотя бы одна запись. Если условие не выполняется, система выводит сообщение об ошибке: *РПЗ-V-042. Необходимо указать* информацию о финансировании.
- Проверяется, что год источника финансирования больше или равен году ЭД «Позиция плана».
  Если условие не выполняется, система выводит сообщение об ошибке: *РПЗ-V-043. (DOC).* Источник финансирования в строке финансирования с позицией (0) указан год меньший, чем год закупки. Где (0) идентификатор строки.
- Если в документе включен признак Позиция является долгосрочной, проверяется, что для каждой строки финансирования с заполненным полем Будущий период указана хотя бы одна запись в группе полей Детализация суммы будущего периода. Если условие не выполняется, система выводит сообщение об ошибке: *РПЗ-V-044. Для позиции, являющейся долгосрочной, необходима детализация суммы оплаты будущего периода по годам. Отсутствует детализация для строк финансирования с позицией (0).* Где (0) идентификатор строки.
- Проверяется, что сумма Всего по всем строкам финансирования равна общей сумме Всего по всем строкам спецификации документа. Если условие не выполняется, проверяется, что во всех строках спецификации выключен признак Количество не определено. Если условие выполняется, система выдает сообщение об ошибке: РПЗ-V-044. Для позиции, являющейся долгосрочной, необходима детализация суммы оплаты будущего периода по годам. Отсутствует детализация для строк финансирования с позицией (0). Где (0) – идентификатор строки.
- Проверяется, что значение в поле Источник финансирования заполнено для всех строк финансирования документа. Если условие не выполняется, система выводит сообщение об ошибке: РПЗ-V-051. В строке финансирования с позицией (0) не указан источник финансирования. Где (0) – идентификатор строки.
- Проверяется, что значение в поле Получатель строки финансирования равен значению в поле Заказчик или является подведомственной организацией для Заказчика. Если условие не

выполняется, система выводит сообщение об ошибке: РПЗ-V-052. В строке финансирования с позицией (0) получатель не является подведомственной организацией для заказчика.

- Проверяется, что поле Отраслевой код заполнено, если в поле Источник финансирования значение Средства бюджетных и автономных учреждений и настроечный параметр Требовать указания отраслевого кода в редакторе строки финансирования включен. Если условие не выполняется, система выводит сообщение об ошибке: РПЗ-V-045. В строке финансирования с позицией (0) поле "Отраслевой код" обязательно для заполнения (0) - в строке финансирования с идентификатором <значения идентификатора>. Где (0) – идентификатор строки.
- Проверяется, что поле Код субсидии заполнено, если в поле Источник финансирования значение Средства бюджетных и автономных учреждений и настроечный параметр Требовать указания кода субсидии в редакторе строки финансирования включен. Если условие не выполняется, система выводит сообщение об ошибке: РПЗ-V-046. В строке (0) поле "Код субсидии" обязательно для заполнения. Где (0) – идентификатор строки.
- Проверяется, что поле КВФО заполнено, если в поле Источник финансирования значение Средства бюджетных и автономных учреждений и настроечный параметр Требовать указания КВФО в редакторе строки финансирования включен. Если условие не выполняется, система выводит сообщение об ошибке: РПЗ-V-047. В строке финансирования с позицией (0) поле "КВФО" обязательно для заполнения. Где (0) – идентификатор строки.
- Проверяется, что если в строке КБК указана детализация по строке, то сумма будущего периода строки равна сумме детализации по строке. Если условие не выполняется, система выводит сообщение об ошибке: РПЗ-V-048. Детализация суммы будущего периода должна быть равна сумме в поле "Будущий период" для строки финансирования с позицией (0). Где (0) – идентификатор строки.

Примечание. Если детализации нет, но сумма будущего периода заполнена, контроль РПЗ-V-048 не выполняется.

- Проверяется, что значение в поле Объем привлечения подрядчиков СМП/ССП меньше или равно значению в поле Начальная (максимальная) цена договора. Если условие не выполняется, система выводит сообщение об ошибке: РПЗ-V-060. Объем привлечения подрядчиков СМП/ССП не может превышать планируемую начальную (максимальную) цену договора.
- о Проверяется, что если в документе включен признак Позиция является долгосрочной и заполнено поле Объем привлечения подрядчиков СМП/ССП, в группе полей Детализация объёмов оплаты долгосрочного договора по годам есть хотя бы одна запись. Если условие не выполняется, система выводит сообщение об ошибке: РПЗ-V-070. Для позиции, являющейся долгосрочной и предусматривающей привлечение субъектов малого и среднего

предпринимательства, необходимо указание объёмов оплаты договоров привлечения по годам в блоке "Детализация объёмов оплаты долгосрочного договора по годам" на вкладке "Объект закупки".

- Проверяется, что если в документе включен признак Позиция является долгосрочной и заполнено поле Объем привлечения подрядчиков СМП/ССП, то общая сумма записей группы полей Детализация объёмов оплаты долгосрочного договора по годам совпадает со значением поля Объем привлечения подрядчиков СМП/ССП. Если условие не выполняется, система выводит сообщение об ошибке: РПЗ-V-071. Общая сумма, указанная в блоке "Детализация объёмов оплаты долгосрочного договора по годам" на вкладке "Объект закупки" должна совпадать с суммой в поле "Объем привлечения подрядчиков СМП/ССП".
- Проверяется, что в группе полей Спецификация указана хотя бы одна запись. Если условие не выполняется, система выводит сообщение об ошибке: *РПЗ-V-033. Не заполнена* спецификация.
- Если включен параметр Требовать указание кода группы в спецификации, проверяется, что поле Код группы заполнено. Если условие не выполняется, система выводит сообщение об ошибке: РПЗ-V-55. В строке спецификации с позицией (0) поле "Код группы" обязательно для заполнения. Где (0) – идентификатор строки.
- Если включен параметр Продукция только в конечных группах, проверяется, что поле Код продукции заполнено. Если условие не выполняется, система выводит сообщение об ошибке: *РПЗ-V-56. В соответствии с настройками системы, разрешено указывать продукцию только из конечных групп. Необходимо изменить коды: (0) позиции спецификации (1).* Где (0) – идентификатор строки.
- Если включен параметр Требовать заполнение конечного кода продукции и заполнено поле Код группы, и у данного кода группы в справочнике Справочника товаров, работ, услуг существует актуальный конечный код продукции, то проверяется, что поле Код продукции заполнено. Если условие не выполняется, система выводит сообщение об ошибке: РПЗ-V-57. Для группы продукции (0) должна быть указана конечная продукция из справочника в позиции спецификации (1). Где (0) – группа продукции, (1) – идентификатор строки спецификации.
- Если в настроечном параметре Описание объекта закупки значение Требовать заполнение, то проверяется, что заполнено поле Описание объекта закупки (минимально необходимые требования, предъявляемые к предмету контракта). Если в настроечном параметре Описание объекта закупки значение Запрещать заполнение, то проверяется, что поле Описание объекта закупки значение Запрещать заполнение, то проверяется, что поле Описание объекта закупки (минимально необходимые требования, предъявляемые к предмету контракта). Если в настроечном параметре Описание объекта закупки значение Запрещать заполнение, то проверяется, что поле Описание объекта закупки (минимально необходимые требования, предъявляемые к предмету контракта) не заполнено. Если условие не выполняется, система выводит сообщение об ошибке: РПЗ-V-58. В строке спецификации с позицией (0) поле "Описание объекта закупки (минимально необходимые требования, предъявляемые к предмету контракта)" обязательно для заполнения. Где {0} идентификатор строки спецификации

- Осуществляется контроль в соответствии с настроечным параметром Требовать указание цены в ЭД "Позиция плана". Если контроль не пройден, система выводит сообщение об ошибке: *ICE-XXXX (DOC). в строке (0) поле (1) обязательно для заполнения.* Где (0) в строке спецификации с идентификатором <значения идентификатора>, (1) наименование поля.
- о Проверяется, что поле № позиции плана закупок уникально в рамках всей системы. Если контроль не пройден, система выводит сообщение об ошибке: *РПЗ-102. Поле "№ позиции плана закупок" не уникально. Сгенерировать новый номер?"* Если пользователь соглашается, присваивается для кода PLANCODE.XXXXX.YY.ZZZZZ, в раздел ZZZZZ следующий порядковый номер. Если не соглашается, обработка останавливается.
- Если в настроечном параметре Цена в спецификации значение Требовать заполнение, проверяется, что что поле Цена заполнено и значение больше 0. Если условие не выполняется, система выводит сообщение об ошибке:
  - РПЗ-V-032.2. В строке спецификации с позицией (0) поле "Цена" обязательно для заполнения;
  - РПЗ-V-032.0. В строке спецификации с позицией (0) поле "Цена" не должно быть заполнено.

Где (0) – идентификатор строки.

Примечание. Настроечный параметр Цена в спецификации не влияет на обязательность заполнения поля Цена для: ЭД «Позиция плана» включенную в ЭД «План закупок» с видом План закупки товаров (работ, услуг) и включенным признаком Закупка запланирована на третий или последующие годы реализации плана закупки; ЭД «Позиция плана» включенную в ЭД «План закупок» с видом План закупки инновационной продукции, высокотехнологичной продукции и лекарственных средств.

- Если настроечный параметр Требовать указание единицы измерения включен, проверяется, что поле Единица измерения заполнено. Если условие не выполняется, система выводит сообщение об ошибке: РПЗ-V-59. В строке спецификации с позицией (0) поле "Единица измерения" обязательно для заполнения. Где (0) – идентификатор строки.
- о Проверяется, что признак Количество не определено включен. Если условие не выполняется, проверяется, что в группе полей Количество (объем) планируемых к закупке товаров, работ, услуг хотя бы в одном из полей указано значение, отличное от нуля. Если условие не выполняется, система выводит сообщение об ошибке: РПЗ-V-62. В строке спецификации с позицией (0) не указано количество (объем) планируемых к закупке товаров, работ, услуг. Где (0) идентификатор строки.
- Если признак Количество не определено включен, то проверяется, что заполнено поле Количество (объем) планируемых к закупке товаров, работ, услуг - Всего. Если усповие

не выполняется, система выводит сообщение об ошибке: *РПЗ-V-030.* Укажите количество (объем) планируемых к закупке товаров, работ, услуг.

- Осуществляется контроль в соответствии с настроечным параметром Контролировать сумму на равенство произведения цены на количество ЭД "Позиция плана". Если контроль не пройден, система выводит сообщение об ошибке: РПЗ-V-037. Для группы позиций спецификации с идентификаторами (0), (N) общая сумма "Всего" по группе должна равняться произведению цены на общее количество по группе с учетом округления до 2х знаков. Где (0) значение идентификатора позиции спецификации через запятую.
- Проверяется, что значение поля Цена равно значению поля Всего группы полей Сумма планируемых к закупке товаров, работ, услуг, если параметр Контролировать равенство цены и суммы в позиции спецификации при отсутствии единицы измерения в значении Контролировать или Предупреждать и не заполнено поле Единица измерения. Если условие не выполняется, система выводит сообщение об ошибке:
  - РПЗ-V-033.0. Общая сумма планируемых к закупке товаров, работ, услуг должна быть равна цене за единицу продукции;
  - РПЗ-V-033.2. Общая сумма планируемых к закупке товаров, работ, услуг должна быть равна цене за единицу продукции;
  - РПЗ-V-033.3. В строке спецификации с позицией (0) общая сумма планируемых к закупке товаров, работ, услуг должна быть равна цене за единицу продукции, т.к. не указана единица измерения.

Где (0) – позиция спецификации.

- Осуществляется контроль в соответствии с настроечным параметром Контроль наименования позиции спецификации в ЭД "Позиция плана". Если контроль не пройден, система выводит сообщение об ошибке: РПЗ-V-63. В строках спецификации с позициями (0) указанная продукция уже существует в спецификации документа. Где (0) список значений идентификаторов строк спецификации через запятую.
- Если тип характеристики Десятичное число, то проверять, проверяется, что веденное значение соответствует формату десятичного числа 15,2. Если условие не выполняется, система выводит сообщение об ошибке: РПЗ-V-050. Введенное значение не соответствует типу десятичное число! Формат значения должен быть {15,2}.
- Осуществляется контроль в соответствии с настроечным параметром Порядок оплаты по договору ЭД "Позиция плана". Если контроль не пройден, система выводит сообщение об ошибке: *ICE-XXXX. Заполните поле (1)*. Где 1 – фраза <"<Наименование поля>" закладки "<Наименование закладки>"> Наименование закладки: на закладке "Дополнительная информация".

- Осуществляется контроль в соответствии с настроечным параметром Условие поставки ЭД «Позиция плана». Если контроль не пройден, система выводит сообщение об ошибке: *ICE-XXXX. Заполните поле (1)*. Где 1 – фраза <"<Наименование поля>" закладки "<Наименование закладки>"> Наименование закладки: на закладке "Дополнительная информация".
- Осуществляется контроль в соответствии с настроечным параметром Условие оплаты ЭД «Позиция плана». Если контроль не пройден, система выводит сообщение об ошибке: *ICE-XXXX. Заполните поле (1)*. Где 1 – фраза <"<Наименование поля>" закладки "<Наименование закладки>"> Наименование закладки: на закладке "Дополнительная информация".
- Осуществляется контроль в соответствии с настроечным параметром Исполнитель ЭД "Позиция закупки". Если контроль не пройден, система выводит сообщение об ошибке: *ICE-XXXX. Заполните поле (1)*. Где 1 – фраза <"<Наименование поля>" закладки "<Наименование закладки>"> Наименование закладки: на закладке "Дополнительная информация".
- Если признак Совместные торги включен, проверяется, что поле Организатор заполнено.
  Если условие не выполняется, система выводит сообщение об ошибке: *РПЗ-V-005.* Заполните поле "Организатор" во вкладке "Дополнительная информация".
- Если в настроечном параметре Порядок оплаты по договору ЭД «Позиция плана» значение Требовать заполнение, то проверяется, что заполнено поле Порядок оплаты по договору. Если условие не выполняется, система выводит сообщение об ошибке: РПЗ-V-012.2. Поле "Описание объекта закупки (минимально необходимые требования, предъявляемые к предмету контракта)" должно быть заполнено.
- Если в настроечном параметре Порядок оплаты по договору ЭД «Позиция плана» значение Запрещать заполнение, то проверяется, что поле Порядок оплаты по договору не заполнено. Если условие не выполняется, система выводит сообщение об ошибке: РПЗ-V-012.0. Поле "Описание объекта закупки (минимально необходимые требования, предъявляемые к предмету контракта)" не должно быть заполнено.
- Если в настроечном параметре Условие поставки ЭД «Позиция плана» значение Требовать заполнение, то проверяется, что заполнено поле Условие поставки. Если условие не выполняется, система выводит сообщение об ошибке: РПЗ-V-013.2. Поле "Условие поставки" во вкладке "Дополнительная информация" обязательно для заполнения.
- Если в настроечном параметре Условие поставки ЭД «Позиция плана» значение Запрещать заполнение, то проверяется, что поле Условие поставки не заполнено. Если условие не выполняется, система выводит сообщение об ошибке: РПЗ-V-013.0. Поле

"Условие поставки" во вкладке "Дополнительная информация" не должно быть заполнено.

- Если в настроечном параметре Условие оплаты ЭД «Позиция плана» значение Требовать заполнение, то проверяется, что заполнено поле Условие оплаты. Если условие не выполняется, система выводит сообщение об ошибке: РПЗ-V-014.2. Поле "Условие оплаты" во вкладке "Дополнительная информация" обязательно для заполнения.
- Если в настроечном параметре Условие оплаты ЭД «Позиция плана» значение Запрещать заполнение, то проверяется, что поле Условие оплаты не заполнено. Если условие не выполняется, система выводит сообщение об ошибке: *РП3-V-014.0.* Поле "Условие оплаты" во вкладке "Дополнительная информация" не должно быть заполнено.
- Если в настроечном параметре Исполнитель ЭД «Позиция плана» значение Требовать заполнение, то проверяется, что заполнено поле Исполнитель. Если условие не выполняется, система выводит сообщение об ошибке: РПЗ-V-015.2. Поле "Исполнитель" во вкладке "Дополнительная информация" обязательно для заполнения.
- Если в настроечном параметре Исполнитель ЭД «Позиция плана» значение Запрещать заполнение, то проверяется, что поле Исполнитель не заполнено. Если условие не выполняется, система выводит сообщение об ошибке: РПЗ-V-015.0. Поле "Исполнитель" во вкладке "Дополнительная информация" не должно быть заполнено.
- Если в настроечном параметре Организатор ЭД «Позиция плана» значение Требовать заполнение, то проверяется, что заполнено поле Организатор. Если условие не выполняется, система выводит сообщение об ошибке: РПЗ-V-016.2. Поле "Организатор" во вкладке "Дополнительная информация" обязательно для заполнения.
- Если в настроечном параметре Организатор ЭД «Позиция плана» значение Запрещать заполнение, то проверяется, что поле Организатор не заполнено и признак Совместные торги выключен. Если условие не выполняется, система выводит сообщение об ошибке: РПЗ-V-016.0. Поле "Организатор" во вкладке "Дополнительная информация" не должно быть заполнено.
- Если в настроечном параметре Основание ЭД «Позиция плана» значение Требовать заполнение, то проверяется, что заполнено поле Основание. Если условие не выполняется, система выводит сообщение об ошибке: РПЗ-V-017.2. Поле "Основание" во вкладке "Дополнительная информация" обязательно для заполнения.
- Если в настроечном параметре Основание ЭД «Позиция плана» значение Запрещать заполнение, то проверяется, что поле Основание не заполнено. Если условие не выполняется, система выводит сообщение об ошибке: РПЗ-V-017.0. Поле "Основание" во вкладке "Дополнительная информация" не должно быть заполнено.

- Проверяется, что значение поля Размер аванса меньше или равно значению в поле Начальная (максимальная) цена договора. Если условие не выполняется, система выводит предупреждение: РПЗ-V-018. Размер аванса не может превышать планируемую начальную (максимальную) цену договора.
- Проверяется, что значение поля Сумма обеспечения заявки меньше или равна значению в поле Начальная (максимальная) цена договора. Если условие не выполняется, система выводит предупреждение: РПЗ-V-019. Сумма обеспечения заявки не может превышать планируемую начальную (максимальную) цену договора.
- Проверяется, что значение поля Сумма обеспечения исполнения договора меньше или равна значению в поле Начальная (максимальная) цена договора. Если условие не выполняется, система выводит предупреждение: РПЗ-V-020. Сумма обеспечения исполнения договора не может превышать планируемую начальную (максимальную) цену договора.

После прохождения проверки ЭД «Позиция плана» переводится на статус «Проверка нормативных цен».

• Удалить – при выполнении действия происходит поиск родительского ЭД «Позиция плана» и перепривязка его к текущему плану (создается строка для родительской позиции плана и удаляется строка для текущей позиции). Родительский документ переходит на статус «Позиция плана утверждена», текущий документ переходит на статус «Удален».

# 3.2.3.2.3 ЭД «Позиция плана» на статусе «Проверка нормативных цен»

Над ЭД «Позиция плана» на статусе «Проверка нормативных цен» осуществляются контроли:

- Проверяется, что настроечный параметр Пропускать статус «Несоответствие цен» включен. Если условие:
  - о выполняется, ЭД «Позиция плана» переходит на статус «Согласован»;

97

- не выполняется, проверяется, что для каждой строки спецификации документа указан код продукции. Если условие:
  - не выполняется, проверяется, что настроечный параметр Контролировать соответствие нормативным ценам, если указана только группа продукции включен. Если условие выполняется, найдено несоответствие. Если условие не выполняется, контроль пройден.
  - выполняется, проверяется, что для строки спецификации указана нормативная цена. Если условие:

- не выполняется, проверяется, что настроечный параметр Контролировать соответствие нормативным ценам, если нормативная цена не указана в справочнике цен включен.
   Если условие выполняется, найдено несоответствие. Если условие не выполняется, контроль пройден.
- о выполняется и для строки спецификации указанная нормативная цена отлична от 0:
  - цена в документе больше, чем нормативная цена в документе на процент заданный параметром Допустимое отклонение цены от нормативной в %, найдено несоответствие;
  - цена в документе меньше, чем нормативная цена в документе на процент заданный параметром Допустимое отклонение цены от нормативной в %, найдено несоответствие;
  - о иное, контроль пройден.
- Если хотя бы для одной строки спецификации найдено несоответствие, документ переход на статус «*Hecoomsemcmsue цен*», иначе документ переход на статус «*Coznacosahue*».

#### 3.2.3.2.4 ЭД «Позиция плана» на статусе «Несоответствие цен»

Над ЭД «Позиция плана» на статусе «Несоответствие цен» доступны действия:

- Вернуть при выполнении действия проверяется, что документ, в который включена ЭД «Позиция плана» находится на статусе «Черновик»/«Новый». Если условие выполняется, документ переводится на статус «Проверка статуса родительского документа при возврате». Если условие не выполняется, система выводит сообщение об ошибке: Нельзя вернуть документ в работу. План должен находиться на статусе «Черновик»/«Новый»
- Отказать при выполнении действия проверяется, что документ, в который включена ЭД «Позиция плана» находится на статусе «*Coenacoeanue*». Если условие выполняется, вызывается редактор комментариев и документ переводится на статус «*Omkasan*». В поле Комментарий вводится причина отказа и документ переходит на статус «*Omkasan*». Если условие не выполняется, система выводит сообщение об ошибке: *Henbss omkasamb позицию плана*. *План должен находиться на этапе согласования*.

#### 3.2.3.2.5 ЭД «Позиция плана» на статусе «Согласование»

Над ЭД «Закупка» на статусе «Согласование» доступны действия:

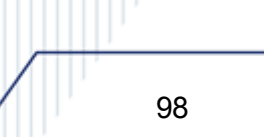

- Вернуть при выполнении действия проверяется, что документ, в который включена ЭД «Позиция плана» находится на статусе «Черновик»/«Новый». Если условие выполняется, документ переводится на статус «Проверка статуса родительского документа при возврате». Если условие не выполняется, система выводит сообщение об ошибке: Нельзя вернуть документ в работу. План должен находиться на статусе «Черновик»/«Новый»
- Отказать при выполнении действия проверяется, что документ, в который включена ЭД «Позиция плана» находится на статусе «*Coenacosahue*». Если условие выполняется, вызывается редактор комментариев и переводится на статус «*Omkasah*». В поле Комментарий вводится причина отказа и документ переходит на статус «*Omkasah*». Если условие не выполняется, система выводит сообщение об ошибке: *Henbsa omkasamb позицию плана*. План должен находиться на этапе согласования.
- Исключить при выполнении действия, проверяется, что ЭД «Позиция плана» был выгружен в ЕИС, и у родительского плана в поле Статус в ЕИС значение Проект загружен в ЕИС или Проект опубликован в ЕИС. Если условие:
  - выполняется, система выводит сообщение об ошибке: Действие над документом невозможно, так как проект плана закупок был выгружен в ЕИС. Для внесения изменений необходимо выполнить действие «Внести изменения»;
  - о не выполняется, проверяется, что документ, в который включена ЭД «Позиция плана», находится на статусе «*Черновик»/«Новый»*. Если условие:
    - не выполняется, система выводит сообщение об ошибке: Исключить позицию плана можно только на статусе «Черновик»/«Новый» плана;
    - о выполняется, проверяется, что у обрабатываемого ЭД «Позиция плана», в цепочке родительских документов есть ЭД «Позиция плана» на статусе «Изменение закупки, «Архив» с заполненным полем Дата публикации. Если условие выполняется, система выводит сообщение об ошибке: Нельзя исключить позицию плана, если план с данной позицией был утвержден. Необходимо отменить закупку выполнив действие «Внести изменения» и указав соответствующее основание изменения. Иначе документ переводится на статус «Проверка статуса родительского документа».
- Согласование плана при выполнении действия документ переводится на статус «Позиция плана утверждена». Если поле Основание внесения изменений заполнено, автоматически заполняется поле Дата внесения изменений текущей датой сервера. Если для текущего ЭД «Позиция плана» существует родительский ЭД «Позиция плана» на статусе «Изменение позиции плана», родительский документ переходит на статус «Архив».

99

#### 3.2.3.2.6 ЭД «Позиция плана» на статусе «Отказан»

Над ЭД «Закупка» на статусе «Отказан» доступны действия:

• Отменить отказ – при выполнении действия документ переходит на статус «Проверка статуса родительского документа».

### 3.2.3.2.7 ЭД «Позиция плана» на статусе «Позиция плана утверждена»

Над ЭД «Позиция плана» на статусе «Позиция плана утверждена» доступны действия:

- Исключить при выполнении действия, проверяется, что ЭД «Позиция плана» выгружен в ЕИС, и у родительского плана значение поля Статус в ЕИС равно Проект загружен в ЕИС или Проект опубликован в ЕИС. Если условие:
  - выполняется, система выводит сообщение об ошибке: Действие над документом невозможно, так как проект плана закупок был выгружен в ЕИС. Для внесения изменений необходимо выполнить действие «Внести изменения»;
  - о не выполняется, проверяется, что документ, в который включена ЭД «Позиция плана», находится на статусе «Черновик»/«Новый». Если условие:
    - не выполняется, система выводит сообщение об ошибке: Исключить позицию плана можно только на статусе «Черновик»/«Новый» плана;
    - выполняется, проверяется, что у обрабатываемого ЭД «Позиция плана» в цепочке родительских документов есть ЭД «Позиция плана» на статусе «Изменение закупки, «Архив» с заполненным полем Дата публикации. Если условие:
      - выполняется, система выводит сообщение об ошибке: Нельзя исключить позицию плана, если план с данной позицией был утвержден. Необходимо отменить закупку выполнив действие «Внести изменения» и указав соответствующее основание изменения;
      - не выполняется, создается копия в ЭД «Позиция плана» на статусе «Исключена» и в поле Родительский документ указывается ссылка на текущий ЭД «Позиция плана».
         Привязывается копия позиции плана к текущему ЭД «Позиция плана» на статусе «Черновик»/«Новый». Текущий ЭД «Позиция плана» отвязывается от плана на статусе «Черновик»/«Новый». Текущий ЭД «Позиция плана», оставшийся на статусе «Позиция плана утверждена» закрывается, копия документа созданная из него и находящаяся на статусе «Исключена» открывается.

- Внести изменения при выполнении действия проверяется, что план, в который включена закупка, находится на статусе «*Черновик»*/«*Новый*». Если условие:
  - не выполняется, система выводит сообщение об ошибке: План должен быть на статусе «Черновик»/«Новый»;
  - выполняется, документ переходит на статус «Изменение позиции плана», создается копия позиции плана в ЭД «Позиция плана» на статусе «Черновик»/«Новый». В поле Родительский документ копии позиции плана указывается ссылка на текущий ЭД «Позиция плана», привязывается копия позиции плана к текущему ЭД «План закупок» на статусе «Новый». Текущий ЭД «Позиция плана» отвязывать от плана на статусе «Новый».

#### 3.2.3.2.8 ЭД «Позиция плана» на статусе «Архив»

Над ЭД «Позиция плана» на статусе «Архив» нет доступных действий.

# 3.3 Завершение работы

Для завершения работы с системой необходимо перейти к в меню пользователя нажать кнопку **Выход**:

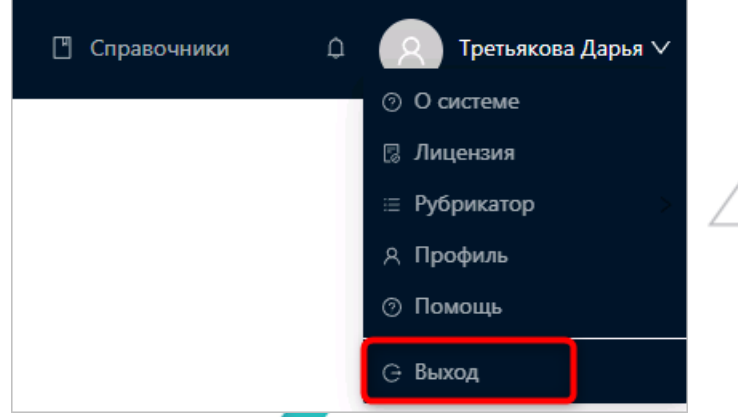

Рисунок 26 – Завершение работы

Сеанс работы с системой будет завершен. На экране появится форма авторизации в системе.

Внимание! Для корректного завершения работы системы <u>не рекомендуется</u> осуществлять выход путем закрытия страницы браузера.

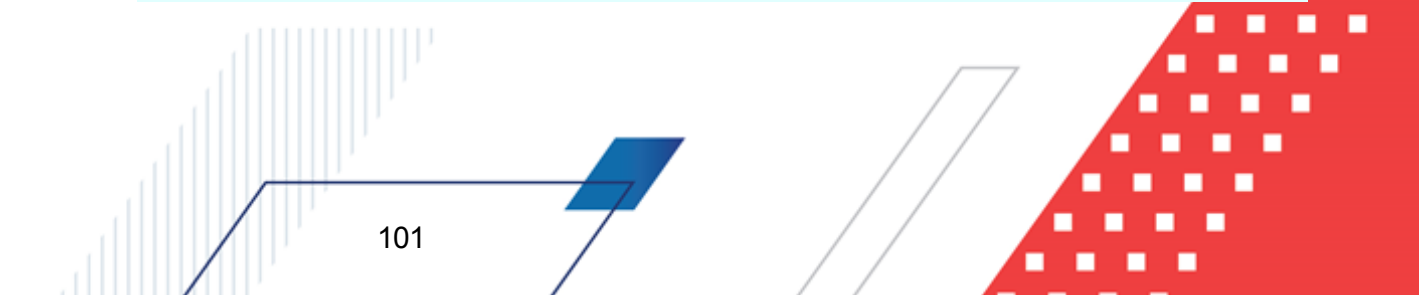

# НАШИ КОНТАКТЫ

# Звоните:

(495) 784-70-00

Пишите: bft@bftcom.com

# Будьте с нами online: www.bftcom.com

**Приезжайте:** 129085, г. Москва, ул. Годовикова, д. 9, стр. 17

# Дружите с нами в социальных сетях:

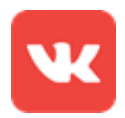

vk.com/bftcom

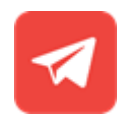

t.me/ExpertBFT\_bot

. IIIII''